UŽIVATELSKÁ PŘÍRUČKA

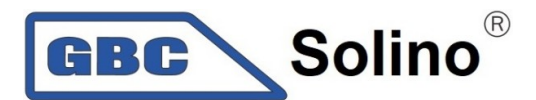

# AXPERT MAX 3.6KW/6.5KW/7.2KW Uživatelská příručka

Verze 1.3

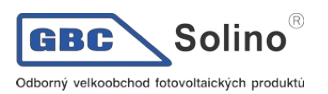

#### Obsah

| 1 O TÉTO PŘÍRUČCE5                     |  |
|----------------------------------------|--|
| 1.1 Účel5                              |  |
| 1.2 Rozsah5                            |  |
| 2 BEZPEČNOSTNÍ POKYNY5                 |  |
| 3 ÚVOD6                                |  |
| 3.1 Funkce                             |  |
| 3.2 Základní systémová architektura6   |  |
| 3.3 Seznamte se s přístrojem           |  |
| 4 INSTALACE9                           |  |
| 4.1 Kontrola balení9                   |  |
| 4.2 Příprava9                          |  |
| 1. Montáž přístroje                    |  |
| 4.3 Zapojení baterie10                 |  |
| 4.4 Připojení AC vstupu / výstupu11    |  |
| 4.5 Připojení fotovoltaických panelů13 |  |
| 4.6 Závěrečná montáž17                 |  |
| 4.7 Připojení zobrazovacího panelu17   |  |
| 4.8 Konektory DC výstupu (volitelné)19 |  |
| 4.9 Komunikační možnosti19             |  |
| 4.10 Signálové relé                    |  |
| 4.11 Komunikace s BMS20                |  |
| 5 PROVOZ                               |  |
| 5.1 Zapnutí a vypnutí                  |  |
| 5.2 Zapnutí měniče                     |  |
| 5.3 Provozní a ovládací panel21        |  |
| 5.4 Ikony LCD displeje22               |  |

| 5.5 Nastavení na LCD displeji                                                                                                    |                                                                        |
|----------------------------------------------------------------------------------------------------|------------------------------------------------------------------------|
| 5.6 Nastavení funkce USB                                                                                                    |                                                                        |
| 5.7 Informace na displeji                                                                                                    |                                                                        |
| 5.8 Popis provozních režimů                                                                                                    | 45                                                                     |
| 6 CHYBOVÉ KÓDY                                                                                                    | 46                                                                     |
| 7 KÓDY VAROVÁNÍ                                                                                                    | 47                                                                     |
| 8 POPIS VYROVNÁVÁNÍ BATERIE                                                                                                    | 48                                                                     |
| 9 TECHNICKÉ PARAMETRY                                                                                                    | 50                                                                     |
| 9.1 Technické parametry síťového režimu                                                                                                    | 50                                                                     |
| 9.2 Parametry měniče                                                                                                    | 50                                                                     |
| 9.3 Technické parametry regulátoru nabíjení                                                                                                    | 51                                                                     |
| 9.4 Obecné parametry                                                                                                    | 52                                                                     |
| 9.5 Parametry paralelního provozu (jen příslušné modely)                                                                                                    | 52                                                                     |
|                                                                                                    |                                                                        |
| 10 PROBLEMY A JEJICH RESENI                                                                                                    | 54                                                                     |
| 10 PROBLEMY A JEJICH RESENI                                                                                                    | 54<br>Y)55                                                             |
| <ul> <li>10 PROBLEMY A JEJICH RESENI</li></ul>                                                                                                    | Y)55                                                                   |
| <ul> <li>10 PROBLEMY A JEJICH RESENI</li></ul>                                                                                                    | Y)55<br>55                                                             |
| <ul> <li>10 PROBLEMY A JEJICH RESENI</li></ul>                                                                                                    | Y)55<br>                                                               |
| <ul> <li>10 PROBLEMY A JEJICH RESENI</li></ul>                                                                                                    | Y)55<br>55<br>                                                         |
| <ul> <li>10 PROBLEMY A JEJICH RESENI.</li> <li>11 PŘÍLOHA I: PARALELNÍ PROVOZ (JEN PRO VYBRANÉ MODEL'</li> <li>11.1 Úvod</li></ul>                                                                                                    | Y)55<br>55<br>55<br>56<br>                                             |
| <ul> <li>10 PROBLEMY A JEJICH RESENI.</li> <li>11 PŘÍLOHA I: PARALELNÍ PROVOZ (JEN PRO VYBRANÉ MODEL'</li> <li>11.1 Úvod.</li> <li>11.2 Instalace přístrojů.</li> <li>11.3 Připojení kabeláže.</li> <li>11.3 Připojení kabeláže.</li> <li>11.4 Paralelní provoz na jedné fázi.</li> <li>11.5 Podpora třífázového systému.</li> <li>11.6 Podpora systému s dělenými fázemi (jen 6,5KW model).</li> </ul> | Y)55<br>55<br>55<br>55<br>56<br>58<br>61<br>65                         |
| <ul> <li>10 PROBLEMY A JEJICH RESENI</li></ul>                                                                                                    | Y)55<br>55<br>55<br>56<br>58<br>61<br>65<br>68                         |
| <ul> <li>10 PROBLEMY A JEJICH RESENI.</li> <li>11 PŘÍLOHA I: PARALELNÍ PROVOZ (JEN PRO VYBRANÉ MODEL'</li> <li>11.1 Úvod</li></ul>                                                                                                    | Y)55<br>55<br>55<br>55<br>56<br>58<br>61<br>65<br>68<br>69             |
| <ul> <li>10 PROBLEMY A JEJICH RESENI</li></ul>                                                                                                    | Y)55<br>55<br>55<br>55<br>56<br>58<br>61<br>65<br>68<br>69<br>69       |
| <ul> <li>10 PROBLEMY A JEJICH RESENI</li></ul>                                                                                                    | Y)55<br>55<br>55<br>55<br>56<br>58<br>61<br>65<br>68<br>69<br>72<br>74 |

| 14.2 | Konfigurace komunikačního rozhraní74 |
|------|--------------------------------------|
| 14.3 | Instalace a provoz75                 |
| 14.4 | Informace na LCD displeji79          |
| 14.5 | Související kódy na displeji         |

# 15 PŘÍLOHA III: NASTAVENÍ SÍTĚ WI-FI NA VZDÁLENÉM PANELU......80

| 80 |
|----|
| 80 |
|    |
|    |
|    |
|    |
|    |

# 1 O této příručce

## 1.1 Účel

Tato příručka popisuje montáž, instalaci, provoz a řešení problémů s tímto přístrojem. Prosím přečtěte si tuto příručku pozorně před instalací a uvedením do provozu. Uchovejte si tuto příručku pro pozdější použití.

## 1.2 Rozsah

Tato příručka poskytuje instalační a bezpečnostní pokyny jakož i informace o nástrojích a elektroinstalaci.

# 2 Bezpečnostní pokyny

UPOZORNĚNÍ: Tato kapitola obsahuje důležité bezpečnostní a provozní pokyny. Přečtěte a uchovejte si tuto příručku pro pozdější použití.

- 1. Před uvedením do provozu si přečtěte si všechny pokyny a bezpečnostní značení na zařízení i na bateriích a všechny příslušné kapitoly v této příručce.
- VAROVÁNÍ nabíjejte pouze deep-cycle olověné kyselinové baterie. Vhodnost použití a správné nastavení pro LiFePO4 baterie konzultujte s dodavatelem měniče. Ostatní typy baterií mohou vybuchnout a způsobit zranění osob a škodu na majetku.
- 3. Přístroj nerozebírejte. Pokud je zapotřebí oprava, zašlete ji autorizovanému servisu. Nesprávná montáž může způsobit riziko úrazu elektrickým proudem nebo požár.
- 4. Ke snížení rizika úrazu elektrickým proudem odpojte před údržbou či čištěním veškerou kabeláž. Pouhé vypnutí jednotky toto riziko nesníží.
- 5. VAROVÁNÍ zařízení s baterií smí instalovat pouze autorizovaný pracovník.
- 6. NIKDY nenabíjejte podchlazenou baterii.
- 7. Pro zajištění optimálního provozu tohoto měniče / nabíječe použijte kabely dostatečného průřezu. Je to velmi důležité pro správnou činnost měniče / nabíječe.
- 8. Buďte velmi obezřetní při práci s kovovými nástroji v blízkosti baterií. Při upuštění nástroje hrozí riziko jiskry či zkratu baterií nebo jiné elektrické části, což může způsobit výbuch.
- 9. Přesně prosím dodržujte instalační postup, chcete-li odpojit AC nebo DC svorky. Detaily viz. kapitola INSTALACE v této příručce.
- 10. Jako nadproudová ochrana baterií jsou použity pojistky.
- 11. POKYNY K UZEMNĚNÍ Tento měnič / nabíječ má být připojen k trvale uzemněnému systému kabeláže. Ujistěte se, že instalace měniče splňuje lokální normy.
- 12. NIKDY nezkratujte AC výstup ani DC vstup. NEPŘIPOJUJTE přístroj k síti pokud je DC vstup zkratován.
- 13. **Upozornění!!** Opravovat toto zařízení mohou pouze kvalifikované osoby. Pokud potíže přetrvávají i po projití tabulky problémů níže, zašlete prosím měnič / nabíječ Vašemu servisnímu centru k opravě.
- 14. Upozornění: Protože tento měnič není galvanicky oddělen, je možné použít pouze následující tři typy fotovoltaických panelů: mono-krystalické, poly-krystalické třídy A a panely typu CIGS. K měniči nepřipojujte fotovoltaické panely s možným únikovým proudem do měniče, může to způsobit nesprávnou funkci přístroje. Použití uzemněných PV panelů například únikový proud do měniče způsobí. Panely neuzemňujte ani v případě, pokud použijete typ CIGS.

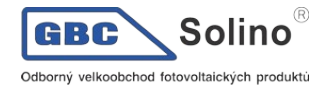

15. **Varování:** Pro připojení fotovoltaického pole doporučujeme použít propojovací skříň s přepěťovou ochranou. V případě úderu blesku do panelů jinak hrozí poškození měniče.

# 3 Úvod

Tento přístroj je multifunkční měnič / nabíječ kombinující funkci měniče, solárního regulátoru a nabíječe baterií, poskytujícího nepřerušitelný zdroj energie v kompaktním provedení. Jeho velký LCD displej nabízí uživateli snadnou konfiguraci funkcí pomocí tlačítek, jako například nastavení velikosti nabíjecího proudu baterie, prioritu zdrojů pro nabíjení a přijatelné vstupní napětí pro různé použití.

## 3.1 Funkce

- Měnič s čistým sinusovým průběhem
- Nastavitelná barevná signalizace prostřednictvím zabudovaného RGB LED lišty
- Zabudovaný WiFi adaptér pro mobilní dohled (nutno nainstalovat aplikaci)
- Podpora USB OTG funkce
- Volitelný výstup 12VDC
- Zabudovaná funkce pro detekci soumraku
- Odnímatelný LCD modul s vícero komunikačními porty pro BMS (RS485, CAN-BUS, RS232)
- Skrze LCD panel nastavitelné rozsahy napětí pro domácí spotřebiče a osobní počítače
- Nastavitelný časovač pro prioritizaci AC nebo PV výstupu
- Skrze LCD nastavitelná priorita zdrojů pro nabíječ (AC/Solar)
- Skrze LCD panel nastavitelný nabíjecí proud
- Kompatibilita se síťovým napětím nebo centrálami
- Automatický restart během zotavení AC
- Ochrana proti přetížení, přehřátí a zkratu
- Inteligentně navržený nabíječ pro optimální výkon baterií
- Funkce studeného startu

## 3.2 Základní systémová architektura

Následující obrázek zobrazuje základní použití tohoto přístroje. Schéma znázorňuje i následující vybavení pro zajištění kompletního systému:

- Centrála nebo veřejná síť
- Fotovoltaické panely

Další možné způsoby zapojení podle Vašich požadavků konzultujte s Vaším projektantem. Měnič může napájet různé druhy domácích i kancelářských spotřebičů včetně indukčních zátěží jako zářivky, ventilátory, lednice nebo klimatizace.

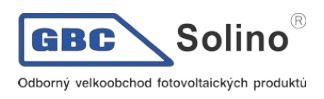

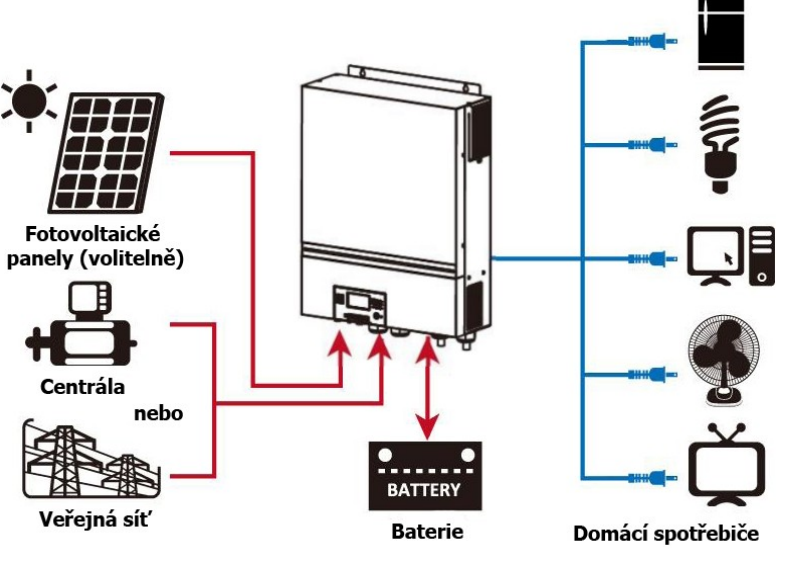

Hybridní systém

Solino® GBC velkoobchod fotovoltaických produktů

#### Seznamte se s přístrojem 3.3

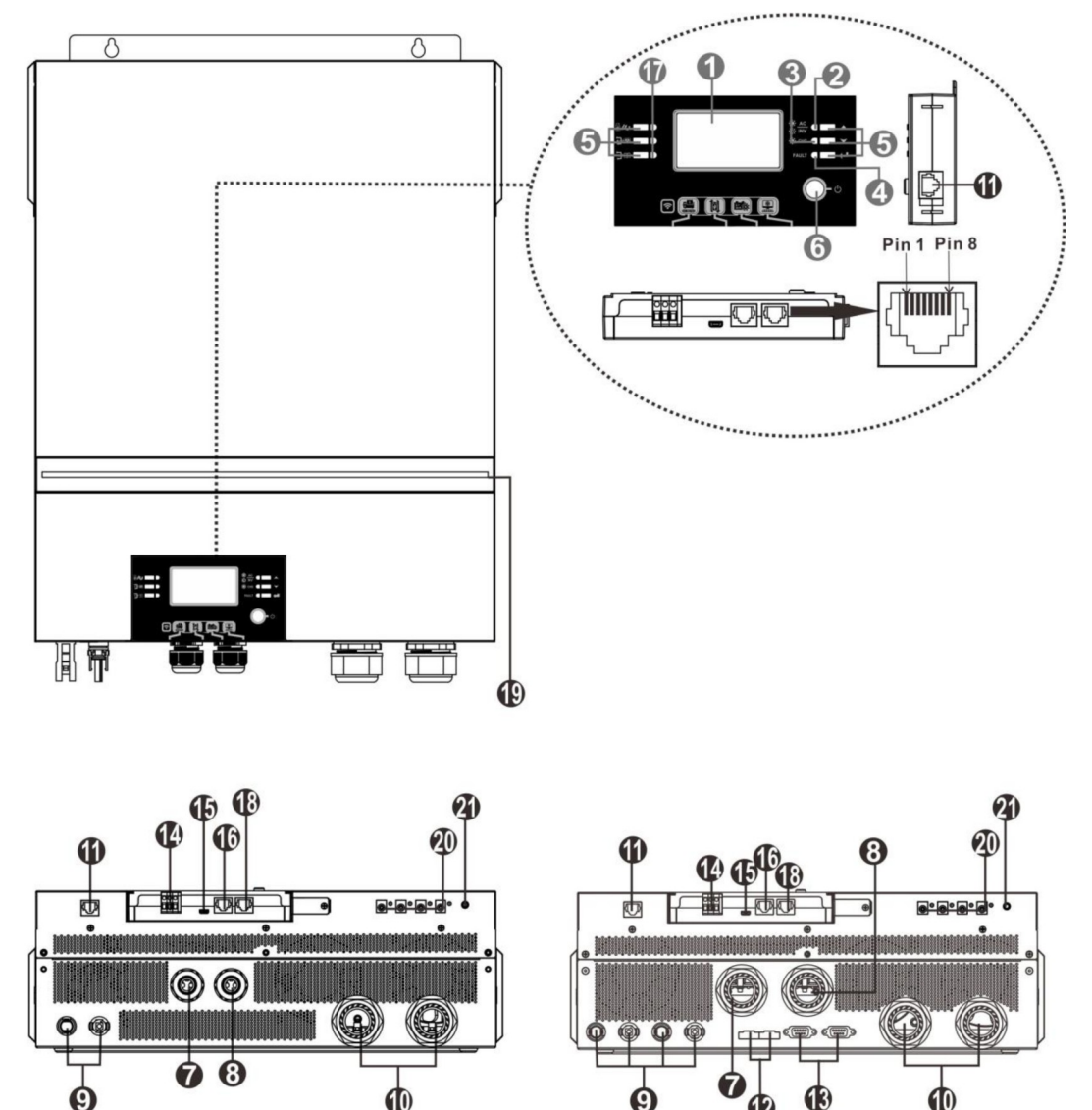

3.6KW

6.5KW/7.2KW

12

Poznámka: 6,5KW a 7,2KW jsou modely schopné paralelního provozu. Pokyny pro paralelní instalaci a provoz najdete v příloze I.

- 1. LCD displej
- 2. Stavový indikátor
- 3. Indikátor nabíjení
- 4. Indikátor selhání
- 5. Funkční tlačítka
- 6. on/off vypínač
- 7. AC vstup
- 8. AC výstup (spotřebiče)
- Vstup fotovoltaického pole 9.
- 10. Připojení baterie
- 11. Komunikační port pro připojení LCD panelu
- 12. Port pro sdílení proudu při paralelním provozu

- 13. Port pro připojení paralelní komunikace
- 14. Signálové kontakty
- 15. Komunikační rozhraní USB a funkční rozhraní USB
- 16. Komunikační rozhraní pro připojení BMS: CAN a RS232 nebo RS485
- 17. Indikátory výstupního zdroje (viz. kapitola Provoz a Displej níže) a indikátor nastavení USB (viz. kapitola Provoz / funkce níže)
- 18. RS232 komunikační port
- 19. RGB LED lišta (viz. Nastavení na LCD displeji)
- 20. 12VDC výstup (volitelné)
- 21. Vypínač výstupu 12VDC (volitelné)

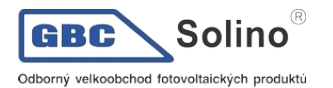

## 4 Instalace

### 4.1 Kontrola balení

Před instalací prosím prověřte přístroj. Ujistěte se, že nic v balení není poškozené. Balení by mělo obsahovat následující položky:

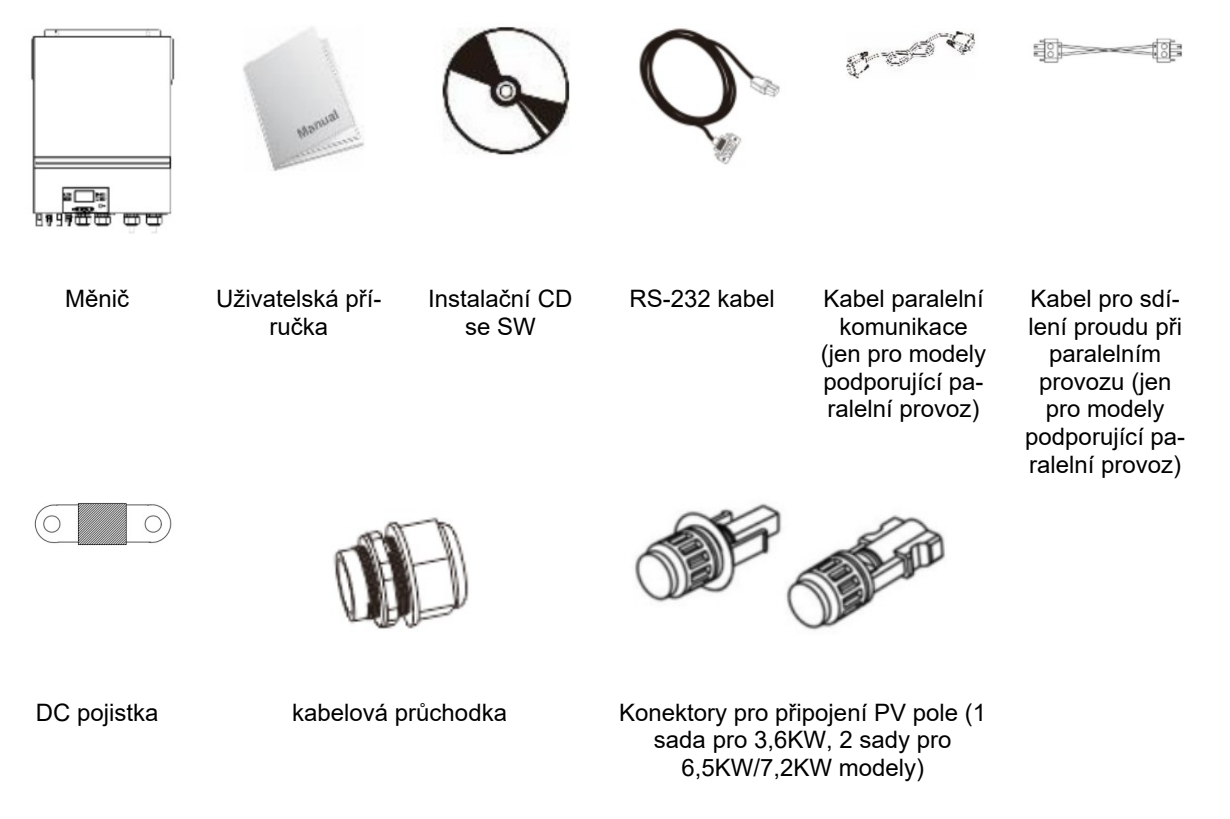

## 4.2 Příprava

Před zapojením veškeré kabeláže odejměte prosím spodní kryt odšroubováním pěti šroubů. Při odjímání krytu opatrně odpojte tři kabely podle obrázku níže.

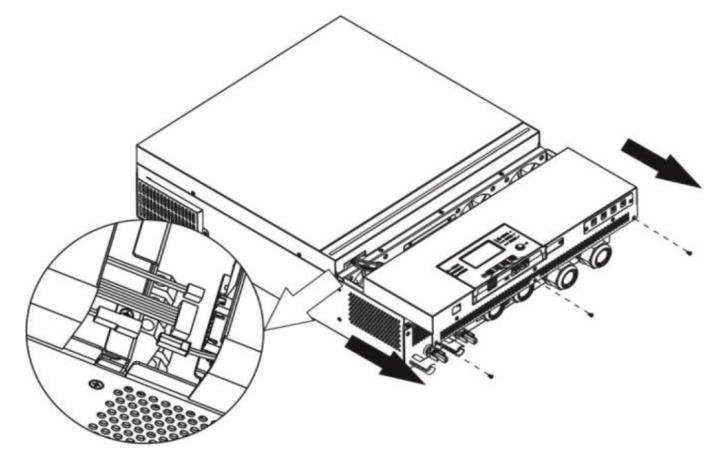

20cm

20cm

50cm

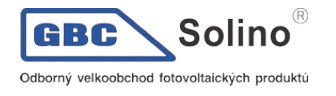

# 1. Montáž přístroje

Při výběru místa k instalaci zvažte následující:

- Nemontujte měnič na hořlavé materiály.
- Montujte na pevný povrch.
- Instalujte měnič na úroveň očí tak, aby jste mohli pohodlně číst LCD displej.
- Pro zajištění správného provozu by se okolní teplota měla pohybovat mezi 0°C až 55°C.
- Doporučená montážní poloha je připevnění na stěnu svisle.
- Ujistěte se, že ostatní předměty a plochy okolo jednotky umožní dostatečný odvod tepla a místo pro manipulaci s kabeláží, tak jak na obrázku vpravo.

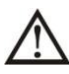

## Vhodné pro montáž pouze na betonové nebo jiné nehořlavé povrchy.

Připevněte přístroj zašroubováním čtyř šroubů. Doporučujeme použít šrouby M4 nebo M5.

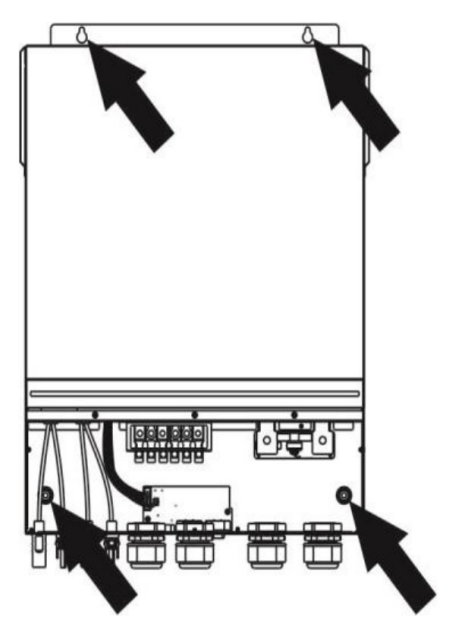

## 4.3 Zapojení baterie

**UPOZORNĚNÍ:** Pro bezpečný provoz a shodu s normami je nutné mezi baterií a měnič instalovat samostatný DC proudový jistič nebo odpojovač. Ačkoliv v některých zapojeních není odpojování přístroje nutné, je i v těchto případech potřeba instalovat proudový jistič. Nominální hodnoty pojistek nebo jističů určete podle tabulky níže.

VAROVÁNÍ! Zapojení veškeré kabeláže musí provést kvalifikovaná osoba.

**VAROVÁNÍ!** Pro bezpečný a účinný provoz je velmi důležité použít pro připojení baterií vhodně dimenzované kabely. Pro snížení rizika zranění použijte prosím níže doporučené průřezy kabelů a svorek.

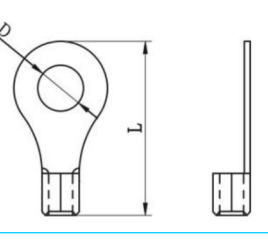

| Model | Typický<br>proud | Kapaci-<br>ta bate-<br>rie | Velikost vo-<br>diče | Průřez (mm²) | Kabelové oko<br>Rozměry |        | Utahovací<br>moment |
|-------|------------------|----------------------------|----------------------|--------------|-------------------------|--------|---------------------|
|       |                  |                            |                      |              | D (mm)                  | L (mm) |                     |
| 3,6KW | 167A             |                            | 1 x 1/0AWG           | 50           | 8,4                     | 47     |                     |
| 6,5KW | 153A             | 250Ah                      | 1 x 2/0AWG           | 67           | 8,4                     | 47     | 5 Nm                |
| 7,2KW | 164,8A           |                            | 1 x 1/0AWG           | 50           | 8,4                     | 47     |                     |

#### Doporučené průřezy bateriových vodičů:

Při zapojení baterie postupujte prosím podle následujícího návodu:

- 1. Osaďte bateriové kabelové oko podle doporučeného bateriového vodiče a velikosti pólů.
- 2. Na vodiče obou pólů nasaďte kabelové průchodky.
- 3. Zasuňte kabelové oko bateriového vodiče rovně do bateriové svorky měniče a utáhněte matice utahovacím momentem 5Nm. Ujistěte se, že baterie je k měniči připojena se správnou polaritou a že všechny šrouby jsou dostatečně dotažené.

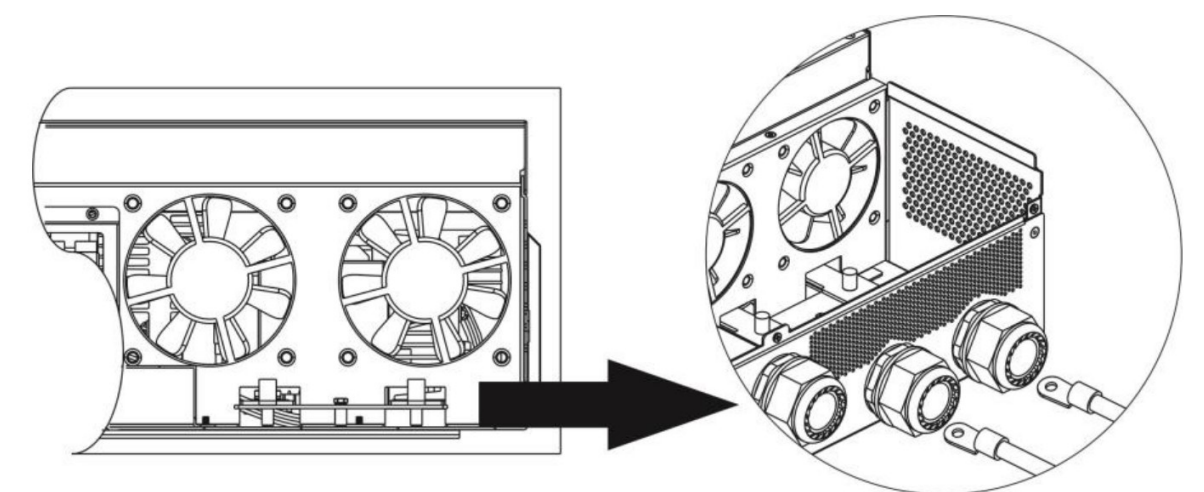

| ٨        | VAROVÁNÍ: Nebezpečí úrazu elektrickým proudem                                                                                                    |
|----------|----------------------------------------------------------------------------------------------------|
| <u> </u> | Instalace musí být provedena opatrně s ohledem na vysoké napětí baterií v sérii.                                                                                                    |
|          | <b>UPOZORNĚNÍ!!</b> Mezi bateriové svorky měniče a kabelová oka nic nevkládejte, jinak hrozí přehřá-<br>tí.                                                                                     |
| $\wedge$ | UPOZORNĚNÍ!! Antioxidační přípravky případně aplikujte až na dostatečně utažené kontakty.                                                                                                    |
|          | <b>UPOZORNĚNÍ!!</b> Předtím, než provedete konečné připojení DC části nebo zapnete DC jistič / od-<br>pojovač, se ujistěte, že kladný (+) pól je připojen ke kladnému a záporný k zápornému (-) |

## 4.4 Připojení AC vstupu / výstupu

**UPOZORNĚNÍ!!** Předtím než připojíte AC zdroj na vstup, nainstalujte prosím **vyhrazený** AC jistič mezi měnič a AC zdroj. To zajistí, že měnič může být bezpečně odpojen během údržby a plně chráněn před přetížením.

**UPOZORNĚNÍ!!** Na měniči jsou dvě svorkovnice s označením "IN" (vstup) a "OUT" (výstup). NEZAMĚŇTE omylem prosím tyto konektory.

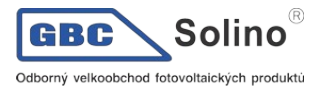

VAROVÁNÍ! Instalaci veškeré kabeláže smí provést pouze kvalifikovaná osoba.

**VAROVÁNÍ!** Pro bezpečnost systému a efektivní provoz je velmi důležité použít vhodné vodiče pro připojení AC vstupu. Pro snížení rizika zranění použijte prosím níže doporučené průřezy vodičů.

#### Doporučené průřezy AC vodičů

| Model | Vodič  | Utahovací moment |
|-------|--------|------------------|
| 3,6KW | 12 AWG | 1,2 - 1,6 Nm     |
| 6,5KW | 4 AWG  | 1,4 - 1,6 Nm     |
| 7,2KW | 8 AWG  | 1,4 - 1,6 Nm     |

Při zapojení AC připojení dodržujte prosím následující postup:

- 1. Před zapojení prosím ověřte, že DC jistič / odpojovač vypnutý.
- Odstraňte izolaci v délce 10mm z konců všech šesti vodičů. Zkraťte konce vodiče fáze L a neutrálního vodiče N na 3 mm.
- 3. Protáhněte kabely kabelovými průchodkami k vstupní a výstupní svorknovnici.
- Zapojte vodiče AC vstupu podle odpovídající polarity do svorek a utáhněte šrouby svorek. Ochranný vodič PE (-) připojte jako první.

L -> Fáze (hnědá nebo černá)

N -> Neutrální vodič (modrá)

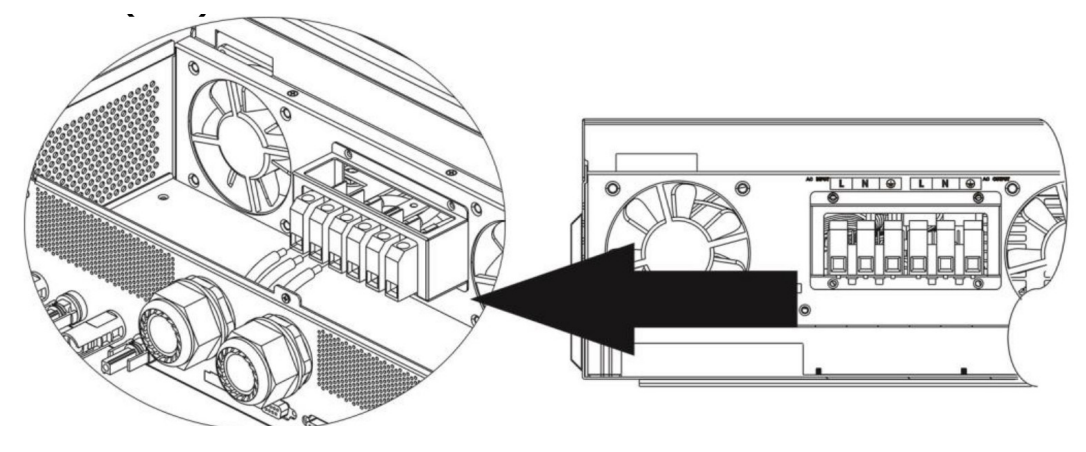

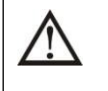

## VAROVÁNÍ:

Ujistěte se, že zdroj AC napětí byl před provedením instalace kabeláže do přístroje odpojen.

- 5. Zapojte vodiče AC výstupu podle odpovídající polarity do svorek a utáhněte šrouby svorek. Ochranný vodič PE () připojte jako první.
  - 1. 🖶 -> Uzemnění (žlutozelená)
  - 2. L -> Fáze (hnědá nebo černá)
  - 3. N -> Neutrální vodič (modrá)

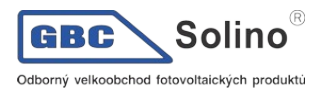

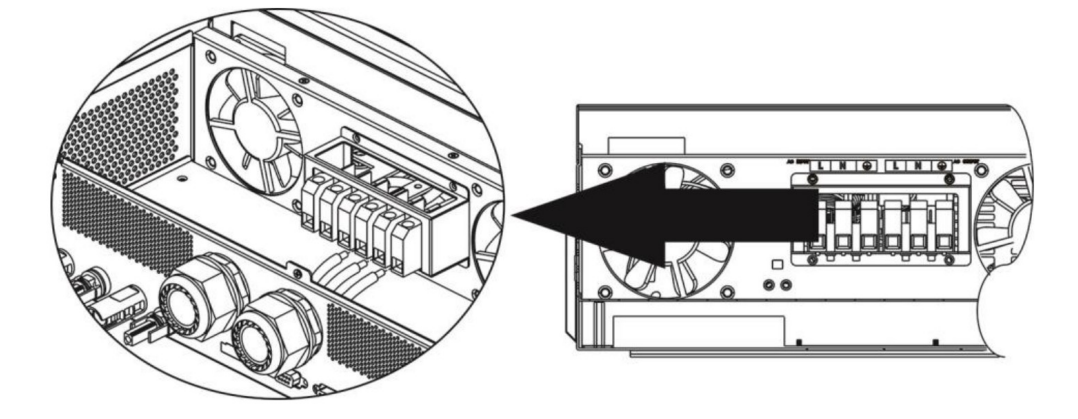

6. Ujistěte se, že všechny vodiče jsou ve svorkách dostatečně upevněny.

#### VAROVÁNÍ: důležité

Ujistěte se, že jste AC připojili se správnou polaritou. Záměna vodičů L a N způsobí zkrat sítě v případě paralelního zapojení více měničů.

VAROVÁNÍ: Spotřebiče jako například klimatizace potřebují před opětovným zapnutím alespoň 2-3 minuty času pro vyrovnání tlaku chladícího média. Dojde-li ke krátce trvajícímu výpadku dodávky proudu pro tyto zařízení, způsobí to poškozené připojených spotřebičů. Pro zamezení tohoto typu poškození prosím nejdříve ověřte, zda je instalovaná klimatizační jednotka vybavena funkcí zpožděného zapnutí. V opačném případě měnič / nabíječ vyhlásí přetížení a pro ochranu Vašeho přístroje odpojí výstup, což i přesto někdy způsobí vnitřní poškození klimatizační jednotky.

## 4.5 Připojení fotovoltaických panelů

**UPOZORNĚNÍ:** Před připojením fotovoltaických panelů nainstalujte prosím **samostatný** DC odpojovač mezi panely a měnič.

Poznámka 1: Použijte prosím 600VDC/30A odpojovač.

Poznámka 2: Kategorie přepěťové ochrany PV vstupu je II.

Fotovoltaické pole připojte prosím podle následujících pokynů:

VAROVÁNÍ! Instalace musí být provedena kvalifikovaným technikem.

**VAROVÁNÍ!** Pro bezpečný a účinný provoz je velmi důležité použít pro připojení panelů vhodně dimenzované kabely. Pro snížení rizika zranění použijte prosím níže doporučené průřezy kabelů.

**Varování:** Protože tento měnič není galvanicky oddělen, je možné použít pouze následující tři typy fotovoltaických panelů: mono-krystalické, poly-krystalické třídy A a panely typu CIGS.

K měniči nepřipojujte fotovoltaické panely s možným únikovým proudem do měniče, může to způsobit nesprávnou funkci přístroje. Použití uzemněných PV panelů například únikový proud do měniče způsobí. Panely neuzemňujte ani v případě, pokud použijete typ CIGS.

**Upozornění**: Pro připojení fotovoltaického pole doporučujeme použít propojovací skříň s přepěťovou ochranou. V případě úderu blesku do panelů jinak hrozí poškození měniče.

**Krok 1:** Zkontrolujte vstupní napětí fotovoltaického pole. Přístroj umožňuje připojit dvojici PV polí. Vezměte prosím na vědomí, že maximální proud každého vstupního PV konektoru je 18A.

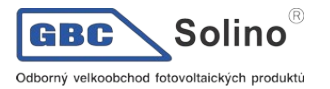

**Upozornění:** Překročení maximálního vstupního napětí způsobí poškození přístroje!! Prověřte vhodnost zamýšleného PV pole před připojením.

Krok 2: Vypněte DC odpojovač a vypněte DC vypínač.

Krok 3: Osaďte dodané PV konektory na vodiče fotovoltaického pole takto:

| Pouzdro konektoru (samice) |  |
|----------------------------|--|
| Kontakt konektoru (samice) |  |
| Pouzdro konektoru (samec)  |  |
| Kontakt konektoru (samec)  |  |
| Krimpovací kleště a klíč   |  |

#### Příprava vodiče a postup pro sestavení konektoru:

Odstraňte izolaci v délce 8mm z konce obou vodičů. Buďte opatrní, ať nenaštípnete jádra vodičů.

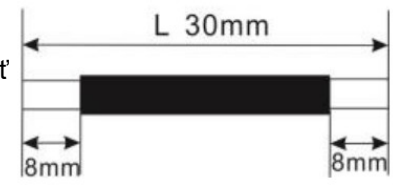

Vložte odizolovaný konec vodiče do kontaktu samičího konektoru a kontakt nakrimpujte podle zobrazení níže:

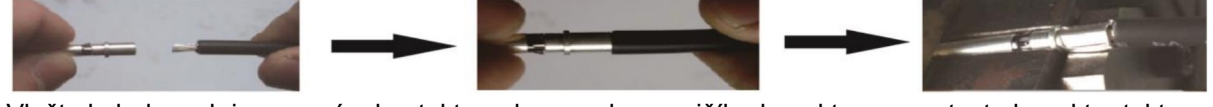

Vložte kabel s nakrimpovaným kontaktem do pouzdra samičího konektoru a sestavte konektor takto:

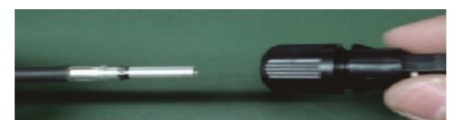

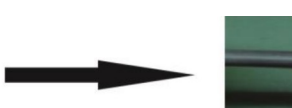

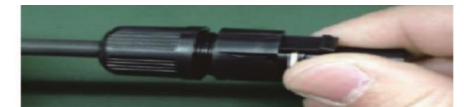

Vložte odizolovaný konec vodiče do kontaktu samčího konektoru a kontakt nakrimpujte podle zobrazení níže:

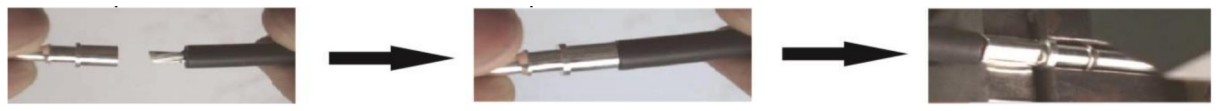

Vložte kabel s nakrimpovaným kontaktem do pouzdra samčího konektoru a sestavte konektor takto:

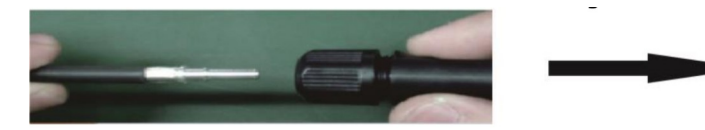

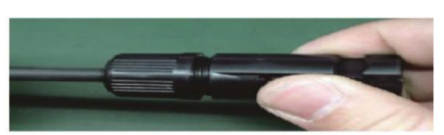

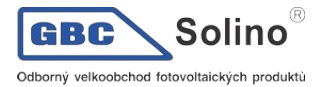

Pak pomocí klíče pevně našroubujte kabelovou průchodku k pouzdru samčího i samičího konektoru:

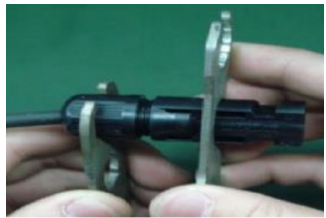

**Krok 4:** Zkontrolujte správnou polaritu připojení PV pole k měniči. Kladný vodič (+) připojte do kladné svorky měniče, záporný vodič (-) do záporné svorky.

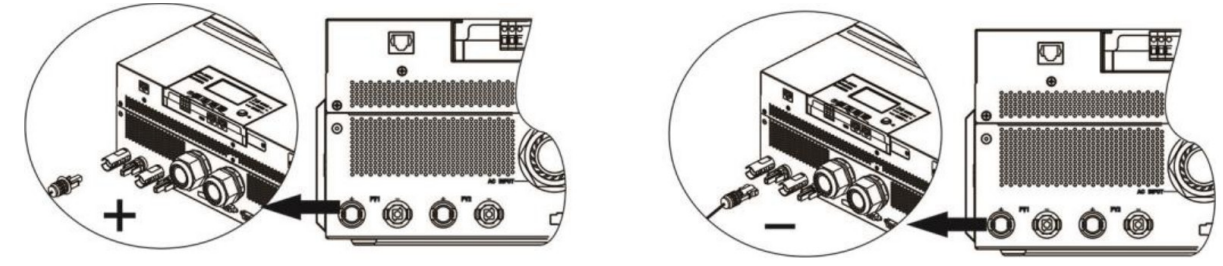

**Varování:** pro bezpečnost a účinnost je pro připojení PV pole zapotřebí použít vhodné vodiče. Abyste snížili riziko úrazu, použijte prosím vodiče doporučených průřezů podle následující tabulky:

| Průřez vodiče (mm <sup>2</sup> ) | AWG     |
|----------------------------------|---------|
| 4 - 6                            | 10 - 12 |

**Upozornění: Nikdy** se nedotýkejte svorek na měniči. Může to způsobit smrtelný úraz elektrickým proudem.

#### Doporučené konfigurace fotovoltaického pole

Při výběru fotovoltaických panelů zohledněte následující parametry:

- 1. Napětí PV pole bez zatížení (Voc) nesmí překročit maximální napětí na vstupu měniče.
- 2. Voc PV pole musí být vyšší než startovací napětí měniče.

| Model měniče            | 3,6KW        | 6,5KW       | 7,2KW       |
|-------------------------|--------------|-------------|-------------|
| Max. výkon PV pole      | 4000W        | 8000W       | 8000W       |
| Max Voc PV pole         | 500Vdc       | 250Vdc      | 500Vdc      |
| MPPT rozsah PV pole     | 120 - 450Vdc | 90 - 230Vdc | 90 - 450Vdc |
| Startovací napětí (Voc) | 150Vdc       | 80Vdc       | 80Vdc       |

#### Doporučené konfigurace PV panelů pro 3,6KW model:

| Parametry panelu                                                               | Solární vstup                          | Do čot popolů | Celkový<br>vstupní výkon |  |
|--------------------------------------------------------------------------------|----------------------------------------|---------------|--------------------------|--|
| ( <b>ргікіаd):</b><br>- 250Wp                                                  | min. v sérii 6 ks, max v sérii: 12 ks. | Pocet panelu  |                          |  |
| - Vmp: 30,1Vdc<br>- Imp: 8,3A<br>- Voc: 37,7Vdc<br>- Isc: 8,4A<br>- Ćlánků: 60 | 6 ks v sérii                           | 6 ks          | 1500W                    |  |
|                                                                                | 8 ks v sérii                           | 8 ks          | 2000W                    |  |
|                                                                                | 12 ks v sérii                          | 12 ks         | 3000W                    |  |
|                                                                                | 8 ks v sérii, 2 série paralelně        | 16 ks         | 4000W                    |  |

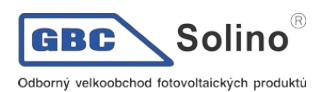

#### Doporučené konfigurace PV panelů pro 6,5KW model:

| Parametry panelu<br>(příklad):<br>- 330Wp<br>- Vmp: 33 7Vdc | Solární vstup 1                  | Solární vstup 2                 |                  | Celkový |
|-------------------------------------------------------------|----------------------------------|---------------------------------|------------------|---------|
|                                                             | min. v sérii 3<br>max v sérii: 6 | Počet<br>panelů                 | vstupní<br>výkon |         |
| - Imp: 9,79A                                                | 3 ks v sérii                     | x                               | 3 ks             | 990W    |
| - Voc: 39,61Vdc<br>- Isc: 10,4A<br>- Ćlánků: 60             | х                                | 3 ks v sérii                    | 3 ks             | 990W    |
|                                                             | 6 ks v sérii                     | x                               | 6 ks             | 1980W   |
|                                                             | х                                | 6 ks v sérii                    | 6 ks             | 1980W   |
|                                                             | 6 ks v sérii                     | 6 ks v sérii                    | 12 ks            | 3960W   |
|                                                             | 6 ks v sérii, 2 série paralelně  | x                               | 12 ks            | 3960W   |
|                                                             | x                                | 6 ks v sérii, 2 série paralelně | 12 ks            | 3960W   |
|                                                             | 6 ks v sérii, 2 série paralelně  | 6 ks v sérii, 2 série paralelně | 24 ks            | 7920W   |

## Doporučené konfigurace PV panelů pro 7,2KW model:

| Parametry panelu<br>(příklad):<br>- 250Wp | Solární vstup 1                   | Solární vstup 2                 |                  | Celkový |
|-------------------------------------------|-----------------------------------|---------------------------------|------------------|---------|
|                                           | min. v sérii 4<br>max v sérii: 12 | panelů                          | vstupní<br>výkon |         |
| - Imp: 8,3A                               | 4 ks v sérii                      | x                               | 4 ks             | 1000W   |
| - Voc: 37,7Vdc                            | Х                                 | 4 ks v sérii                    | 4 ks             | 1000W   |
| - Ílánků: 60                              | 12 ks v sérii                     | x                               | 12 ks            | 3000W   |
|                                           | Х                                 | 12 ks v sérii                   | 12 ks            | 3000W   |
|                                           | 6 ks v sérii                      | 6 ks v sérii                    | 12 ks            | 3000W   |
|                                           | 6 ks v sérii, 2 série paralelně   | x                               | 12 ks            | 3000W   |
|                                           | Х                                 | 6 ks v sérii, 2 série paralelně | 12 ks            | 3000W   |
|                                           | 8 ks v sérii, 2 série paralelně   | x                               | 16 ks            | 4000W   |
|                                           | Х                                 | 8 ks v sérii, 2 série paralelně | 16 ks            | 4000W   |
|                                           | 9 ks v sérii                      | 9 ks v sérii                    | 18 ks            | 4500W   |
|                                           | 10 ks v sérii                     | 10 ks v sérii                   | 20 ks            | 5000W   |
|                                           | 12 ks v sérii                     | 12 ks v sérii                   | 24 ks            | 6000W   |
|                                           | 6 ks v sérii, 2 série paralelně   | 6 ks v sérii, 2 série paralelně | 24 ks            | 6000W   |
|                                           | 7 ks v sérii, 2 série paralelně   | 7 ks v sérii, 2 série paralelně | 28 ks            | 7000W   |
|                                           | 8 ks v sérii, 2 série paralelně   | 8 ks v sérii, 2 série paralelně | 32 ks            | 8000W   |

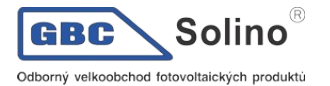

### 4.6 Závěrečná montáž

Poté, co jste připojili veškerou kabeláž, zapojte znovu trojici kabelů a spodní kryt přišroubujte prosím pomocí pěti šroubů zpět na měnič podle obrázku níže.

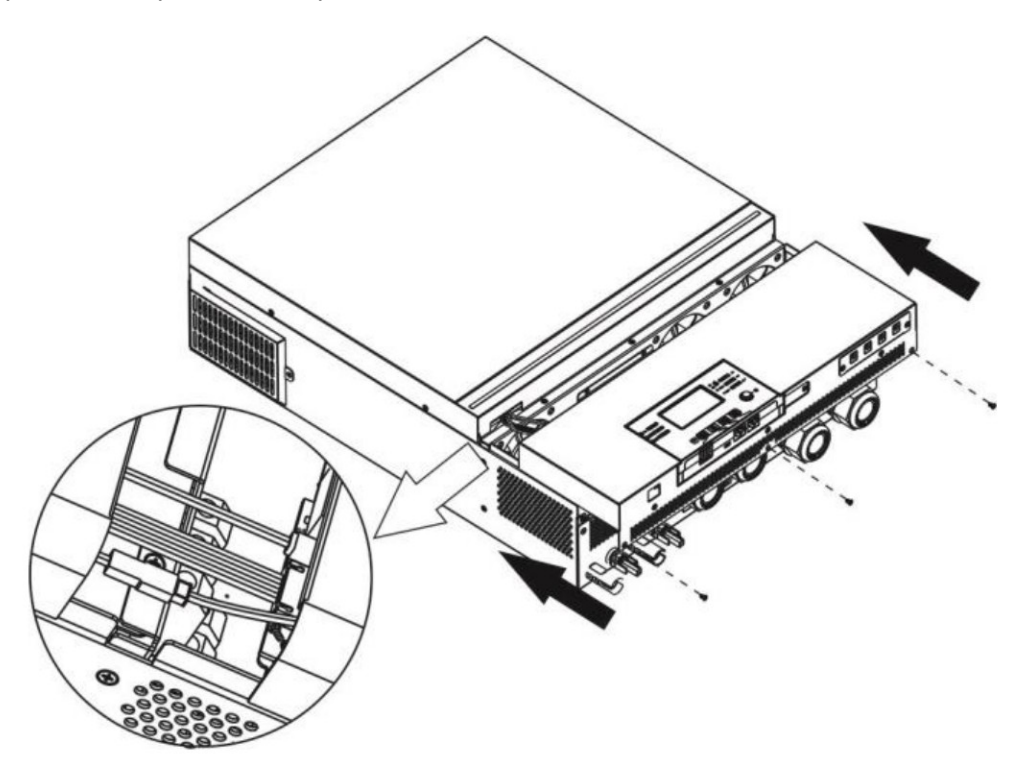

## 4.7 Připojení zobrazovacího panelu

LCD displej je odnímatelný a může být nainstalován na jiném místě než měnič. S měničem komunikuje pomocí volitelného komunikačního kabelu.

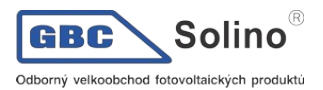

**Krok 1.** Vyšroubujte šrouby ve spodní části LCD modulu a vyjměte modul z přístroje. Odpojte kabel z původního komunikačního portu. Krytku nasaďte zpět na střídač.

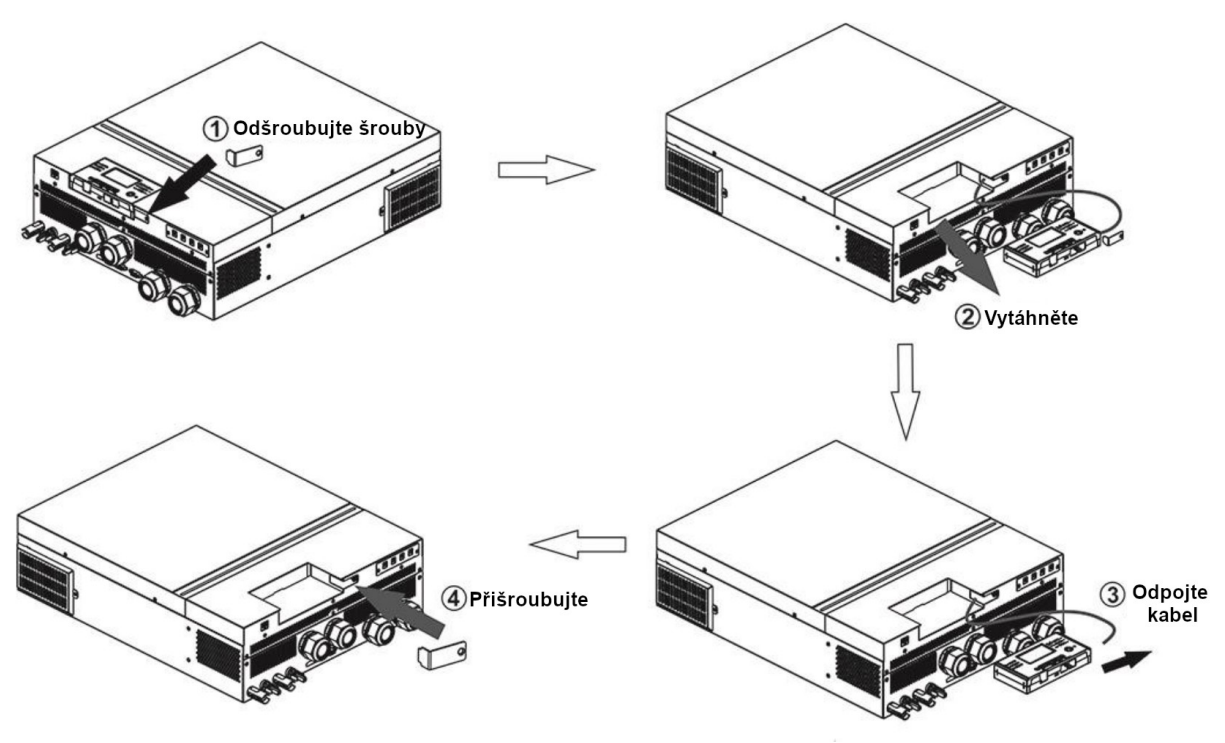

**Krok 2:** Vyvrtejte dvě díry pro montáž na připravených značkách podle obrázku níže na vhodném místě.

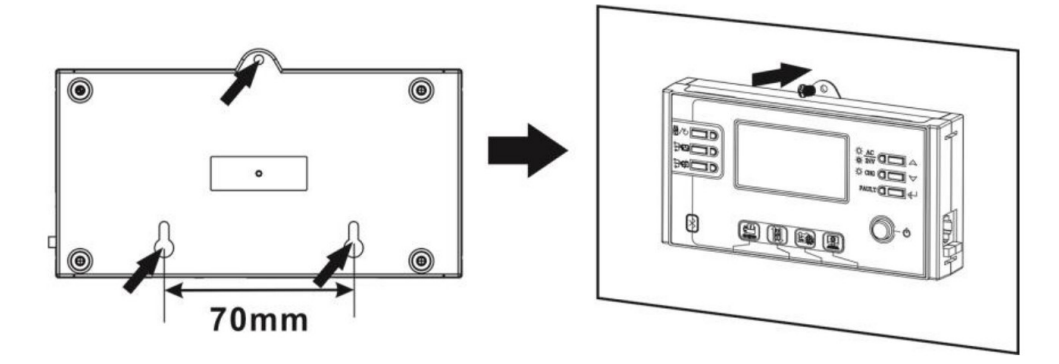

Poznámka: montáž na zeď by měla být provedena pomocí vhodných šroubů (viz. vpravo).

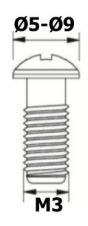

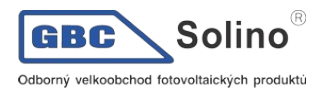

**Krok 3:** Pak propojte LCD panel s měničem pomocí volitelného RJ45 komunikačního kabelu podle obrázku níže.

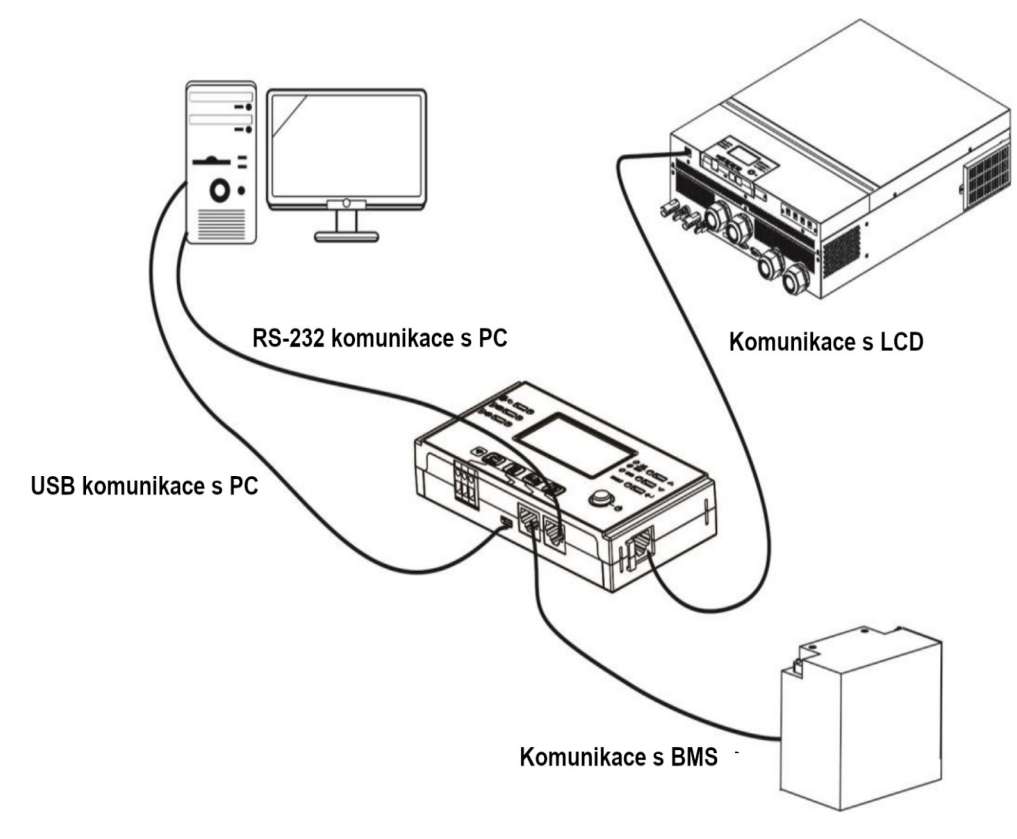

## 4.8 Konektory DC výstupu (volitelné)

DC výstup slouží jako nepřerušitelný záložní zdroj všem spotřebičům, které jsou napájeny DC napětím, jako routery, modemy, set-top boxy, telefonní ústředny VOIP, monitorovací a zabezpečovací systémy, docházkové systémy, a další, například telefonní kritické infrastruktury. Přístroj nabízí 4 DC kanály (s limitem 3A na kanál), které mohou být ručně aktivovány nebo deaktivovány buďto skrze LCD panel nebo vypínačem za souosými konektory (DC jacky).

Vnější průměr DC potřebného samčího konektoru je 5,5mm, vnitřní průměr je 2,5mm.

## 4.9 Komunikační možnosti

#### Sériové připojení

Měnič s počítačem propojte prosím pomocí dodaného sériového kabelu. Na PC nainstalujte monitorovací software z přiloženého CD a při instalaci následujte pokyny na obrazovce počítače. Detailní informace k software najdete na přiloženém CD.

#### Připojení přes Wi-Fi

Tento přístroj je vybaven síťovým adaptérem Wi-Fi, který můžete využít pro bezdrátovou komunikaci mezi off-grid měniči a monitorovacím systémem. Uživatelé mohou přistupovat a dohlížet na měniče pomocí aplikace pro chytré telefony, kterou lze stáhnout z Apple<sup>®</sup> jako "WatchPower" nebo Google<sup>®</sup> obchodu pod názvem "WatchPower Wi-Fi". Všechna data a parametry jsou ukládána na iCloudu. Blíže k instalaci a provozu této komunikace viz. Příloha III.

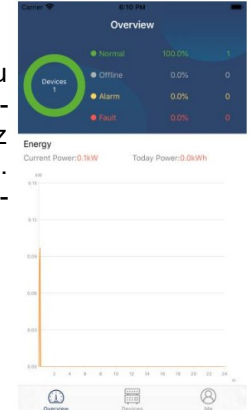

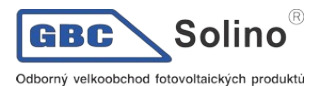

## 4.10 Signálové relé

Na zadním panelu měniče je dostupné jedno signálové relé (3A/250VAC). Můžete jej použít pro ovládání externího zařízení při dosažení napětí baterie úrovně varování.

| Stav zařízení | Podmínka                                                    |                                                                                       |                                                                                                   |     | Kontakty signálového |  |
|---------------|-------------------------------------------------------------|---------------------------------------------------------------------------------------|---------------------------------------------------------------------------------------------------|-----|----------------------|--|
|               |                                                             |                                                                                       |                                                                                                   |     |                      |  |
| Vypnuto       | Zařízení je vypnu                                           | to, není napájen žá                                                                   | idný výstup.                                                                                      | Zap | Vур                  |  |
|               | Výstup je napájen z veřejné sítě.                           |                                                                                       |                                                                                                   |     | Vур                  |  |
| Zapnuto       | Výstup je napá-<br>jen z baterie<br>nebo solární<br>energií | Program 01 na-<br>staven na USB<br>(priorita sítě)<br>nebo na SUB<br>(priorita solar) | napětí baterie < varování<br>nízké napětí baterie                                                 | Vур | Zap                  |  |
|               |                                                             |                                                                                       | Napětí baterie > hodnota<br>nastavená v programu 13,<br>nebo nabíjení dosáhlo udr-<br>žovací fáze | Zap | Vур                  |  |
|               |                                                             | Program 01 na-<br>staven na SBU                                                       | Napětí baterie < hodnota<br>nastavená v programu 12                                               | Vур | Zap                  |  |
|               |                                                             | (priorita SBU)                                                                        | Napětí baterie > hodnota<br>nastavená v programu 13,<br>nebo nabíjení dosáhlo fáze<br>udržování   | Zap | Vур                  |  |

## 4.11 Komunikace s BMS

Pro připojení k baterii Lithium-Ion doporučujeme pořídit speciální komunikační kabel. Viz. též příloha II - Instalace komunikace s BMS.

## 5 Provoz

## 5.1 Zapnutí a vypnutí

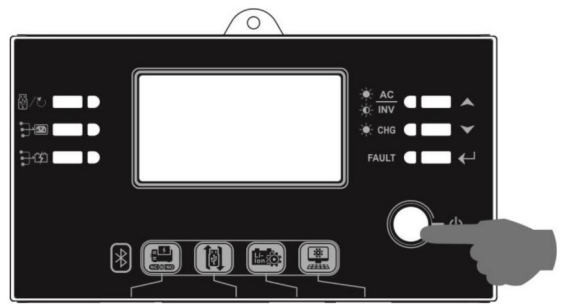

Poté, co byl přístroj správně nainstalován a byl připojen k baterii, stiskněte jednoduše tlačítko On/Off pro zapnutí přístroje. Tlačítko je umístěno na LCD modulu.

## 5.2 Zapnutí měniče

Poté, co byl měnič zapnut, zahájí se na RGB LED liště uvítací barevná show. Barva bude pomalu procházet celým spektrem devíti barev (zelená, nebeská modrá, královská modrá, fialová, růžová, červená, oranžová, žlutá, limetková žlutá) po dobu cca 10 - 15 vteřin. Po dokončení inicializace se barva RGB přepne na výchozí.

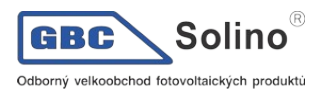

RGB LED lišta může barevnými odstíny a efekty signalizovat různé stavy měniče, jako prioritu zdroje energie, provozní režim, zdroj energie, kapacitu baterie a úroveň zatížení. Parametry jako barva, barevné efekty, jas, rychlost efektů a další lze nastavit prostřednictvím LCD panelu, viz. kapitola Nastavení.

## 5.3 Provozní a ovládací panel

Provozní a ovládací panel (znázorněn níže) je na přední straně měniče. Obsahuje tři kontrolky, čtyři funkční tlačítka a LCD displej, sloužící pro zobrazení provozního stavu a informací o vstupním a výstupním výkonu.

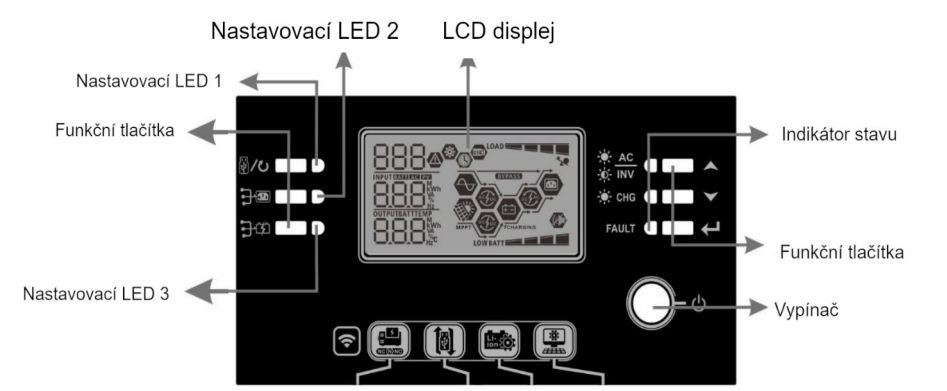

| LED kontrolka |            |         | Zprávy       |                                                      |
|---------------|------------|---------|--------------|------------------------------------------------------|
| Nastavo       | vací LED 1 | zelená  | Trvale svítí | Spotřebiče jsou napájeny z veřejné sítě.             |
| Nastavo       | vací LED 2 | zelená  | Trvale svítí | Spotřebiče jsou napájeny z panelů.                   |
| Nastavo       | vací LED 3 | zelená  | Trvale svítí | Spotřebiče jsou napájeny z baterie.                  |
|               |            | zelená  | Trvale svítí | Spotřebiče jsou v režimu sítě.                       |
|               |            |         | Bliká        | Spotřebiče jsou napájeny z baterie v režimu baterie. |
| Indiká-       | -¦::- Chg  | zelená  | Trvale svítí | Baterie je plně nabitá.                              |
| tor<br>stavu  |            |         | Bliká        | Baterie se nabíjí.                                   |
|               | FAULT      | červená | Trvale svítí | Při provozu měniče došlo k chybě.                    |
|               |            |         | Bliká        | Při provozu měniče došlo k varování.                 |

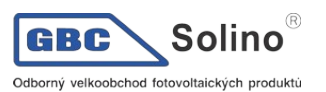

#### Funkční tlačítka

| Tlačítko      | )                                                       | Popis                                                                                                    |
|---------------|---------------------------------------------------------|----------------------------------------------------------------------------------------------------|
| ₩/ <b>₹</b> > | ESC                                                     | Výstup z režimu nastavení                                                                                                    |
| Q, C          | Nastavení funkce USB                                    | Nastavení funkcí USB OTG                                                                                                    |
| ₽₽            | Nastavení časovače pro<br>prioritu výstupního<br>zdroje | Nastaví časovač priority výstupního zdroje                                                                                                    |
| <b>}</b> \$   | Nastavení časovače pro<br>prioritu zdroje nabíjení      | Nastaví časovač priority zdroje nabíjení                                                                                                    |
| <b>}</b> ®    | <b>3</b> -47                                            | Pro přepnutí RGB LED lišty do signalizace priority výstupní-<br>ho zdroje a stavu vybíjení a nabíjení stiskněte tyto dvě tlačít-<br>ka současně. |
|               | UP                                                      | Navigace na předchozí parametr                                                                                                    |
| $\checkmark$  | DOWN                                                    | Navigace na další parametr                                                                                                    |
| ←             | ENTER                                                   | Potvrzení změny parametru nebo vstup do režimu nastavení                                                                                         |

## 5.4 Ikony LCD displeje

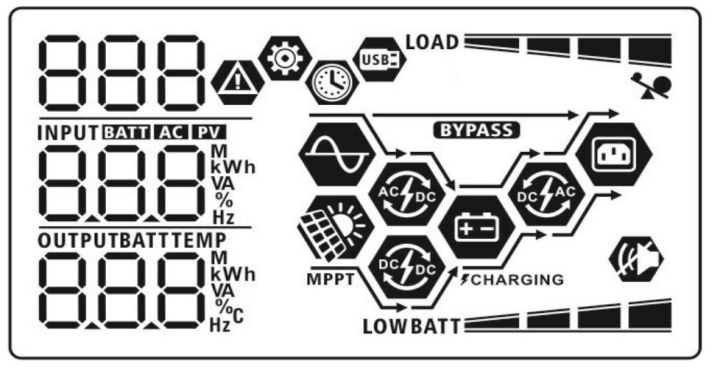

| Ikona                     | Popis funkce                                                                                                    |
|---------------------------|----------------------------------------------------------------------------------------------------|
| Informace o vstupním zdro | oji                                                                                                    |
| AC                        | Signalizuje AC vstup                                                                                            |
| PV                        | Signalizuje PV vstup                                                                                            |
|                           | Zobrazuje vstupní napětí, vstupní frekvenci, napětí PV, nabíjecí proud, nabíjecí výkon a<br>napětí baterie.     |
| Konfigurace a informace o | chybách                                                                                                    |
| ®<br>888                  | Signalizuje režim nastavení                                                                                     |
|                           | Signalizuje varování a chybové kódy.                                                                            |
| 888@                      | Varování: BBA blikající kód varování<br>Chyba: FBB blikající kód chyby                                          |
| Informace o výstupu       |                                                                                                    |
|                           | Zobrazuje výstupní napětí, výstupní frekvenci, procentuální zátěž, zátěž ve VA, zátěž ve<br>W a vybíjecí proud. |

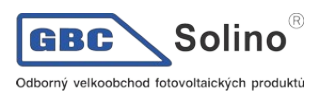

| Inform                                                                                                    | nace o bateri         | i        |                                                      |                                 |                   |                   |                                       |    |
|----------------------------------------------------------------------------------------------------|-----------------------|----------|------------------------------------------------------|---------------------------------|-------------------|-------------------|---------------------------------------|----|
| BATT E Zobrazuje stav nabití baterie 0–24%, 25-49%, 50-74% a 75-100% v režimu baterie a stav nabíjení v režimu sítě. |                       |          |                                                      |                                 |                   |                   |                                       |    |
|                                                                                                    |                       |          |                                                      |                                 |                   |                   |                                       |    |
| V reži                                                                                                    | mu AC se zoł          | orazuie  | stav nabíjení                                        |                                 |                   |                   |                                       |    |
| Stav                                                                                                    | ,                     | Naně     | tí haterie                                           |                                 |                   | enloi             |                                       |    |
|                                                                                                    |                       |          |                                                      |                                 | CCD u             |                   | amontu                                |    |
|                                                                                                    |                       | ~2 \ /   | сіапек                                               |                                 | Spodni            | segment ie č      | erný a ostatní tři                    |    |
| Reži                                                                                                    | m kon-<br>tního prou- | 2 - 2,   | 083V / článek                                        |                                 | střídav           | ě blikají         |                                       |    |
| du /                                                                                                    | režim kon-            | 2.083    | 3 – 2 167V / článek                                  |                                 | Spodni            | dva segment       | y jsou černé a ostatní dv             | va |
| stan<br>   tí                                                                                                    | tního napě-           | 2,000    | 2,10177010101                                        |                                 | střídav           | ě blikají         | · · · · · · · · · · · · · · · · · · · |    |
|                                                                                                    |                       | > 2,1    | 67 V / článek                                        |                                 | Spodní<br>borní b | tří segmenty jíká | jsou černé a zbývajíci                |    |
|                                                                                                    | iovací režim (†       | float) B | ateria ia nInă nabitá                                |                                 | Všechr            |                   |                                       |    |
| V reži                                                                                                    | mu baterie zo         | brazuje  | kapacitu baterie.                                    |                                 | v 30011           | iy - Seymenty     | <u>joou oonie.</u>                    |    |
|                                                                                                    | Procentuálr           | ní zátěž | ł                                                    | Napětí baterie                  |                   |                   | LCD displej                           |    |
|                                                                                                    |                       |          |                                                      | < 1,85V / článek                |                   |                   |                                       | _  |
|                                                                                                    | Zátěž > 50%           | 6        |                                                      | 1,85V / článek – 1,933 / článek |                   | BATT              | -                                     |    |
|                                                                                                    |                       | •        |                                                      | 1,933V – 2,017V /               | článek            |                   | BATT                                  | -  |
|                                                                                                    |                       |          |                                                      | > 2,017V / článek               |                   |                   | -                                     |    |
|                                                                                                    |                       |          |                                                      | < 1,892V / Clanek               |                   | BATT              | -                                     |    |
|                                                                                                    | Zátěž < 50%           | 6        |                                                      | 1,975V – 2,058V / článek        |                   | BATT              | -                                     |    |
|                                                                                                    |                       |          |                                                      | > 2,058V / článek               |                   | BATT              |                                       |    |
|                                                                                                    |                       |          |                                                      |                                 |                   |                   |                                       |    |
|                                                                                                    |                       |          |                                                      |                                 |                   |                   |                                       |    |
| Inform                                                                                                    | nace o zátěží         |          |                                                      |                                 |                   |                   |                                       |    |
| X                                                                                                    |                       |          | Signalizuje přetížení                                | Í                               |                   |                   |                                       |    |
|                                                                                                    |                       |          | Signalizuje úroveň z                                 | átěže 0-24%, 25-509             | %, 50-74%         | % a 75-100%       |                                       |    |
| LOAD                                                                                                    |                       |          | 0                                                    | 1% - 24%                        |                   |                   | 25% - 49%                             |    |
|                                                                                                    |                       |          | LOAD                                                 |                                 |                   | LOAD              |                                       | _  |
|                                                                                                    |                       |          | 50                                                   | 0% - 74%                        |                   |                   | 75% - 100%                            |    |
|                                                                                                    |                       |          | LOAD                                                 |                                 |                   | LOAD              |                                       |    |
|                                                                                                    |                       |          |                                                      |                                 |                   |                   |                                       |    |
| Inform                                                                                                    | nace o provo          | zním s   | tavu                                                 |                                 |                   |                   |                                       |    |
| A                                                                                                    |                       |          | Signalizuje, že zařízení je připojeno k veřejné síti |                                 |                   |                   |                                       |    |
| MPPT                                                                                                    |                       |          | Zařízení je připojeno k fotovoltaickým panelům       |                                 |                   |                   |                                       |    |
| BYPA                                                                                                    | SS                    |          | Zátěž je pokryta z veřejné sítě                      |                                 |                   |                   |                                       |    |
| A Constant                                                                                                    |                       |          | Obvody síťového na                                   | bíječe jsou v činnost           | i                 |                   |                                       |    |
| Ð                                                                                                    |                       |          | Obvody nabíjení ze solárních panelů pracují          |                                 |                   |                   |                                       |    |
| DC AC                                                                                                    |                       |          | Obvody DC/AC měniče jsou v činnosti                  |                                 |                   |                   |                                       |    |

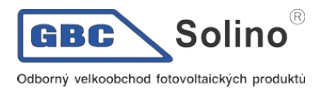

|      | Zvuk varování přístroje je vypnutý.                  |
|------|------------------------------------------------------|
| *    | Zařízení je připraveno pro připojení přes Bluetooth. |
| USBE | Je připojen USB disk.                                |
|      | Značí nastavení časovače nebo zobrazení času.        |

## 5.5 Nastavení na LCD displeji

Stiskněte-li tlačítko "←" a podržíte jej 3 vteřiny, zařízení vstoupí do režimu nastavení. Pro výběr stránky použijte tlačítka "▲" nebo "▼". Poté stiskněte tlačítko "←" pro vstup do stránky nebo "♥" pro návrat.

### Stránky (Settings Programs):

| Stránka | Popis                                                                                     | Možnosti               |                                                                                                    |  |
|---------|-------------------------------------------------------------------------------------------|------------------------|----------------------------------------------------------------------------------------------------|--|
| 00      | Návrat z režimu nasta-<br>vení                                                            | Návrat<br>80 👁<br>850  |                                                                                                    |  |
| 01      | Priorita výstupního<br>zdroje:<br>Slouží ke konfiguraci<br>zdroje pro pokrytí zátě-<br>že | Priorita síť (výchozí) | Zátěž bude prioritně pokryta z ve-<br>řejné sítě.<br>Solární energie a energie z baterií<br>bude použita pouze v případě vý-<br>padku dodávky energie z veřejné<br>sítě.<br>Pro zátěž je prioritně použita solární<br>energie.<br>Pokud není k dispozici dostatek so-<br>lární energie pro pokrytí veškeré při-<br>pojené zátěže, bude zbývající potře-<br>ba pokryta energií z sítě.                                              |  |
|         |                                                                                           | SBU priorita           | Pro zátěž je prioritně použita solární<br>energie.<br>Pokud není k dispozici dostatek so-<br>lární energie pro pokrytí veškeré při-<br>pojené zátěže, bude zbývající potře-<br>ba pokryta energií z baterie.<br>Veřejná elektrická síť bude použita<br>pouze tehdy, pokud napětí baterie<br>klesne buďto na napětí na kterém je<br>nastaveno varování na nízké DC<br>napětí nebo na napětí nastavitelné<br>přes LCD na stránce 12. |  |

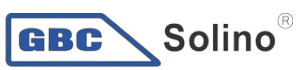

AXPERT MAX 3.6KW/6.5KW/7.2KW Uživatelská příručka

Odborný velkoobchod fotovoltaických produktů

| Maximální nabíjecí<br>proud: pro konfiguraci<br>nabíjecího proudu so-<br>lárního a síťového nabí-<br>ječe.<br>(Max. nabíjecí proud = sí-<br>ťový nabíjecí proud + so-<br>lární nabíjecí proud) | 60A (výchozí)<br>02 ©<br>60 ^                                                                                                    | Rozsah nastavení je pro 6,5KW od<br>10A do 120A a 10A - 80A pro model<br>3,6KW/7,2KW. Nastavení je kro-<br>cích 10A.                                                                                                    |
|----------------------------------------------------------------------------------------------------|----------------------------------------------------------------------------------------------------|----------------------------------------------------------------------------------------------------|
| Rozsah vstupního napětí                                                                                                    | Spotřebiče (výchozí)                                                                                                    | Akceptovatelný rozsah vstupního<br>napětí je 90 - 280VAC.                                                                                                    |
| AC                                                                                                    | UPS<br>03 ©<br>UPS                                                                                                    | Akceptovatelný rozsah vstupního<br>napětí je 170 - 280VAC.                                                                                                    |
| Typ baterie                                                                                                    | AGM (výchozí)                                                                                                    | Zaplavené baterie                                                                                                    |
|                                                                                                    | 86n                                                                                                    | FLd                                                                                                    |
|                                                                                                    | Uživatelský                                                                                                    | Pokud je zvolen uživatelem defi-<br>novaný typ, nabíjecí a odpojovací<br>napětí baterie může být nastaveno<br>na stránce 26, 27 a 29                                                                                                    |
|                                                                                                    | Baterie Pylontech                                                                                                    | Pokud je nastaven tento typ baterie,<br>automaticky se nastaví programu<br>02, 26, 27 a 29. Další nastavení tak<br>nejsou zapotřebí.                                                                                                    |
|                                                                                                    | WECO baterie (jen pro 48V model)                                                                                                    | Pokud je nastaven tento typ baterie,<br>hodnoty v programech 02, 26, 27 a<br>29 se nastaví automaticky podle do-<br>poručení výrobce.<br>Další nastavení tak nejsou zapotře-<br>bí.                                                                                                    |
|                                                                                                    | Maximální nabíjecí<br>proud: pro konfiguraci<br>nabíjecího proudu so-<br>lárního a síťového nabí-<br>ječe.<br>(Max. nabíjecí proud = sí-<br>ťový nabíjecí proud + so-<br>lární nabíjecí proud)<br>Rozsah vstupního napětí<br>AC<br>Typ baterie | Maximální nabijecí proud: pro konfiguraci       60A (výchozí)         nabijecino proudu so-<br>lárního a síťového nabi-<br>ječe.       60 (výchozí)         (Max. nabijecí proud + so-<br>lární nabijecí proud)       50 ^         Rozsah vstupního napětí       APL         AC       UPS         UPS       03 ●         UPS       03 ●         UPS       03 ●         UPS       03 ●         UPS       03 ●         UPS       03 ●         UPS       03 ●         UPS       03 ●         USE       BEG_^         IUPS       05 ●         USE       PUL         Vizivatelský       05 ●         USE       Baterie Pylontech         05 ●       ●         UEC       vecco baterie (jen pro 48V model)         05 ●       ● |

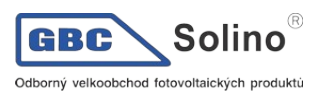

|    |                                      | Soltaro baterie (jen pro 48V model)   |                                                                                                    |
|----|--------------------------------------|---------------------------------------|----------------------------------------------------------------------------------------------------|
|    |                                      | 05 🛛                                  | Pokud je nastaven tento typ baterie,<br>automaticky se nastaví programu<br>02, 26, 27 a 29. Další nastavení tak<br>nejsou zapotřebí.                                      |
|    |                                      | SOL                                   |                                                                                                    |
|    |                                      | Baterie kompatibilní s protokolem Llb | Zvolte "LIb" pokud používáte lithiové<br>baterie kompatibilní s protokolem<br>LIb.<br>Pokud je nastaven typ baterie LIb,<br>automaticky se nastaví programu               |
|    |                                      | Լլթ                                   | nejsou zapotřebí.                                                                                                    |
|    |                                      | Lithiové baterie                      | Pokud je nastaven tento typ baterie,<br>automaticky se nastaví programu<br>02, 26, 27 a 29. Další nastavení tak<br>nejsou zapotřebí.<br>U dodavatele baterie zijstěte in- |
|    |                                      | LIC                                   | stalační postup.                                                                                                    |
|    |                                      | Restart zakázán (výchozí)             | Restart povolen                                                                                                    |
| 06 | Automatický restart při<br>přetížení | 06 👁                                  | 06 👁                                                                                                    |
|    |                                      | L⊦d                                   | 148                                                                                                    |
|    |                                      | Restart zakázán (výchozí)             | Restart povolen                                                                                                    |
| 07 | Automatický restart při<br>přehřátí  | 07 <b>©</b>                           | רן 👁                                                                                                    |
|    |                                      | 누누님                                   | FFE                                                                                                    |
|    |                                      | 50Hz (výchozí)                        | 60Hz                                                                                                    |
| 09 | Výstupní frekvence                   | 09 👁                                  | 09 🛛                                                                                                    |
|    |                                      | 50.                                   | <u>60.</u>                                                                                                    |
|    |                                      | Volby dostupné pro modely 3,6KW/7,2K  | W                                                                                                    |
| 10 | Výstupní napětí                      | 220V                                  |                                                                                                    |
|    |                                      | 220,                                  | 230 <sup>,</sup>                                                                                                    |

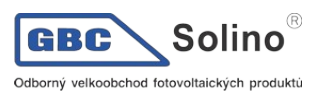

|    |                                                                                                    | 240V                                  |                                                                                                    |
|----|----------------------------------------------------------------------------------------------------|---------------------------------------|----------------------------------------------------------------------------------------------------|
|    |                                                                                                    |                                       |                                                                                                    |
|    |                                                                                                    |                                       |                                                                                                    |
|    |                                                                                                    |                                       | 1201/                                                                                                    |
|    |                                                                                                    |                                       |                                                                                                    |
|    |                                                                                                    | I 10 <sup>,</sup>                     | 150,                                                                                                    |
|    |                                                                                                    | 127V                                  |                                                                                                    |
|    |                                                                                                    | 12. <sup>7,</sup>                     |                                                                                                    |
| 11 | Maximální nabíjecí<br>proud ze sítě<br>Poznámka: pokud je<br>hodnota nastavená v<br>programu 02 menší než<br>v programu 11, použije<br>měnič proud nastavený<br>v programu 02 pro nabí-<br>jení ze sítě | 30A (výchozí)<br>    ♥<br>  E <br>]0^ | Rozsah nastavení je 2A, pro model<br>6,5KW od 10A do 120A a pro mode-<br>ly 3,6W/7,2KW od 10 do 80A. Na-<br>stavení probíhá v krocích 10A. |
|    |                                                                                                    | Dostupné pro 24V model:               |                                                                                                    |
|    |                                                                                                    | 23,0V (výchozí)                       | Rozsah nastavení je 22V - 25,5V v<br>krocích 0,5V.                                                                                         |
| 12 | Napětí pro návrat<br>ke spotřebě ze sítě v<br>režimu "SBU priorita"                                                                                                    | Dostupné pro 48V model:               |                                                                                                    |
|    | (program 01)                                                                                                    | 46V (výchozí)                         | Rozsah nastavení je 44V - 51V v<br>krocích 1V.                                                                                             |
|    |                                                                                                    | ЧБ <sup>у</sup>                       |                                                                                                    |
| 13 |                                                                                                    | Dostupné pro 24V model:               |                                                                                                    |

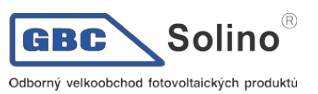

|    |                                                 | Plně nabitá baterie                      | 27,0V (výchozí)                        |
|----|-------------------------------------------------|------------------------------------------|----------------------------------------|
|    |                                                 | ⊒, @>                                    |                                        |
|    |                                                 |                                          | - כי                                   |
|    |                                                 |                                          |                                        |
|    |                                                 |                                          |                                        |
|    |                                                 | FUL                                      |                                        |
|    | Napětí pro návrat                               |                                          |                                        |
|    | ke spotřebě z baterie v<br>režimu SBU priorita" | Rozsah nastaveni je 24V - 31V v krocic   | h 0,5V.                                |
|    | (program 01)                                    | Baterie plně nabita                      | 54.0V (výchozí)                        |
|    |                                                 |                                          |                                        |
|    |                                                 |                                          | i j 🖤                                  |
|    |                                                 |                                          |                                        |
|    |                                                 | BATT                                     | BATT                                   |
|    |                                                 | ┣= ╏.  _ ヾ                               | 54 <u>0</u> ,                          |
|    |                                                 | Rozsah nastavení je 48V - 62V v krocíc   | h 1V.                                  |
|    |                                                 | Pokud měnič / nabíječ pracuje v režimu   | sítě, stand-by nebo v režimu selhání,  |
|    |                                                 | Solar první                              |                                        |
|    |                                                 |                                          |                                        |
|    |                                                 | 10 🖤                                     | Baterie bude nabíiena prioritně so-    |
|    |                                                 |                                          | lární energií. Nabíjet ze sítě se bude |
|    |                                                 |                                          | energie z panelů.                      |
|    |                                                 | 158                                      |                                        |
|    |                                                 | Solar a síť (výchozí)                    |                                        |
|    |                                                 | ! <b>⊆ @</b>                             |                                        |
|    | Priorita energie pro na-                        | 10                                       | Baterie bude nabíjena současně         |
| 16 | bijeni:<br>Slouží k postovoní prio              |                                          | energií z panelů a energií ze sítě.    |
|    | rity energie pro nabíjení                       | COU                                      |                                        |
|    | baterie.                                        | טווכ                                     |                                        |
|    |                                                 | Jen solar                                |                                        |
|    |                                                 | 6 🐵                                      | Deterio hudo neb (iene neuro colómi)   |
|    |                                                 |                                          | energií bez ohledu na to, zda je       |
|    |                                                 |                                          | dostupná i energie ze sítě.            |
|    |                                                 | 050                                      |                                        |
|    |                                                 | Pracuje li měnič / nahíječ v režimu bate | rie, může hýt haterie nahíjena pouze   |
|    |                                                 | solární energií. Baterie se bude energií | z panelů nabíjet tehdy, pokud je       |
|    |                                                 | dostupná a její dostatek.                | Alormanutí                             |
|    |                                                 |                                          |                                        |
|    |                                                 | 8 📽                                      | 8 📽                                    |
| 18 | Nastavení alarmu                                |                                          |                                        |
|    |                                                 |                                          |                                        |
|    |                                                 | 600                                      | 6UF                                    |

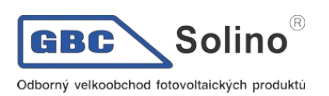

|    |                                                                                                    | Návrot po výchozí strápku (výchozí)                                                                                                    | LCD diaplai ao vrátí po vríchozí                                                                                                    |
|----|----------------------------------------------------------------------------------------------------|----------------------------------------------------------------------------------------------------|----------------------------------------------------------------------------------------------------|
|    |                                                                                                    | navial na výchozi Stránku (výchozi)                                                                                                    | stránky (vstupní / výstupní napětí)                                                                                                    |
|    |                                                                                                    | iQ 🚳                                                                                                    | po 1 minutě ne-aktivity uživatele,                                                                                                    |
|    |                                                                                                    |                                                                                                    | pokud je tato volba nastavena.                                                                                                    |
|    |                                                                                                    |                                                                                                    |                                                                                                    |
|    |                                                                                                    | cco                                                                                                    |                                                                                                    |
|    | Automatický návrat na                                                                                    | 658                                                                                                    |                                                                                                    |
| 19 | výchozí stránku                                                                                          | Zůstat na poslední stránce                                                                                                    | Pokud nastaveno, obrazovka LCD                                                                                                    |
|    |                                                                                                    |                                                                                                    | displeje zůstane na poslední strán-                                                                                                    |
|    |                                                                                                    | i3 <b>v</b>                                                                                                    | ce zvolené uživatelem.                                                                                                    |
|    |                                                                                                    |                                                                                                    |                                                                                                    |
|    |                                                                                                    |                                                                                                    |                                                                                                    |
|    |                                                                                                    | 220                                                                                                    |                                                                                                    |
|    |                                                                                                    |                                                                                                    |                                                                                                    |
|    |                                                                                                    |                                                                                                    |                                                                                                    |
|    |                                                                                                    | 20 🐵                                                                                                    |                                                                                                    |
| 20 | Podsvícení displeie                                                                                      |                                                                                                    |                                                                                                    |
|    |                                                                                                    |                                                                                                    |                                                                                                    |
|    |                                                                                                    | 1.00                                                                                                    | 1 00                                                                                                    |
|    |                                                                                                    |                                                                                                    |                                                                                                    |
|    |                                                                                                    | Alarm zapnutý (Výchozí)                                                                                                    | Alarm vypnutý                                                                                                    |
|    |                                                                                                    | 22 🐵                                                                                                    | )) 🐵                                                                                                    |
| 00 | Pípnutí pokud došlo k                                                                                    |                                                                                                    | 66                                                                                                    |
| 22 | zdroie                                                                                                   |                                                                                                    |                                                                                                    |
|    |                                                                                                    | 000                                                                                                    | 000                                                                                                    |
|    |                                                                                                    | HUH                                                                                                    | HUF                                                                                                    |
|    |                                                                                                    | Bypass zakázán (výchozí)                                                                                                    | Bypass povolen                                                                                                    |
|    | Bypass při přetížení:                                                                                    | )<br>)<br>)<br>)                                                                                                    |                                                                                                    |
|    | pokud je funkce povole-                                                                                  | CD -                                                                                                    |                                                                                                    |
| 23 | energii ze sítě tehdy,                                                                                   |                                                                                                    |                                                                                                    |
|    |                                                                                                    |                                                                                                    |                                                                                                    |
|    | kdyz nastane pretizeni                                                                                   |                                                                                                    |                                                                                                    |
|    | kdyz nastane pretizeni<br>v režimu baterie.                                                              | 696                                                                                                    | 698                                                                                                    |
|    | kdyz nastane pretizeni<br>v režimu baterie.                                                              | Log chyb povolen (výchozí)                                                                                                    | byE<br>Log chyb zakázán                                                                                                    |
|    | kdyz nastane pretizeni<br>v režimu baterie.                                                              | Log chyb povolen (výchozí)                                                                                                    | Log chyb zakázán                                                                                                    |
|    | kdyz nastane pretizeni<br>v režimu baterie.                                                              | Log chyb povolen (výchozí)                                                                                                    | byE<br>Log chyb zakázán<br>25 🚱                                                                                                    |
| 25 | kdyz nastane pretizeni<br>v režimu baterie.                                                              | byd<br>Log chyb povolen (výchozí)<br>25 ©                                                                                                    | byE<br>Log chyb zakázán<br>25 @                                                                                                    |
| 25 | kdyz nastane pretizeni<br>v režimu baterie.                                                              | byd<br>Log chyb povolen (výchozí)<br>25 🚳                                                                                                    | byE<br>Log chyb zakázán<br>25 👁                                                                                                    |
| 25 | kdyz nastane pretizeni<br>v režimu baterie.<br>Log chyb                                                  | byd<br>Log chyb povolen (výchozí)<br>25 ©                                                                                                    | byE<br>Log chyb zakázán<br>25 @<br>645                                                                                                    |
| 25 | kdyz nastane pretizeni<br>v režimu baterie.<br>Log chyb                                                  | byd<br>Log chyb povolen (výchozí)<br>25 @<br>FEN                                                                                                    | byE<br>Log chyb zakázán<br>25 @<br>FdS                                                                                                    |
| 25 | kdyz nastane pretizeni<br>v režimu baterie.<br>Log chyb                                                  | Log chyb povolen (výchozí)         25         FER         Výchozí nastavení pro 24V model:         28 2V                                                                              | byE<br>Log chyb zakázán<br>25<br>For<br>Výchozí nastavení pro 48V model:<br>56 4V                                                                                                    |
| 25 | kdyz nastane pretizeni<br>v režimu baterie.                                                              | Log chyb povolen (výchozí)<br>25<br>FEN<br>Výchozí nastavení pro 24V model:<br>28,2V                                                                                                  | Log chyb zakázán<br>25 👁<br>FJS<br>Výchozí nastavení pro 48V model:<br>56,4V                                                                                                    |
| 25 | kdyz nastane pretizeni<br>v režimu baterie.                                                              | Log chyb povolen (výchozí)<br>25<br>FEN<br>Výchozí nastavení pro 24V model:<br>28,2V<br>26                                                                                            | byE<br>Log chyb zakázán<br>25<br>Výchozí nastavení pro 48V model:<br>56,4V<br>26<br>V                                                                                                    |
| 25 | kdyz nastane pretizeni<br>v režimu baterie.<br>Log chyb                                                  | Log chyb povolen (výchozí)<br>25<br>FEN<br>Výchozí nastavení pro 24V model:<br>28,2V<br>26<br>C                                                                                       | Log chyb zakázán<br>25<br>FdS<br>Výchozí nastavení pro 48V model:<br>56,4V<br>26                                                                                                    |
| 25 | kdyz nastane pretizeni<br>v režimu baterie.<br>Log chyb<br>Nabíjecí napětí v "bulk"<br>fázi (C/V napětí) | Log chyb povolen (výchozí)<br>25<br>FEN<br>Výchozí nastavení pro 24V model:<br>28,2V<br>28<br>CU                                                                                      | Log chyb zakázán<br>CS C<br>FGS<br>Výchozí nastavení pro 48V model:<br>56,4V<br>CS C<br>LU<br>LU<br>LATT                                                                                                    |
| 25 | kdyz nastane pretizeni<br>v režimu baterie.<br>Log chyb<br>Nabíjecí napětí v "bulk"<br>fázi (C/V napětí) | Log chyb povolen (výchozí)<br>25<br>FEN<br>Výchozí nastavení pro 24V model:<br>28,2V<br>26<br>CU<br>287<br>v                                                                          | Log chyb zakázán<br>CS C<br>FCS<br>Výchozí nastavení pro 48V model:<br>56,4V<br>CS C<br>U                                                                                                    |
| 25 | kdyz nastane pretizeni<br>v režimu baterie.<br>Log chyb<br>Nabíjecí napětí v "bulk"<br>fázi (C/V napětí) | Log chyb povolen (výchozí)<br>25<br>FEN<br>Výchozí nastavení pro 24V model:<br>28,2V<br>28<br>CU<br>28<br>Výchozí nastavení pro 24V model:<br>28,2V                                   | Log chyb zakázán<br>CS C<br>FCS<br>Výchozí nastavení pro 48V model:<br>56,4V<br>CU<br>S6,4V                                                                                                    |
| 25 | kdyz nastane pretizeni<br>v režimu baterie.<br>Log chyb<br>Nabíjecí napětí v "bulk"<br>fázi (C/V napětí) | Log chyb povolen (výchozí)<br>25<br>FEN<br>Výchozí nastavení pro 24V model:<br>28,2V<br>28<br>U<br>Tato stránka je dostupná, pokud je v pro<br>Bozsah nastavení je od 25 0V - 31 0V r | byE   Log chyb zakázán 25  FdS FdS Výchozí nastavení pro 48V model: 56,4V 26  26  26  26  27  28  29  29  29  29  20  20  20  20  20  20  20  20  20  20  20  20  20  20  20  20  20  20  20  20  20  20  20  20  20  20  20  20  20  20  20  20  20  20  20  20  20  20  20  20  20  20  20  20  20  20  20  20  20  20  20  20  20  20  20  20  20  20  20  20  20  20  20  20  20  20  20  20  20  20  20  20  20  20  20  20  20  20  20  20  20  20  20  20  20  20  20  20  20  20  20  20  20  20  20  20  20  20  20  20  20  20  20  20  20  20  20  20  20  20  20  20  20  20  20  20  20  20  20  20  20  20  20  20  20  20  20  20  20  20  20  20  20  20  20  20  20  20  20  20  20  20  20  20  20  20  20  20  20  20  20  20  20  20  20  20  20  20  20  20  20  20  20 |

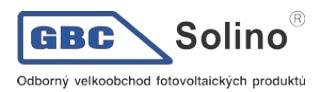

| 27 | Udržovací (Float) napětí<br>baterie.                                                                                                    | Výchozí nastavení 24V model: 27,0V                                            | Výchozí nastavení pro 48V model:<br>54,0V<br>C<br>C<br>C<br>C<br>C<br>C<br>C<br>C<br>C<br>C<br>C<br>C<br>C |
|----|----------------------------------------------------------------------------------------------------|-------------------------------------------------------------------------------|----------------------------------------------------------------------------------------------------|
|    |                                                                                                    | SI C<br>Pokud měnič pracuje v třífázovém systé                                | raleinim systemu.<br><b>28 &amp;</b><br><b>PRL</b><br>mu, nastavte jej na konkrétní fázi.                  |
|    |                                                                                                    | Fáze L1                                                                       | Fáze L2                                                                                                    |
|    |                                                                                                    | _ <u></u>                                                                     | 385                                                                                                    |
| 28 | Režim AC výstupu<br>(dostupní pouze u<br>modelů 6,5KW a<br>7,2KW)<br>*Toto nastavení je<br>dostupné pouze v pří-<br>padě, že měnič je v<br>režimu standby (vypí-<br>nač je přepnut na OFF) |                                                                               |                                                                                                    |
|    |                                                                                                    | Pracuje-li měnič v systému s dělenými fázemi, nastavte jej na konkrétní fázi. |                                                                                                    |
|    |                                                                                                    | Dělená fáze L1                                                                | Dělená fáze L2 (120° fázový roz-<br>díl)                                                                   |
|    |                                                                                                    | 28 (                                                                          | 292<br>295                                                                                                 |
|    |                                                                                                    | Dělená fáze L3 (180° fázový rozdíl)                                           |                                                                                                    |
|    |                                                                                                    | C0 ¥                                                                          |                                                                                                    |
|    |                                                                                                    | 565<br>180                                                                    |                                                                                                    |

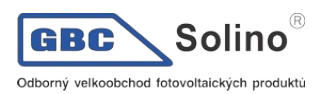

|    | Nízké odpojovací napětí<br>DC:                                                                                                    | Výchozí nastavení pro 24V model:<br>22,0V                                                                                                    | Výchozí nastavení pro 48V model:<br>44,0V                                                                                        |
|----|----------------------------------------------------------------------------------------------------|----------------------------------------------------------------------------------------------------|----------------------------------------------------------------------------------------------------|
|    | <ul> <li>pokud je baterie jedi-<br/>ným dostupným</li> </ul>                                                                                                | 29 👁                                                                                                    | 29 👁                                                                                                    |
|    | se vypne                                                                                                    | [0 <sup>0</sup>                                                                                                    | [[]u                                                                                                    |
| 29 | - je-li dostupna solarni<br>energie a energie z ba-<br>terie, měnič bude baterii                                                                            | 220°                                                                                                    |                                                                                                    |
|    | pouze nabíjet, AC vý-<br>stup bude odpojen                                                                                                    |                                                                                                    |                                                                                                    |
|    | <ul> <li>je-li dostupná energie<br/>ze sítě, solární energie<br/>a energie z baterie, mě-<br/>nič se přepne do režimu<br/>sítě a spotřebiče bude</li> </ul> | Tato stránka je dostupná, pokud je v pro<br>Rozsah nastavení je 21,0V - 24,0V pro 2<br>model. Nastavování je v krocích 0,1V. C<br>veno bez ohledu na procentuální velikos | ogramu 5 nastaveno vlastní nastavení.<br>24V model a 42,0V - 48,0V pro 48V<br>odpojovací DC napětí může být nasta-<br>st zátěže. |
|    | napájet ze sítě                                                                                                    | Vvrovnávání baterie povoleno                                                                                                    | Vypnutí vyrovnávání (výchozí)                                                                                                    |
|    |                                                                                                    | 30 👁                                                                                                    | 30 👁                                                                                                    |
| 30 | Vyrovnávání baterie                                                                                                    |                                                                                                    |                                                                                                    |
|    |                                                                                                    | <u>860</u>                                                                                                    | 865                                                                                                    |
|    |                                                                                                    | Tento program je dostupný v případě, že<br>"Flooded" nebo "User defined" (zalitá ba                                                                                       | e v programu 05 je nastavena hodnota<br>aterie nebo uživatelské nastavení).                                                      |
|    |                                                                                                    | Výchozí nastavení pro 24V model:<br>29,2V                                                                                                    | Výchozí nastavení pro 48V model:<br>58,4V                                                                                        |
|    |                                                                                                    | 3:0                                                                                                    | 3:0                                                                                                    |
| 31 | Vyrovnávací napětí                                                                                                    | Eu                                                                                                    | Eu                                                                                                    |
|    |                                                                                                    |                                                                                                    | 58.4                                                                                                    |
|    |                                                                                                    | Rozsah nastavení je od 25,0V - 31,0V p<br>48V model. Nastavování je v krocích 0,7                                                                                         | ro 24V model, a 48,0V - 62,0V pro<br>IV.                                                                                         |
|    |                                                                                                    | 60min (výchozí)                                                                                                    | Rozsah nastavení je 5min - 900mi-<br>nut. Krok nastavení je 5 minut.                                                             |
| 33 | Vyrovnávací čas                                                                                                    | JJ <sup>w</sup>                                                                                                    |                                                                                                    |
|    | Vyrovnavaorous                                                                                                    |                                                                                                    |                                                                                                    |
|    |                                                                                                    | 60                                                                                                    |                                                                                                    |
|    |                                                                                                    | 120min (výchozí)                                                                                                    | Rozsah nastavení je 5min - 900mi-<br>nut. Krok nastavení je 5 minut.                                                             |
| 24 | Timesta                                                                                                    | 34 W                                                                                                    |                                                                                                    |
| 34 | i imout vyrovnavani                                                                                                    |                                                                                                    |                                                                                                    |
|    |                                                                                                    | 120                                                                                                    |                                                                                                    |

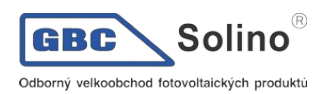

| 35 | Interval mezi vy-<br>rovnáváním                              | 30 dnů (výchozí)                                                                                                    | Rozsah nastavení je 0 do 90 dnů.<br>Krok nastavení je 1 den.                                                                                                  |
|----|--------------------------------------------------------------|----------------------------------------------------------------------------------------------------|----------------------------------------------------------------------------------------------------|
|    |                                                              | 304                                                                                                    |                                                                                                    |
| 36 | Aktivovat vyrovnávání<br>okamžitě                            | Povoleno                                                                                                    | Zakázáno (výchozí)                                                                                                    |
|    |                                                              | 860                                                                                                    | 885                                                                                                    |
|    |                                                              | Tento program je přístupný, pokud je v p<br>Je-li v tomto programu aktivována volba                                                                              | programu 30 povoleno vyrovnávání.<br>"povolit", pak se okamžitě spustí vy-                                                                                    |
|    |                                                              | rovnávání baterie a na LCD displeji se z<br>"zakázat", zastaví se případně běžící vy<br>základě času nastaveného v programu s<br>"EQ, na LCD displeji nezobrazí. | cobrazí "ピ゚゚゚゚゚゚゚゚゚゚゚゚゚゚゚゚゚゚゚゚゚゚゚゚゚゚゚゚゚゚゚゚゚゚゚                                                                                                    |
|    |                                                              | Nemazat (výchozí)                                                                                                    | Smazat                                                                                                    |
| 37 | Vymaže všechna<br>uložená data o výrobě z<br>PV a o spotřebě | 3;*                                                                                                    | 3 i W                                                                                                    |
|    |                                                              | ՈԻԵ                                                                                                    | FSE                                                                                                    |
|    |                                                              | Zakázat (výchozí)                                                                                                    | Pokud nastaveno, bude ochrana vy-<br>bíjení maximálním proudem zakázá-<br>na.                                                                                 |
|    |                                                              | dd5                                                                                                    |                                                                                                    |
| 44 | Maximální vybíjecí proud                                     | 30A<br><mark>닉 ¦ 🚳</mark>                                                                                                    |                                                                                                    |
| 41 | (jen pro model 7,2KW)                                        |                                                                                                    | Rozsah nastavení je od 30A do<br>150A v krocích 10A.                                                                                                    |
|    |                                                              | 30                                                                                                    | Pokud vybijeci proud překroči na-<br>stavenou hodnotu, měnič vybíjení<br>baterie zastaví. V takovém případě                                                   |
|    |                                                              | 150A<br><mark>     Ø</mark>                                                                                                    | přejde měnič do režimu bypass, je-li<br>dostupná energie z veřejné sítě.<br>Pokud energie ze sítě není<br>dostupná, měnič vypne výstup na<br>dobu pěti minut. |
|    |                                                              | 150                                                                                                    |                                                                                                    |

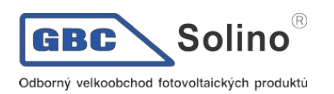

| 51 | Vypínač RGB LED lišty.<br>* pro aktivaci signalizace<br>RGB lištou ji zde zapně-<br>te. | Povoleno (výchozí)        | Zakázáno<br>5 † 🚳         |
|----|-----------------------------------------------------------------------------------------|---------------------------|---------------------------|
|    |                                                                                         | LEII<br>Nízký             | LOS<br>Normální (výchozí) |
|    |                                                                                         | 52 @                      | 52 🖗                      |
| 50 |                                                                                         | LO                        | N0+                       |
| 52 | Jas RGB LED                                                                             | Vysoký                    |                           |
|    |                                                                                         | 56 ¥                      |                           |
|    |                                                                                         |                           |                           |
|    |                                                                                         |                           |                           |
|    |                                                                                         |                           |                           |
|    |                                                                                         |                           |                           |
|    | Rychlost efektů RGB<br>LED                                                              | LO                        | N0-                       |
| 53 |                                                                                         | Vysoká                    |                           |
|    |                                                                                         | 53 🎯                      |                           |
|    |                                                                                         |                           |                           |
|    |                                                                                         | 81                        |                           |
|    |                                                                                         | Posun<br>CU 🕲             | Dýchání                   |
|    | Efekty RGB LED                                                                          | <u> </u>                  | <u> </u>                  |
|    |                                                                                         | сгц                       | LLC                       |
| 54 |                                                                                         | JLI<br>Staticky (výchozí) |                           |
|    |                                                                                         | 54 <b>@</b>               |                           |
|    |                                                                                         | _                         |                           |
|    |                                                                                         | 501                       |                           |

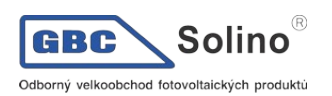

AXPERT MAX 3.6KW/6.5KW/7.2KW Uživatelská příručka

| 55 | Barevná kombinace RGB<br>LED pro signalizaci<br>zdroje energie a stavu<br>nabíjení / vybíjení bate-<br>rie:<br>- Síť - PV - baterie<br>- Stav nabíjení / vybíjení         | C01: (výchozí)<br>- fialová - bílá - nebeská modrá<br>- růžová - oranžová | C02:<br>- bílá - žlutá - zelená<br>- královská modrá - limetková žlutá |
|----|----------------------------------------------------------------------------------------------------|---------------------------------------------------------------------------|------------------------------------------------------------------------|
|    |                                                                                                    | CO I                                                                      | 502                                                                    |
| 92 | Vypínač pro 12V DC vý-<br>stup                                                                                                    | Povolit (výchozí)                                                         | Zakázat<br>92 👁                                                        |
|    |                                                                                                    | 336                                                                       | d[d                                                                    |
| 93 | Vymaže veškerá data v<br>logu                                                                                                    | Nemazat (výchozí)                                                         | Smazat                                                                 |
|    |                                                                                                    | ՈԻՆ                                                                       | F58                                                                    |
|    |                                                                                                    | 3 minuty<br>☐Ц                                                            | 5 minut                                                                |
| 94 | Interval záznamu do<br>logu. (Maximální počet<br>záznamů v logu je<br>1440. Pokud počet zá-<br>znamů přesáhne<br>1440m začne se log<br>přepisovat od prvního<br>záznamu.) | 10 minut (výchozí)<br>94 @                                                | 20 minut<br>94 👁<br>20                                                 |
|    |                                                                                                    | 30 minut<br>9닉 @<br>그미                                                    | 60 minut<br>9Ч ♥                                                       |
|    |                                                                                                    |                                                                           | Nastavení minutv ie možné v roz-                                       |
| 95 | Nastavení času - minu-<br>ta                                                                                                    | 95 °<br>n  []<br>00                                                       | sahu 0-59.                                                             |

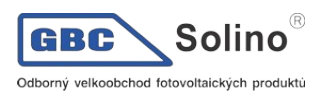

|    |                         | 96 👁     | Nastavení hodiny je možné v roz-<br>sahu 0-23.   |
|----|-------------------------|----------|--------------------------------------------------|
| 96 | Nastaveni casu - hodina | HUU      |                                                  |
|    |                         | 00       |                                                  |
|    |                         | 97 👁     | Nastavení dne je možné v rozsahu<br>1-31.        |
| 97 | Nastavení času - den    | 987<br>9 |                                                  |
|    |                         | 01       |                                                  |
|    |                         | 98 🚳     | Nastavení měsíce je možné v in-<br>tervalu 1-12. |
| 98 | Nastavení času - měsíc  | n0N      |                                                  |
|    |                         |          |                                                  |
|    |                         | 99 👁     | Nastavení roku je možné v intervalu<br>17-99.    |
| 99 | Nastavení času - rok    | 958      |                                                  |
|    |                         | רו       |                                                  |

## 5.6 Nastavení funkce USB

Do USB portu (IIII)) vložte OTG USB disk. Pro aktivaci režimu nastavení USB stiskněte a držte tlačít-

ko po dobu 3 vteřin. Tento režim umožňuje upgrade firmware přístroje, export dat logu a přepis nastavení z USB disku.

| Postup                                                                                                    | LCD displej           |
|----------------------------------------------------------------------------------------------------|-----------------------|
| Krok 1: Pro aktivaci režimu nastavení USB stiskněte a držte tlačítko po dobu 3 vteřin.         Krok 2: Pomocí tlačítek v v v v v v v v v v v v v v v v v v v | UPC ♥ ♥<br>SEE<br>LOG |

#### Krok 3: Vyberte prosím následující program.

| Číslo programu                            | Funkce                                                                                                    | LCD displej          |  |
|-------------------------------------------|----------------------------------------------------------------------------------------------------|----------------------|--|
| w∰/℃″<br>: upgra-<br>de firmware          | Tato funkce slouží k aktualizaci firmware přístroje. Je-li potřeba aktuali kontaktujte svého dodavatele, který vám sdělí detailní postup.                                                                                                    | zovat firmware,      |  |
| "أيت": přepis<br>vnitřního nasta-<br>vení | Tato funkce slouží pro přepis nastavení přístroje (textový soubor) nastavením z OTG (On-<br>The-Go) USB disku předešlým nastavením, nebo k záloze nastavení přístroje. Kontaktujte<br>svého dodavatele, který vám sdělí detailní postup.                                                                    |                      |  |
|                                           | Stiskněte tlačítko "" pro export logu z měniče na USB disk.<br>Je-li vybraná funkce dostupná, LCD zobrazí " J. Stiskněte tla-<br>čítko "" pro potvrzení.                                                                                                    | L06 @ ⊜<br>⊦dy       |  |
| " <mark>计</mark> ''": export<br>logu      | - Stiskněte tlačítko "pro výběr funkce. Během procesu<br>problikne každou vteřinu LED 1. Poté, co funkce doběhne, zobrazí<br>displej a rozsvítí se všechny LED. Pak můžete stisknout<br>""/" pro návrat na hlavní obrazovku.<br>- nebo zrušte funkci stisknutím tlačítka "", zobrazí se výchozí<br>stránka. | LOC 👁 👄<br>YES<br>NO |  |

Pokud během 1 minuty nestiskněte žádné tlačítko, displej se automaticky vrátí k hlavní stránce.
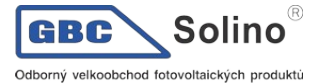

#### Chybové hlášky funkcí USB OTG:

| Chybový kód | Význam                                                 |
|-------------|--------------------------------------------------------|
| UO I        | Nebyl zjištěn USB disk.                                |
| 50U         | Na USB disk nelze zapisovat - je chráněn proti zápisu. |
| UO3         | Data na disku jsou ve špatném formátu.                 |

Nastane-li chyba, její chybový kód se zobrazí pouze po dobu 3 vteřiny. Po třech vteřinách se displej vrátí automaticky na výchozí stránku.

#### 2. Nastavení časovače pro prioritu výstupního zdroje

Časovač slouží pro nastavení priority zdroje pro výstup během dne.

| Postup                                                                                                    | LCD displej |
|----------------------------------------------------------------------------------------------------|-------------|
| <b>Krok 1:</b> Stiskněte tlačítko " a držte jej 3 vteřiny pro vstup do nastavení časovač priori-<br>ty výstupního zdroje.                | US6 ©       |
| Krok 2: Pomocí tlačítek <sup>**</sup> デル", ** 予通 ″ nebo <sup>**</sup> 予グ ″ vyberte požadovanou funkci (detai-<br>Ině popsáno v kroku 3). | 500<br>560  |

Krok 3: Vyberte prosím následující program.

| Číslo programu      | Funkce                                                                                                    | LCD displej       |
|---------------------|----------------------------------------------------------------------------------------------------|-------------------|
| ₩₩/₺″               | Nejdříve stiskněte tlačítko "" pro nastavení časovače pro ve-<br>řejnou síť. Pro nastavení času zahájení stiskněte "" . Tlačítky<br>" " a " " nastavte požadovanou hodnotu, pak stiskněte<br>pro potvrzení. Poté nastavte čas ukončení: stiskněte tlačítko<br>" . Tlačítky " " a " " nastavte požadovanou hodnotu,<br>pak stiskněte " pro potvrzení. Rozsah hodnot je od 00 do 23 s<br>krokem jedné hodiny. | US6 ©<br>00<br>23 |
| <b>``}</b> <i>"</i> | Stiskněte tlačítko """ pro nastavení časovače pro solární ener-<br>gii. Pro nastavení času zahájení stiskněte """. Tlačítky "" a<br>""" nastavte požadovanou hodnotu, pak stiskněte<br>tvrzení. Poté nastavte čas ukončení: stiskněte tlačítko """. Tla-<br>čítky "" a """ nastavte požadovanou hodnotu, pak stiskněte<br>""" pro potvrzení. Rozsah hodnot je od 00 do 23 s krokem jedné<br>hodiny.         | SUB ♥<br>00<br>23 |

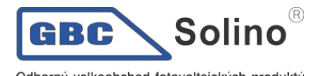

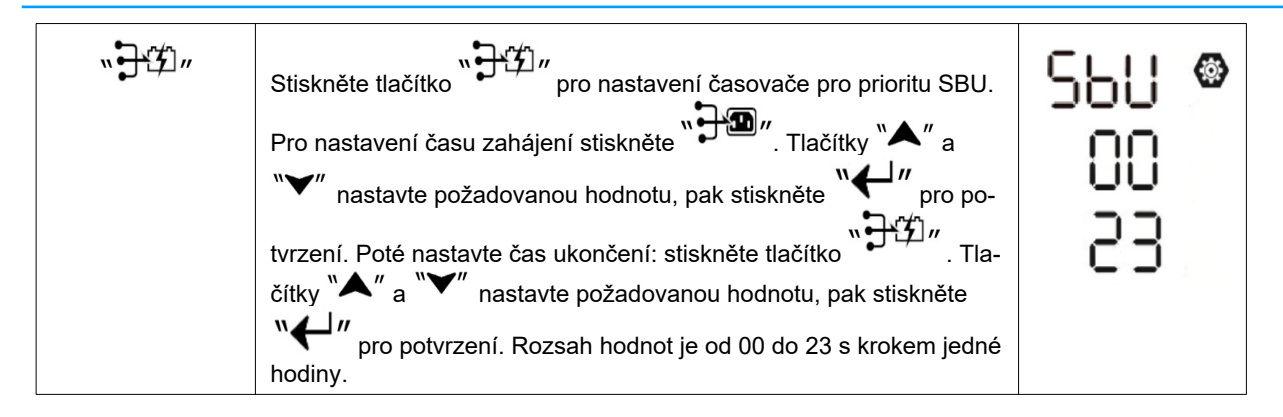

Pro ukončení nastavování použijte tlačítko ""/"/"

## 3. Nastavení časovače pro prioritu zdroje nabíjení

Časovač slouží pro nastavení priority zdroje pro nabíjení během dne.

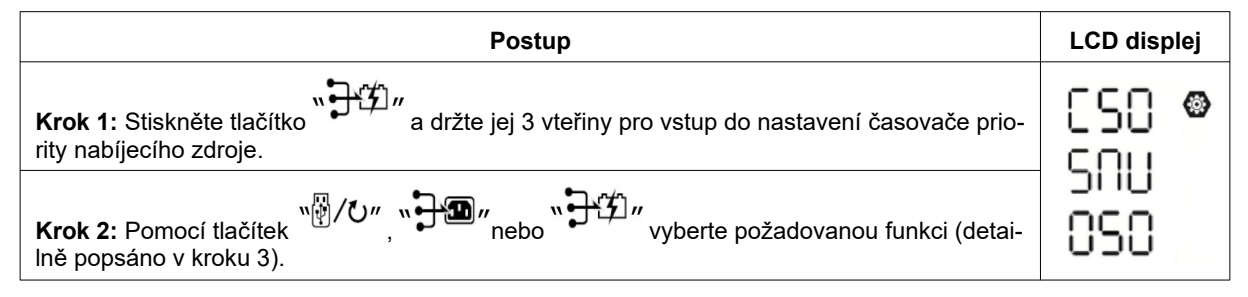

Krok 3: Vyberte prosím následující program.

| Číslo programu        | Funkce                                                                                                    | LCD displej       |
|-----------------------|----------------------------------------------------------------------------------------------------|-------------------|
| ₩₽/ <b>₺</b> <i>"</i> | Nejdříve stiskněte tlačítko "" pro nastavení časovače solární<br>energie. Pro nastavení času zahájení stiskněte "" . Tlačítky<br>" " a " " nastavte požadovanou hodnotu, pak stiskněte<br>pro potvrzení. Poté nastavte čas ukončení: stiskněte tlačítko<br>" . Tlačítky " " a " " nastavte požadovanou hodnotu,<br>pak stiskněte " pro potvrzení. Rozsah hodnot je od 00 do 23 s<br>krokem jedné hodiny.     | © 00<br>00<br>23  |
| <b>"ๅ</b><br><b>"</b> | Stiskněte tlačítko """ pro nastavení časovače pro solární ener-<br>gii a síť. Pro nastavení času zahájení stiskněte """. Tlačítky<br>" a """ nastavte požadovanou hodnotu, pak stiskněte<br>pro potvrzení. Poté nastavte čas ukončení: stiskněte tlačítko<br>"""". Tlačítky " a """ nastavte požadovanou hodnotu,<br>pak stiskněte """ pro potvrzení. Rozsah hodnot je od 00 do 23 s<br>krokem jedné hodiny. | SNU ©<br>00<br>23 |

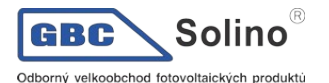

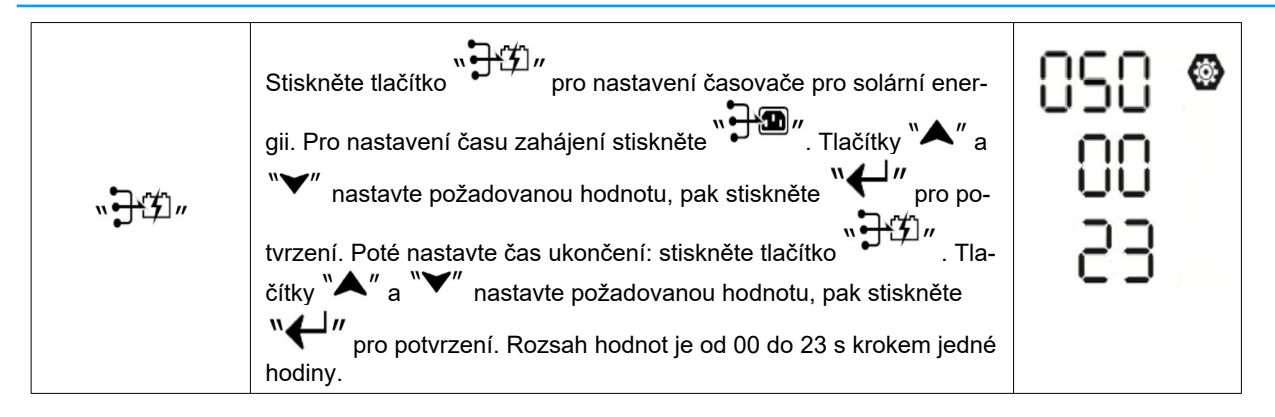

Pro ukončení nastavování použijte tlačítko ""

# 5.7 Informace na displeji

Mezi různými informacemi na LCD displeji přepínejte stisknutím tlačítek "UP" nebo "DOWN". Informace se zobrazují v následujícím pořadí:

| LCD displej                                      |  |
|--------------------------------------------------|--|
| Vstupní napětí = 230V, výstupní napětí = 230V    |  |
|                                                  |  |
| Vstupní frekvence = 50Hz                         |  |
|                                                  |  |
| Napětí pole = 260V                               |  |
|                                                  |  |
| Napětí pole PV1= 260V (model se dvěma PV vstupy) |  |
|                                                  |  |
|                                                  |  |

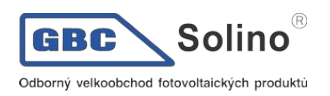

|                            | Proud PV = 2,5A                                  |
|----------------------------|--------------------------------------------------|
|                            |                                                  |
|                            | Proud pole PV1 = 2,5A (model se dvěma PV vstupy) |
|                            |                                                  |
| Proud fotovoltaického pole |                                                  |
|                            |                                                  |
|                            | Proud pole PV2 = 2,5A (model se dvěma PV vstupy) |
|                            |                                                  |
|                            |                                                  |
|                            |                                                  |
| vykon totovoltaickeno pole |                                                  |
|                            |                                                  |
|                            | Výkon pole PV1 = 500W (model se dvěma PV vstupy) |
|                            |                                                  |
|                            | Výkon pole PV2 = 500W (model se dvěma PV vstupy) |

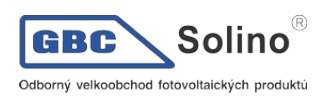

|                | AC a PV nabíjecí proud = 50A                                                                                                    |
|----------------|----------------------------------------------------------------------------------------------------|
|                | DUTPUT<br>OUTPUT<br>OUTPUT<br>OV<br>V<br>MPPT<br>OF<br>CHARGING<br>BATT<br>OF<br>CHARGING<br>BATT<br>OF<br>CHARGING<br>COMPTON<br>OF<br>CHARGING<br>COMPTON<br>OF<br>CHARGING<br>COMPTON<br>OF<br>CHARGING<br>COMPTON<br>OF<br>COMPTON<br>OF<br>CHARGING<br>COMPTON<br>OF<br>CHARGING<br>COMPTON<br>OF<br>CHARGING<br>COMPTON<br>OF<br>COMPTON<br>OF<br>CHARGING<br>COMPTON<br>OF<br>COMPTON<br>OF<br>COM |
| Nabíjecí proud | OUTPUT<br>OUTPUT<br>OU                                                                                                    |
|                | OUTPUT<br>OUTPUT<br>OUTPUT<br>OUTPUT<br>OUTPUT<br>OUTPUT<br>OUTPUT<br>OUTPUT<br>OUTPUT                                                                                                    |
|                | AC a PV nabíjecí výkon = 500W                                                                                                    |
|                | OUTPUT<br>OUTPUT<br>OUTPUT<br>OV<br>V<br>V<br>V<br>V<br>V<br>V<br>V<br>V<br>V<br>V<br>V<br>V<br>V<br>V<br>V<br>V<br>V<br>V                                                                                                    |
| Nabíjecí výkon | OUTPUT<br>OUTPUT<br>OUTPUT<br>OV<br>V<br>V<br>MPPT<br>CHARGING<br>BATT<br>CHARGING<br>BATT<br>CHARGING<br>COMPT<br>CHARGING<br>COMPT<br>CHARGING<br>COMPT<br>CHARGING<br>COMPT<br>COMPT                                                                                     |
|                |                                                                                                    |

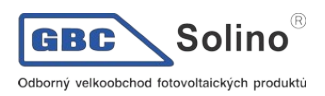

|                                  | Napětí baterie = 25,5V, výstupní napětí = 230V                                                 |
|----------------------------------|------------------------------------------------------------------------------------------------|
| Napětí baterie a výstupní napětí |                                                                                                |
|                                  |                                                                                                |
|                                  | Výstupní frekvence = 50Hz                                                                      |
| Výstupní frekvence               |                                                                                                |
|                                  | Procentuální zátěž = 70%                                                                       |
| Procentuální zátěž               |                                                                                                |
|                                  | Je-li zátěž nižší než 1KVA, zobrazí se ve formátu xxxVA<br>podle obrázku níže.                 |
| Zátěž ve VA                      | Je-li zátěž vyšší než 1KVA, zobrazí se ve formátu x.xkVA<br>podle obrázku níže.                |
|                                  |                                                                                                |
|                                  | Je-li připojená zátěž nižší než 1KW, zobrazí se zátěž ve for-<br>mátu xxxW podle obrázku níže. |
| Zátěž ve W                       |                                                                                                |
|                                  | Je-li zatéž větší než 1KW, zobrazí se ve formátu x.xkW podle obrázku níže.                     |

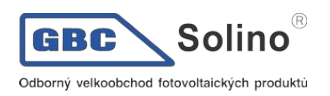

|                                                     | Napětí baterie = 25,5V, vybíjecí proud = 1A                    |
|-----------------------------------------------------|----------------------------------------------------------------|
| Napětí baterie / vybíjecí proud                     |                                                                |
|                                                     | PV energie dnes = 3,88kWh, spotřeba dnes = 9,88kWh             |
|                                                     |                                                                |
| Energie vyrobená dnes a spotřeba dnes               |                                                                |
|                                                     | PV energie tento měsíc = 388kWh, spotřeba tento měsíc = 988kWh |
| Energie vyrobená tento měsíc a spotřeba tento měsíc |                                                                |
|                                                     | PV energie tento rok = 3,88MWh, spotřeba tento rok = 9,88MWh   |
|                                                     |                                                                |
| Energie vyrobená tento rok a spotřeba tento rok     |                                                                |
|                                                     | PV energie celkem = 38,8MWh, spotřeba celkem = 98,8MWh         |
|                                                     |                                                                |
| Celkem vyrobená energie a celková spotřeba          |                                                                |
| Aktuální datum                                      | Datum 28. listopadu 2020                                       |

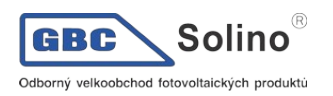

| Aktuální čas           | Čas 13:20.                      |
|------------------------|---------------------------------|
| Verze hlavního CPU     | Verze hlavního CPU 00014,04     |
| Verze sekundárního CPU | Verze sekundárního CPU 00012,03 |
| Verze sekundární Wi-Fi | Verze Wi-Fi 00000,24            |

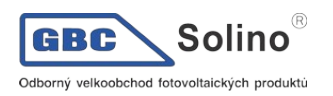

# 5.8 Popis provozních režimů

| Provozní režim                                                                                                    | Popis                                                                                       | LCD displej                                                                                                    |
|----------------------------------------------------------------------------------------------------|---------------------------------------------------------------------------------------------|----------------------------------------------------------------------------------------------------|
| Pohotovostní režim (standby)<br><b>Poznámka</b> :<br>*Pohotovostní režim: i když měnič<br>nemusí být zapnutý, nabíječka<br>může nabíjet baterie i bez AC vý-<br>stupu. | Výstup není pod proudem, ale za-<br>řízení může nabíjet baterii                             | Nabíjení ze sítě a solární energií<br>Nabíjení ze sítě<br>Nabíjení ze sítě<br>Nabíjení solární energií<br>Nabíjení solární energií<br>Nenabíjí se<br>Energií |
| Chybový režim<br>Poznámka:<br>*Chybový režim: vyskytly se chyby<br>ve vnitřní elektronice zařízení<br>nebo vně, jako přehřátí, zkrat atd.                              | Veřejná síť může být přesměrová-<br>na přímo na výstup (bypass)                             | Nabíjení ze sítě a solární energií<br>Nabíjení ze sítě<br>TOTARGING<br>Nabíjení solární energií<br>Nabíjení solární energií<br>Nenabíjí se<br>E              |
| Režim sítě (Line)                                                                                                    | Připojenou zátěž napájí zařízení<br>ze sítě. V tomto režimu se nabíjí i<br>baterie ze sítě. | Nabíjení ze sítě a solární energií                                                                                                    |

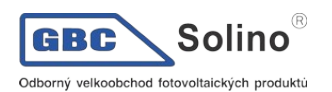

|               |                                                                  | Pokud je nastaveno SUB (první solar) v pri-<br>oritě výstupního zdroje a solární energie<br>není dostatek pro pokrytí spotřebičů, pro<br>nabíjení baterie solární a pro spotřebiče se<br>použije solární energie i energie ze sítě<br>současně. |
|---------------|------------------------------------------------------------------|----------------------------------------------------------------------------------------------------|
|               |                                                                  | Pokud je v prioritě výstupního zdroje nasta-<br>veno buďto SUB (první solar) nebo SBU a<br>není připojena baterie, spotřebiče budou<br>napájeny solární energií a energií ze sítě.                                                              |
|               |                                                                  | Energie ze sítě                                                                                                    |
|               | Připojenou zátěž napájí zařízení<br>z baterie a solární energie. | Zátěž připojena na baterii a solární energii                                                                                                    |
|               |                                                                  | Pro napájení spotřebičů a nabíjení baterie<br>se používá solární energie. Síť není<br>dostupná.                                                                                                    |
| Režim baterie |                                                                  |                                                                                                    |
|               |                                                                  | Energie pouze z baterie                                                                                                    |
|               |                                                                  | Energie pouze z panelů                                                                                                    |
|               |                                                                  |                                                                                                    |

# 6 Chybové kódy

| Kód chyby | Příčina chyby                                 | Symbol |
|-----------|-----------------------------------------------|--------|
| 01        | Ventilátor byl zablokován při vypnutém měniči | F0     |

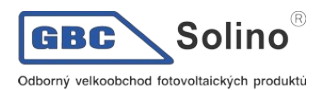

| 02 | Přehřátí                                | <u>F02</u>  |
|----|-----------------------------------------|-------------|
| 03 | Napětí baterie je příliš vysoké         | F03         |
| 04 | Napětí baterie je příliš nízké          | F04         |
| 05 | Zkrat na výstupu                        | F0S         |
| 06 | Výstupní napětí je příliš vysoké        | F06         |
| 07 | Přetížení déle než povoleno             | F07         |
| 08 | Napětí sběrnice je příliš vysoké        | F08         |
| 09 | Selhání soft startu sběrnice            | F89         |
| 10 | Překročení povoleného proudu z panelů   | <u>F 18</u> |
| 11 | Překročení povoleného napětí panelů     | F } }       |
| 12 | Přetížení DCDC                          | 513         |
| 13 | Překročení povoleného vybíjecího proudu | F 13        |
| 51 | Přetížení                               | FS (        |
| 52 | Napětí sběrnice příliš nízké            | <u>F52</u>  |
| 53 | Selhání soft startu měniče              | FS3         |
| 55 | Přestup DC napětí do AC výstupu         | F55         |
| 57 | Selhání proudového senzoru              | 897         |
| 58 | Výstupní napětí příliš nízké            | 658         |

# 7 Kódy varování

| Kód | Příčina varování                                   | Akustický alarm                         | Blikající<br>symbol |
|-----|----------------------------------------------------|-----------------------------------------|---------------------|
| 01  | Ventilátor byl zablokován při zapnutém mě-<br>niči | Trojice pípnutí každou vteřinu          |                     |
| 02  | Přehřátí                                           | Žádný                                   | <b>@</b> 5()        |
| 03  | Přebitá baterie                                    | Pípnutí jednou za vteřinu               | 83∞                 |
| 04  | Vybitá baterie                                     | Pípnutí jednou za vteřinu               | 04∞                 |
| 07  | Přetížení                                          | Pípnutí jednou za polovinu vteři-<br>ny |                     |

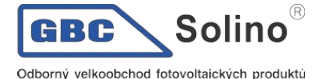

| 10 | Snížení výstupního výkonu                                            | Pípnutí jednou za 3 vteřiny | [@          |
|----|----------------------------------------------------------------------|-----------------------------|-------------|
| 15 | Nedostatek solární energie                                           | Pípnutí jednou za 3 vteřiny | <u> 5@</u>  |
| 16 | Vysoké napětí na AC vstupu (>280VAC) bě-<br>hem soft startu sběrnice | Žádný                       | 15 <b>@</b> |
| 32 | Chyba komunikace                                                     | Žádný                       | 32@         |
| 69 | Vyrovnávání baterie                                                  | Žádný                       | 29 <b>@</b> |
| ЪΡ | Baterie není připojená                                               | Žádný                       | 5P@         |

# 8 Popis vyrovnávání baterie

Do funkcí regulátoru nabíjení byla přidána funkce vyrovnávání baterie. Tato nabíjecí fáze potlačuje negativní chemické procesy jako vytváření vrstev různé koncentrace elektrolytu, kdy u dna baterie je vyšší kyselost elektrolytu než v její horní části. Vyrovnávání též pomáhá odstranit krystaly sulfidu, které se vytvářejí na deskách baterie a snižují její kapacitu. Z těchto důvodů je doporučeno provádět vyrovnávání pravidelně.

### Jak vyrovnávání spustit

Nejdříve je potřeba povolit funkci vyrovnávání na LCD displeji v programu 33. Poté můžete spustit vyrovnávání baterie regulátorem jedním z následujících způsobů:

- 1. Nastavením intervalu vyrovnávání v programu 37.
- 2. Okamžitým spuštěním vyrovnávání v programu 39.

### Kdy vyrovnávat

V udržovací fázi nabíjení (float), pokud bylo dosaženo intervalu vyrovnávání, nebo pokud bylo vyrovnávání spuštěno ručně, zahájí regulátor nabíjení vyrovnávací fázi.

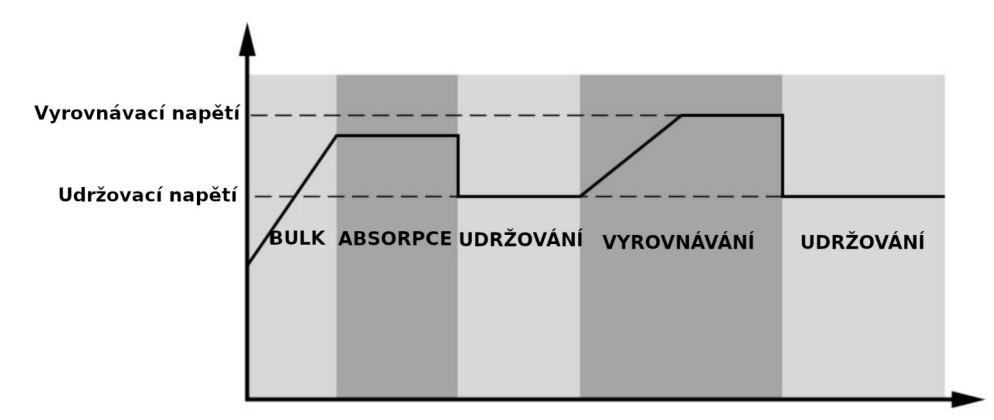

#### Délka vyrovnávání a timeout

Ve vyrovnávací fázi dodává regulátor baterii tolik energie, aby její napětí vystoupalo až na vyrovnávací napětí. Poté se zahájí regulace konstantního napětí tak, aby se napětí baterie udrželo na vyrovnávacím napětí. Baterie se ponechá na tomto napětí tak dlouho, dokud neuplyne vyrovnávací čas.

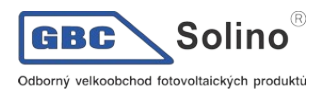

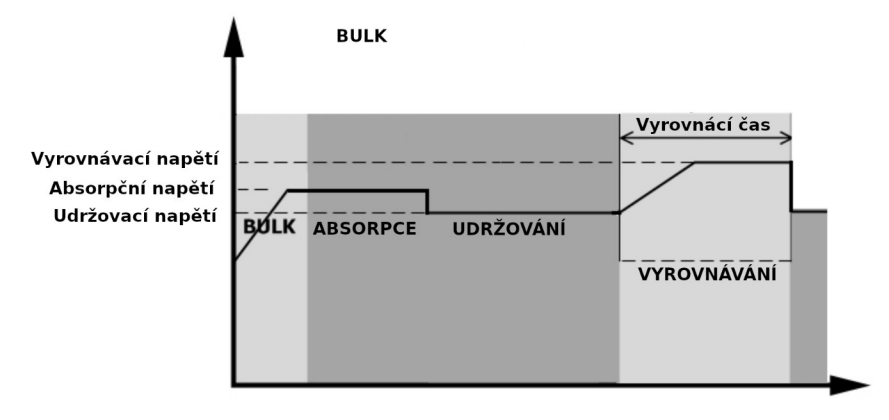

Pokud nebylo během vyrovnávacího času ve vyrovnávací nabíjecí fázi dosaženo vyrovnávacího napětí, regulátor prodlouží vyrovnávací čas do té doby, dokud napětí baterie vyrovnávacího napětí nedosáhne. Pokud je napětí baterie stále nižší než vyrovnávací napětí a uplyne čas timeout, regulátor vyrovnávaní zastaví a vrátí se zpět do fáze udržování.

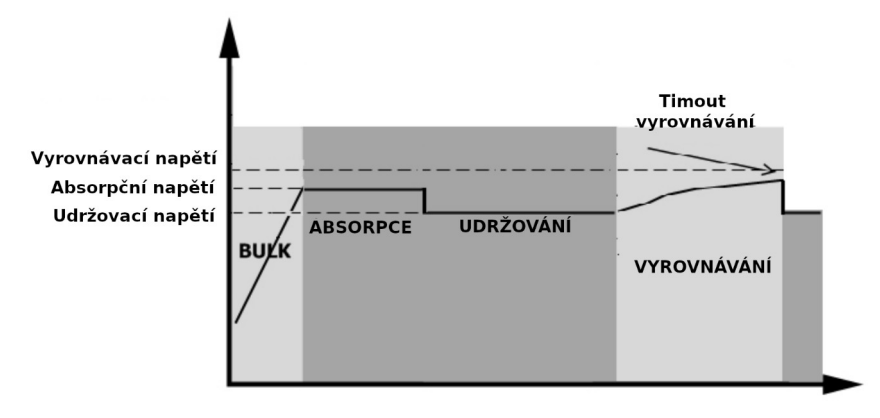

# 9 Technické parametry

# 9.1 Technické parametry síťového režimu

| Model měniče                           | 3,6KW                                                              | 7,2KW                | 6,5KW                   |
|----------------------------------------|--------------------------------------------------------------------|----------------------|-------------------------|
| Tvar vstupního napětí                  | Sir                                                                | nusový (síť nebo ge  | nerátor)                |
| Jmenovité vstupní napětí               | 230Va                                                              | ac                   | 120Vac                  |
|                                        | 170Vac ± 7                                                         | V (UPS)              | 90Vac± 7V (UPS)         |
| Nizke odpojovaci napeti                | 90Vac ± 7V (s                                                      | potřebiče)           | 80Vac± 7V (spotřebiče)  |
| Deluí neužtí nuo su evu užinciení      | 180Vac ± 7\                                                        | / (UPS);             | 100Vac ± 7V (UPS);      |
| Doini napeti pro znovu-pripojeni       | 100Vac ± 7V (                                                      | spotřebiče)          | 90Vac ± 7V (spotřebiče) |
| Vysoké odpojovací napětí               | 280Vac                                                             | ±7V                  | 140Vac ±7V              |
| Horní napětí pro znovu-připojení       | 270Vac                                                             | ±7V                  | 135Vac ±7V              |
| Max. napětí AC vstupu                  | 300Va                                                              | ac                   | 150Vac                  |
| Max. proud AC vstupu                   | 40A                                                                | 60A                  | 60A                     |
| Jmenovitá vstupní frekvence            | 50Hz                                                               | z / 60Hz (automatick | á detekce)              |
| Nízká odpojovací frekvence             | 40±1Hz                                                             |                      |                         |
| Dolní frekvence pro znovu-připojení    | 42±1Hz                                                             |                      |                         |
| Vysoká odpojovací frekvence            | 65±1Hz                                                             |                      |                         |
| Horní frekvence pro znovu-připojení    | 63±1Hz                                                             |                      |                         |
| Oshrana urʻaturu meti skratu           | režim sítě: jistič                                                 |                      |                         |
| Ochrana vystupu proti zkratu           | bateriový režim: elektronická ochrana                              |                      |                         |
| Účinnost v režimu sítě                 | >0,95 (jmenovitý výkon do odporové zátěže při plně nabité baterii) |                      |                         |
| Čas přeposu                            | typicky 10ms (UPS)                                                 |                      |                         |
|                                        | typicky 20ms (spotřebiče)                                          |                      |                         |
|                                        | Výstupní výkon                                                     |                      |                         |
|                                        | l †                                                                |                      |                         |
| Omezení výstupního napětí:             | 1                                                                  |                      |                         |
| Pokud vstupní napětí AC poklesne pod   |                                                                    | /:                   |                         |
| 170VAC (platí pro modely 3,6KW/7,2KW), |                                                                    |                      |                         |
| dojde k omezení výstupního výkonu.     | Výkon 50%                                                          |                      |                         |
| U modelu 6,5KW je hranice pro omezení  |                                                                    |                      |                         |
|                                        |                                                                    |                      | <b>,</b>                |
|                                        |                                                                    | 90V 170V             | 280V 3,6KW/7,2KW modely |
|                                        |                                                                    | 80V 105V             | 140V 6,5KW modely       |

# 9.2 Parametry měniče

| Model měniče              | 3,6KW                                                                   | 7,2KW       | 6,5KW       |
|---------------------------|-------------------------------------------------------------------------|-------------|-------------|
| Jmenovitý výstupní výkon  | 3600W                                                                   | 7200W       | 6500W       |
| Tvar výstupního napětí    | čistý sinus                                                             |             |             |
| Napěťová regulace výstupu | 230VAC ± 5%                                                             | 230VAC ± 5% | 120VAC ± 5% |
| Výstupní frekvence        | 60Hz nebo 50Hz                                                          |             |             |
| Špičková účinnost         | 91%                                                                     | 93%         | 91%         |
| Ochrana proti přetížení   | 100ms při ≥ 205% zátěži; 5s při ≥ 150% zátěži; 10s při 110%-150% zátěži |             |             |
| Schopnost přetížení       | dvojnásobek jmenovitého výkonu po dobu 5s                               |             |             |
| Volitelný 12VDC výstup    |                                                                         |             |             |

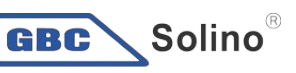

Odborný velkoobchod fotovoltaických produktů

| DC výstup                       | 12Vdc ± 7%, 100W                                                        |         |                      |
|---------------------------------|-------------------------------------------------------------------------|---------|----------------------|
| Horní odpojovací napětí         | 33Vdc                                                                   | 66Vdc   | 66Vdc                |
| Nízké odpojovací napětí         | 22Vdc                                                                   | 44Vdc   | 44Vdc                |
| Jmenovité vstupní napětí        | 24Vdc                                                                   | 48Vdc   |                      |
| Napětí studeného startu         | 23Vdc                                                                   | 46V     | dc                   |
| Nízké napětí varování           |                                                                         |         |                      |
| při zátěži < 20%                | 23,0Vdc                                                                 | 46,0\   | /dc                  |
| při zátěži 20 - 50%             | 21,4Vdc                                                                 | 42,8    | /dc                  |
| při zátěži  ≥ 50%               | 20,2Vdc                                                                 | 40,4\   | /dc                  |
| Dolní návratové napětí varování |                                                                         |         |                      |
| při zátěži < 20%                | 24,0Vdc                                                                 | 48,0Vdc |                      |
| při zátěži 20 - 50%             | 22,4Vdc                                                                 | 44,8Vdc |                      |
| při zátěži  ≥ 50%               | 21,2Vdc 42,4Vdc                                                         |         | /dc                  |
| Nízké odpojovací napětí         |                                                                         |         |                      |
| při zátěži < 20%                | 22,0Vdc 44,0Vdc                                                         |         | /dc                  |
| při zátěži 20 - 50%             | 20,4Vdc 40,8Vdc                                                         |         | /dc                  |
| při zátěži  ≥ 50%               | 19,2Vdc 38,4Vdc                                                         |         | /dc                  |
| Horní zotavovací napětí         | 32Vdc 64Vdc                                                             |         | dc                   |
| Horní odpojovací napětí         | 33Vdc 66Vdc                                                             |         | dc                   |
| Přesnost měření DC              | éření DC +/-0,3V bez zátěže                                             |         |                      |
| THDV                            | <5% pro lineární zátěž, <10% pro nelineární zátěž při nominálním napětí |         | ři nominálním napětí |
| DC složka                       | <100mV                                                                  |         |                      |

# 9.3 Technické parametry regulátoru nabíjení

| Nabíjení ze sítě                                       |                        |         |                   |       |
|--------------------------------------------------------|------------------------|---------|-------------------|-------|
| Model měniče                                           |                        | 3,6KW   | 7,2KW             | 6,5KW |
| Nabíjecí proud (UPS)<br>při jmenovitém vstupním napětí |                        | 80A     | 80A               | 120A  |
| Nabíjecí na-                                           | Zalité baterie         | 29,2Vdc | 58,4              | Vdc   |
| pětí ve fázi<br>BULK                                   | AGM a Gel bate-<br>rie | 28,2Vdc | 56,4Vdc           |       |
| Plovoucí nabíjecí napětí                               |                        | 27Vdc   | 54\               | /dc   |
| Ochrana proti přebití                                  |                        | 33Vdc   | 66Vdc             |       |
| Nabíjecí algoritmus                                    |                        |         | tři nabíjecí fáze |       |

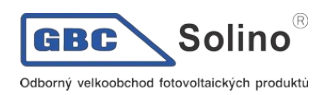

|                            | Napětí baterie, na článek                                                          |                                                                            | Nabíjecí proud, %                                            |
|----------------------------|------------------------------------------------------------------------------------|----------------------------------------------------------------------------|--------------------------------------------------------------|
| Nabíjecí křivka            | 2.43Vdc (2.35Vdc)<br>2.25Vdc<br>T0<br>T1 = 10xT0<br>Bulk<br>(konstantní proud) (ko | T1<br>0, min. 10 minut, max. 8 hodin<br>Absorpce<br>unstantní napětí) (plo | Napětí<br>100%<br>50%<br>Proud<br>Jdržování<br>voucí napětí) |
| PV vstup                   |                                                                                    |                                                                            |                                                              |
| Model měniče               | 3,6KW                                                                              | 7,2KW                                                                      | 6,5KW                                                        |
| Jmenovitý výkon            | 4000W                                                                              | 8000W                                                                      | 8000W                                                        |
| Max PV Voc                 | 500Vdc                                                                             | 500Vdc                                                                     | 250Vdc                                                       |
| Rozsah MPPT napětí PV pole | 120Vdc - 450Vdc                                                                    | 90Vdc - 450Vdc                                                             | 90Vdc - 230Vdc                                               |
| Max. vstupní proud         | 18A 18A x 2                                                                        |                                                                            | x 2                                                          |
| Startovací napětí          | 150V +/- 5Vdc                                                                      | 80V +/-                                                                    | - 5Vdc                                                       |
| Omezení výkonu             | Proud PV<br>18A<br>9A                                                              | 75° 85°                                                                    | Teplota MPPT                                                 |

# 9.4 Obecné parametry

| Model měniče             | 3,6KW                                       | 7,2KW | 6,5KW         |
|--------------------------|---------------------------------------------|-------|---------------|
| Certifikace              | CE                                          |       | UL            |
| Rozsah provozních teplot | -10°C až 50°C -10°C až 40°C                 |       | -10°C až 40°C |
| Skladovací teplota       | -15°C ~ 60°C                                |       |               |
| VIhkost                  | 5% - 95% relativní vlhkost (bez kondenzace) |       |               |
| Rozměry (DxŠxV), mm      | 147,4 x 432,5 x 553,6                       |       |               |
| Net váha, kg             | 14,1 18,4                                   |       | 3,4           |

# 9.5 Parametry paralelního provozu (jen příslušné modely)

| Max. počet měničů paralelně | 6       |
|-----------------------------|---------|
| Cirkulační proud bez zátěže | max. 2A |

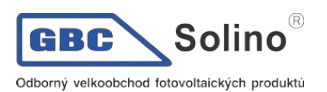

| Poměr nevyváženosti výkonu      | <5% při 100% zátěži |
|---------------------------------|---------------------|
| Paralelní komunikace            | CAN                 |
| Čas přenosu v paralelním režimu | max. 50ms           |
| Paralelní sada                  | ano                 |

Poznámka: Funkce paralelního provozu se deaktivuje v případě, že je dostupná jen solární energie.

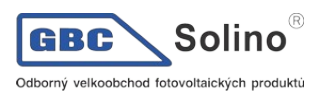

# 10 Problémy a jejich řešení

| Problém                                                                                 | LCD/LED/bzučák                                                                | Vysvětlení / možná<br>příčina                                                                                                    | Co dělat                                                                                                    |  |
|-----------------------------------------------------------------------------------------|-------------------------------------------------------------------------------|----------------------------------------------------------------------------------------------------|----------------------------------------------------------------------------------------------------|--|
| Přístroj se během startu<br>automaticky vypne                                           | LCD/LED indikátory a<br>bzučák jsou aktivní 3 vteři-<br>ny a pak se vše vypne | Napětí baterie je velmi nízké<br>(<1,91V / článek)                                                                                    | <ol> <li>nabijte baterii</li> <li>vyměňte baterii</li> </ol>                                                                                                    |  |
| Po zapnutí není žádná<br>odezva                                                         | Bez indikace                                                                  | <ol> <li>Napětí baterie je kriticky<br/>nízké (&lt;1,4V / článek)</li> <li>Baterie je připojena s<br/>nesprávnou polaritou</li> </ol> | <ol> <li>zkontrolujte, zda je baterie<br/>správně připojena</li> <li>nabijte baterii</li> <li>vyměňte baterii</li> </ol>                                                                                                    |  |
|                                                                                         | Na displeji je zobrazeno<br>vstupní napětí 0 a bliká<br>zelená dioda          | Je vybaven vstupní chránič                                                                                                    | Ověřte, zda je vstupní AC jistič za-<br>pnutý a zda je AC kabeláž<br>správně zapojena                                                                                                    |  |
| Je k dispozici energie<br>z veřejné sítě, ale pří-<br>stroj pracuje v režimu<br>baterie | bliká zelená LED                                                              | Nedostatečná kvalita AC vstupu<br>(generátor)                                                                                         | <ol> <li>ověřte, zda AC vodiče<br/>nejsou příliš tenké nebo<br/>příliš dlouhé</li> <li>máte-li centrálu ověřte,<br/>zda správně pracuje, pří-<br/>padně zda je dobře nasta-<br/>ven rozsah vstupního na-<br/>pětí (UPS-&gt;spotřebiče)</li> </ol> |  |
|                                                                                         | bliká zelená LED                                                              | Priorita zdroje pro zátěž je nasta-<br>vena na první solar                                                                            | Změňte prioritu zdroje na "první<br>síť"                                                                                                    |  |
| Po zapnutí přístroje se<br>opakovaně zapíná a vy-<br>píná vnitřní relé                  | LCD displej i LED kont-<br>rolky blikají                                      | Odpojená baterie                                                                                                    | Ověřte, zda je baterie dobře zapo-<br>jená                                                                                                    |  |
|                                                                                         | Chyba 07                                                                      | Přetížení. Měnič je přetížen na<br>110% a vypršel maximální čas<br>přetížení.                                                         | Omezte připojenou zátěž vypnutím<br>některých spotřebičů                                                                                                    |  |
|                                                                                         | Chyba 05                                                                      | Zkrat na výstupu.                                                                                                    | Ověřte, zda je dobře zapojena<br>kabeláž a odstraňte příliš velkou<br>zátěž                                                                                                    |  |
|                                                                                         |                                                                               | Teplota vnitřních komponent mě-<br>niče je vyšší než 120°C.                                                                           | Ověřte, zda není blokována                                                                                                    |  |
|                                                                                         | Chyba 02                                                                      | Vnitřní teplota měniče přesáhla<br>100°C                                                                                              | okolní teplota příliš vysoká                                                                                                    |  |
|                                                                                         |                                                                               | Baterie je přebitá                                                                                                    | Odešlete na opravu                                                                                                    |  |
| Bzučák nepřetržitě bzučí<br>a svítí červená dioda                                       | Chyba 03                                                                      | Napětí baterie je příliš vysoké                                                                                                    | Ověřte, zda typ baterií a jejich po-<br>čet splňuje požadavky.                                                                                                    |  |
|                                                                                         | Chyba 01                                                                      | Porucha ventilátoru                                                                                                    | Vyměňte ventilátor                                                                                                    |  |
|                                                                                         | Chyby 06/58                                                                   | Výstup mimo normu (napětí na<br>výstupu měniče je pod 190Vac<br>nebo je vyšší než 260Vac)                                             | <ol> <li>omezte připojenou zátěž</li> <li>odešlete na opravu</li> </ol>                                                                                                    |  |
|                                                                                         | Chyby 08/09/53/57                                                             | Porucha elektroniky měniče.                                                                                                    | Odešlete na opravu.                                                                                                    |  |
|                                                                                         | Chyba 51                                                                      | Přetížení nebo přepětí                                                                                                    | Restartuite přístroi Pokud se chv-                                                                                                    |  |
|                                                                                         | Chyba 52                                                                      | Napětí sběrnice je příliš nízké                                                                                                    | ba objeví znovu, odešlete prosím                                                                                                    |  |
|                                                                                         | Chyba 55                                                                      | vyba 55 Výstupní napětí je nevyvážené na opravu.                                                                                      |                                                                                                    |  |
|                                                                                         | Chyba 56                                                                      | Baterie není připojena správně<br>nebo shořela pojistka                                                                               | Pokud je baterie připojena<br>správně, odešlete na opravu.                                                                                                    |  |

# 11 Příloha I: Paralelní provoz (jen pro vybrané modely)

# 11.1 Úvod

Tento měnič může být použit paralelně ve třech různých provozních režimech:

- Paralelní provoz na jediné fázi pro připojení až 6-ti měničů. Podporovaný maximální výstupní výkon u 7,2KW modelu je 43,2KW/43,2KVA. Maximální podporovaný výkon v případě modelu 6,5KW je 39KW/39KVA.
- 2. Maximálně šest měničů se společným provozem ve tří fázích. Jedinou fázi mohou podporovat nejvíce čtyři měniče.
- Maximálně šest měničů společně pracujících v systému s dělenou fází (tento provoz podporuje pouze model 6,5KW). Na jedné fázi může současně pracovat max. pět měničů. Maximální celkový podporovaný výkon je 39KW/39KVA, výkon na jedné fázi max. 32,5KW/ 32,5KVA.

## 11.2 Instalace přístrojů

Instalujete-li více měničů, následujte pokyny podle následujícího obrázku.

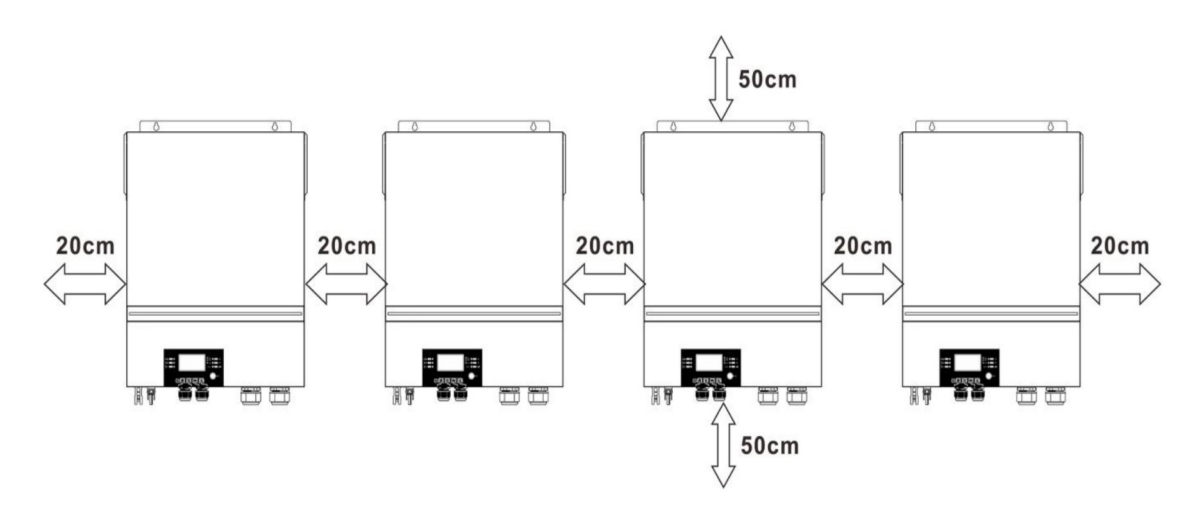

**Poznámka:** dodržte světlost přibližně 20cm po stranách přístroje a cca 50cm pod přístrojem a nad ním, aby se umožnila dostatečná cirkulace vzduchu. Ujistěte se, že všechny přístroje jsou nainstalová-ny ve stejné výšce.

# 11.3 Připojení kabeláže

Varování: paralelní provoz je možný jen s připojenou baterií.

Doporučujeme průřezy vodičů podle následující tabulky:

#### Doporučené průřezy vodičů a velikosti svorek pro jednotlivé modely měničů:

| Model |                    | Průře      |         |    |                     |
|-------|--------------------|------------|---------|----|---------------------|
|       | Velikost<br>vodiče | Průřez vo- | Rozměry |    | Utahovací<br>moment |
|       | diče mm²           | D (mm)     | L (mm)  |    |                     |
| 6,5KW | 1*2/0AWG           | 67         | 8,4     | 47 | 5 Nm                |
| 7,2KW | 1*1/0AWG           | 50         | 8,4     | 47 | 5 Nm                |

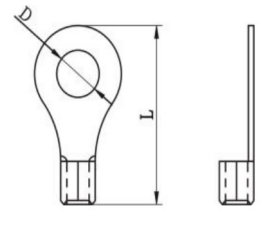

Kabelové oko

**Upozornění:** Ujistěte se, že délka všech vodičů k baterii je totožná. V jiném případě může dojít na různých měničích k různým napěťovým úbytkům a paralelní provoz nebude pracovat.

#### Doporučená AC vstupní a výstupní kabeláž pro každý měnič:

| Model | AWG   | Utahovací moment |
|-------|-------|------------------|
| 6,5KW | 4 AWG | 1,4 ~ 1,6 Nm     |
| 7,2KW | 8 AWG | 1,4 ~ 1,6 Nm     |

Kabeláž je nutné připojit ke každému měniči. Například pro bateriové vodiče potřebujete použít rozbočovací svorkovnici pro vzájemné propojení všech bateriových vodičů k baterii a všem měničům. Velikost kabelu použitého od rozbočení k baterii by měla být x násobkem velikosti kabelu podle tabulek výše, přičemž x značí počet paralelně propojených měničů.

Podobně pak postupujte i pro připojení AC vstupu a výstupu.

**POZOR!!** Nainstalujte prosím před baterii a na AC vstup jističe, aby bylo možné měnič během údržby bezpečně odpojit od zdroje proudu.

#### Doporučené hodnoty jističů baterie pro každý měnič:

| Model | 1 měnič*   |
|-------|------------|
| 6,5KW | 250A/70VDC |
| 7,2KW | 250A/70VDC |

\*) Chcete-li použít pouze jediný jistič baterie pro celý systém, musí být jmenovitá hodnota jističe x násobkem proudu jednoho měniče, přičemž x je počtem paralelně zapojených měničů.

#### Doporučené hodnoty jističů AC vstupu pro jednu fázi:

| Model | 2 měniče    | 3 měniče    | 4 měniče    | 5 měničů    | 6 měničů    |
|-------|-------------|-------------|-------------|-------------|-------------|
| 6,5KW | 120A/230VAC | 180A/230VAC | 240A/230VAC | 300A/230VAC | 360A/230VAC |
| 7,2KW | 120A/230VAC | 180A/230VAC | 240A/230VAC | 300A/230VAC | 360A/230VAC |

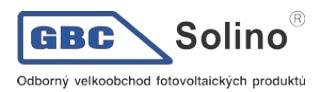

**Poznámka 1:** Můžete též použít 60A jističe (pro modely 7,2KW a 6,5KW), pokud použijete jistič před na AC vstupu každého z měničů v systému.

**Poznámka 2:** V případě tří-fázového systému můžete použít 4-pólový jistič s jmenovitým proudem dimenzovaným na výkon maximálního počtu měničů.

### Doporučená kapacita baterie

| Měničů paralelně | 2     | 3     | 4     | 5     | 6     |
|------------------|-------|-------|-------|-------|-------|
| Kapacita baterie | 200Ah | 400Ah | 400Ah | 600Ah | 600Ah |

**Varování!** Ujistěte se, že všechny měniče sdílejí tutéž baterii. V jiném případě přejdou měniče do chybového režimu.

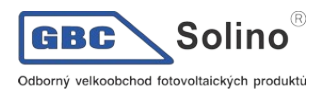

# 11.4 Paralelní provoz na jedné fázi

Dva měniče paralelně:

### Připojení výkonových vodičů

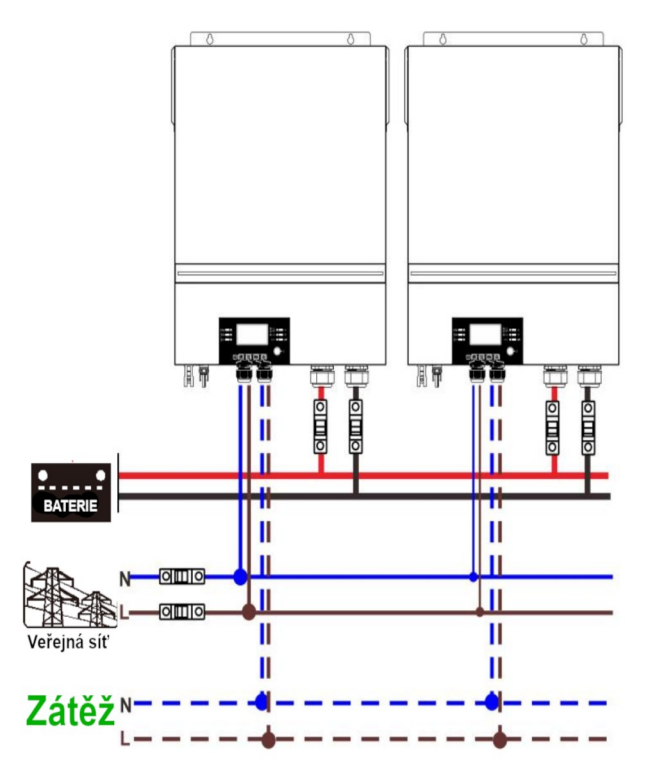

### Zapojení komunikace:

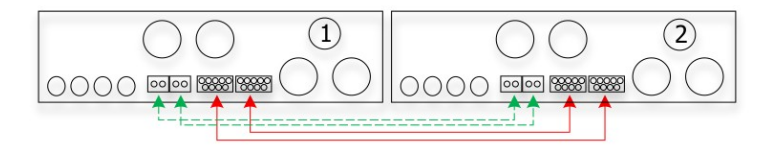

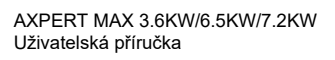

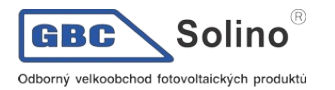

## Tři měniče paralelně:

Připojení výkonových vodičů:

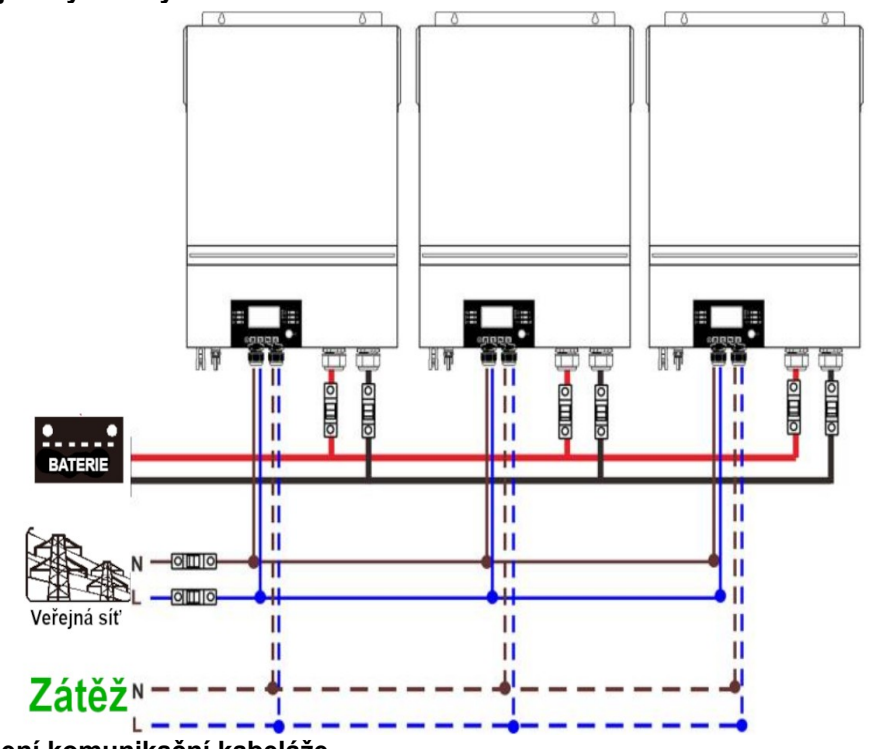

Zapojení komunikační kabeláže

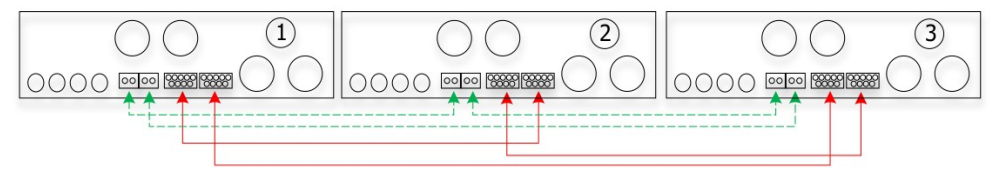

Čtyři měniče paralelně:

Připojení výkonových vodičů

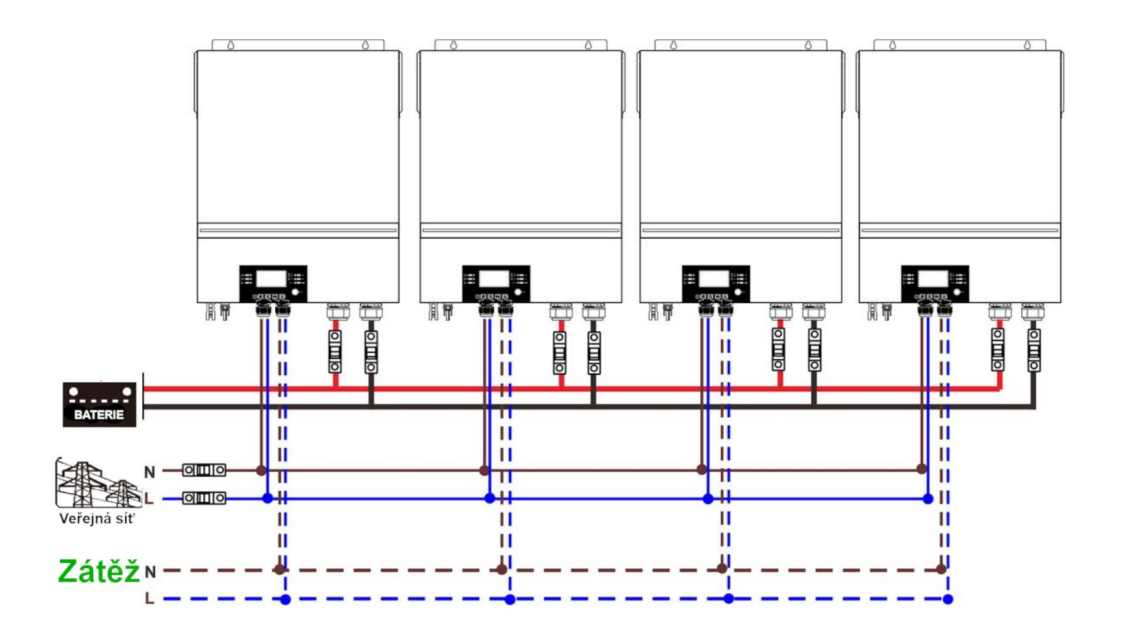

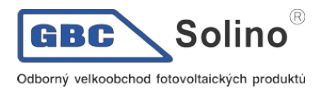

### Zapojení komunikační kabeláže

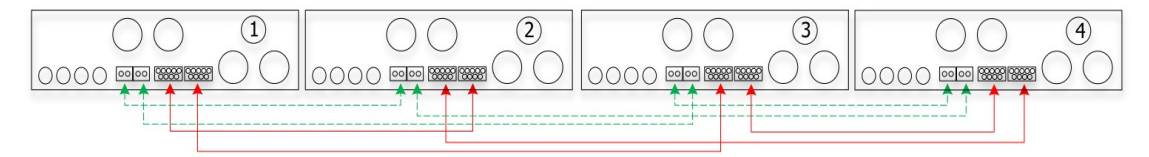

### Pět měničů paralelně:

#### Připojení výkonových vodičů

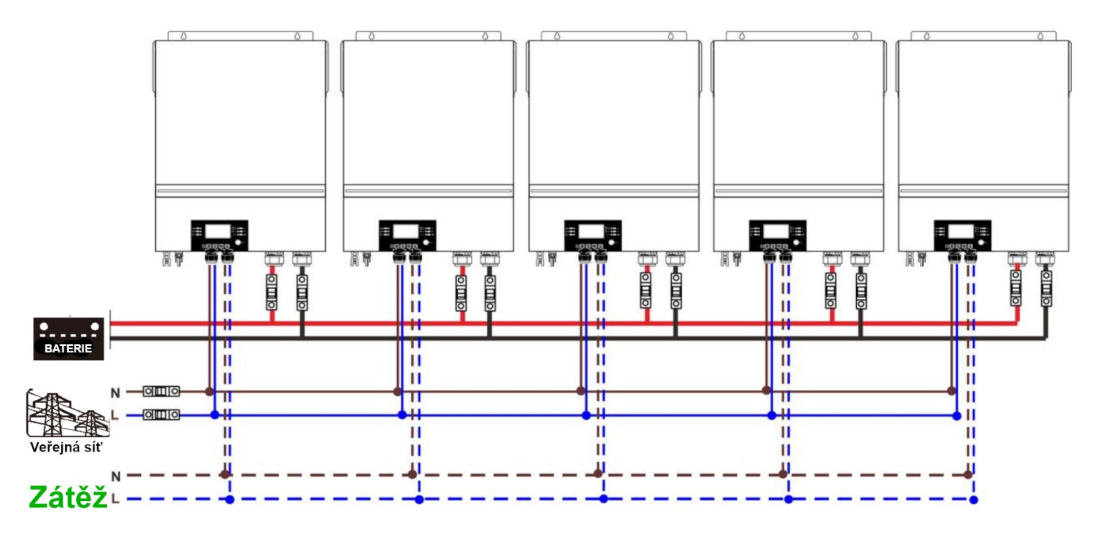

#### Zapojení komunikační kabeláže

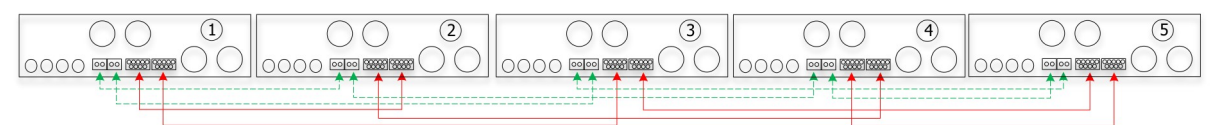

Šest měničů paralelně:

### Připojení výkonových vodičů

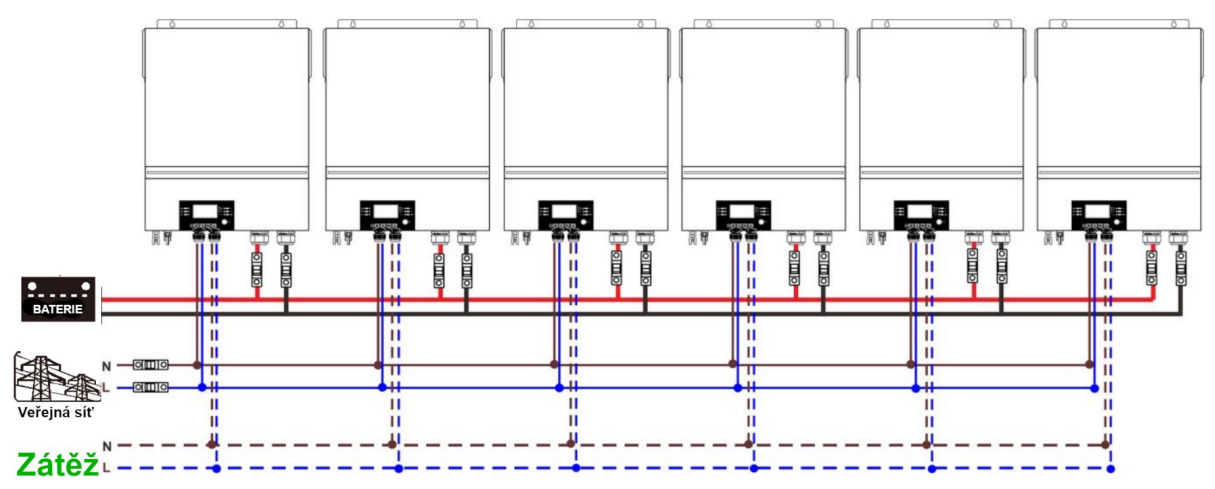

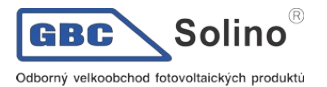

#### Zapojení komunikační kabeláže

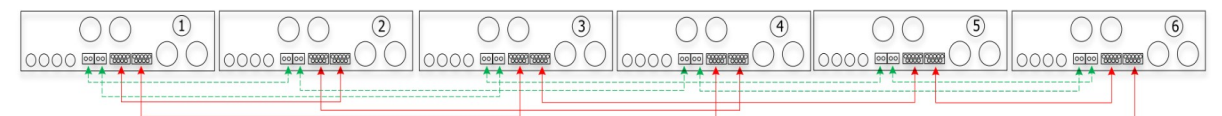

# 11.5 Podpora třífázového systému

Dva měniče v každé fázi:

### Připojení výkonových vodičů

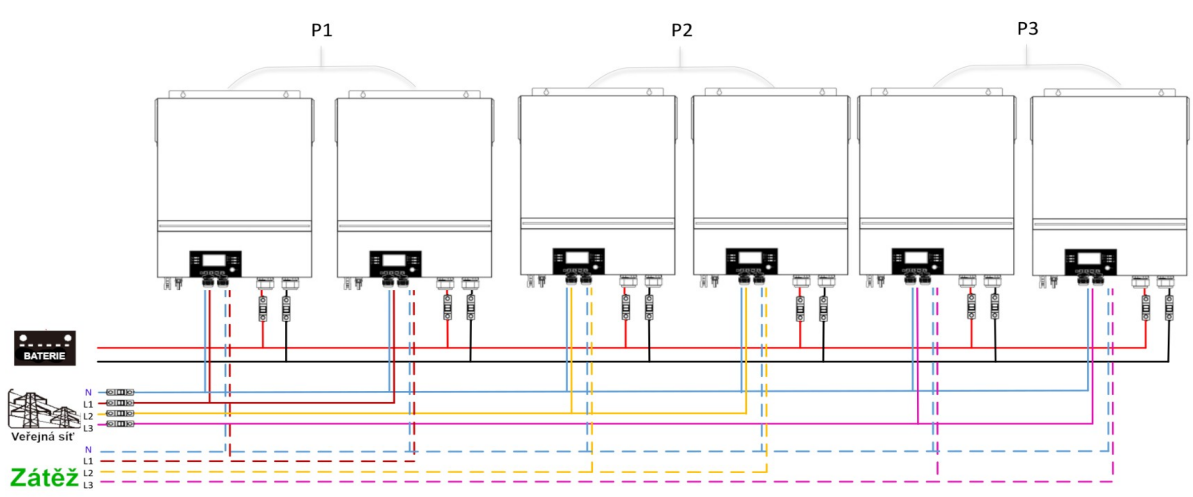

### Zapojení komunikační kabeláže

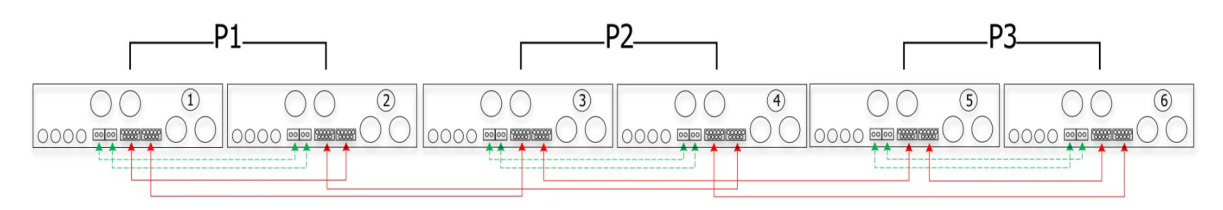

# Čtyři měniče v jedné fázi a jeden měnič pro další fáze **Připojení výkonových vodičů**

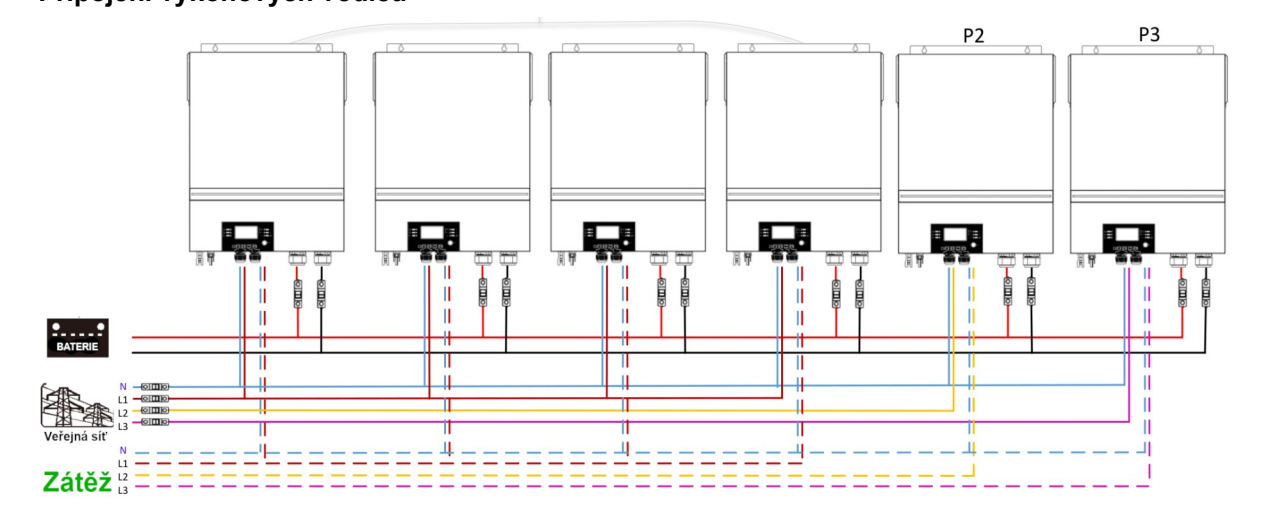

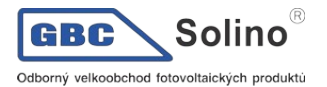

Zapojení komunikační kabeláže

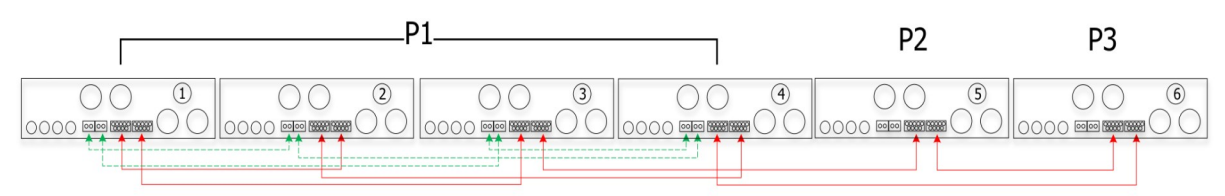

Tři měniče v jedné fázi, dva měniče na druhé a jeden měnič pro třetí fázi: **Připojení výkonových vodičů** 

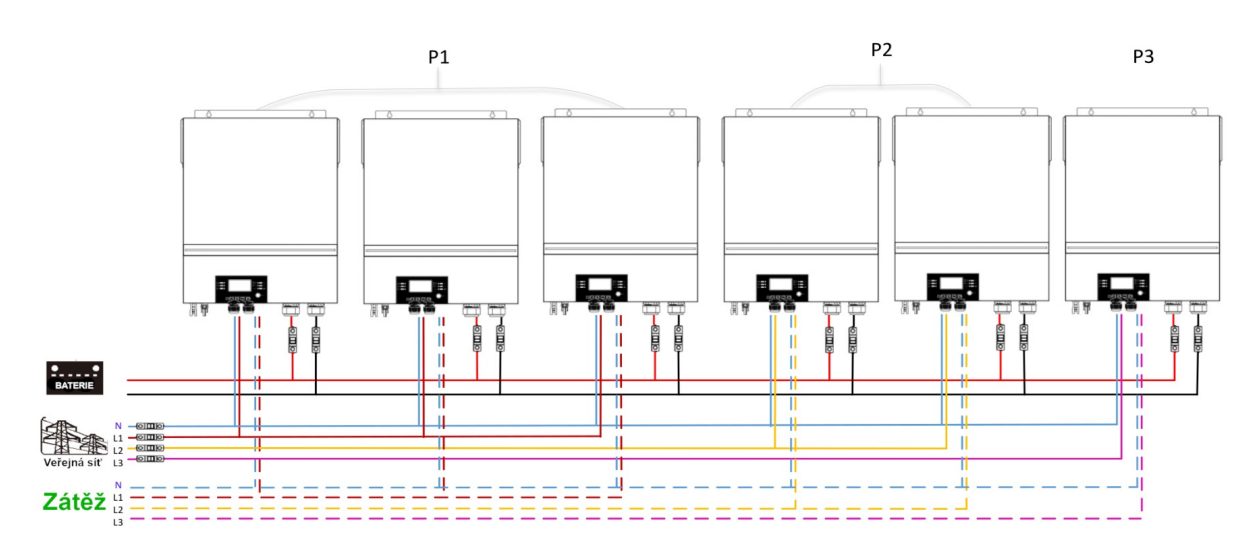

## Zapojení komunikační kabeláže

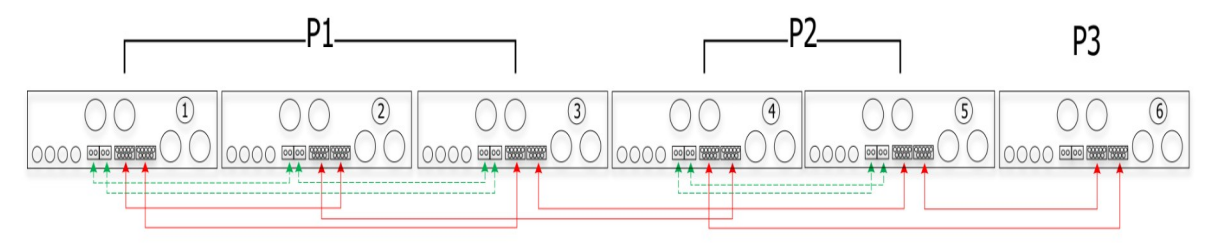

Tři měniče v jedné fázi, a po jednom měniči pro zbývající dvě fáze:

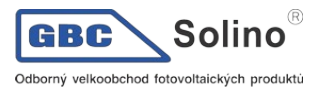

### Připojení výkonových vodičů

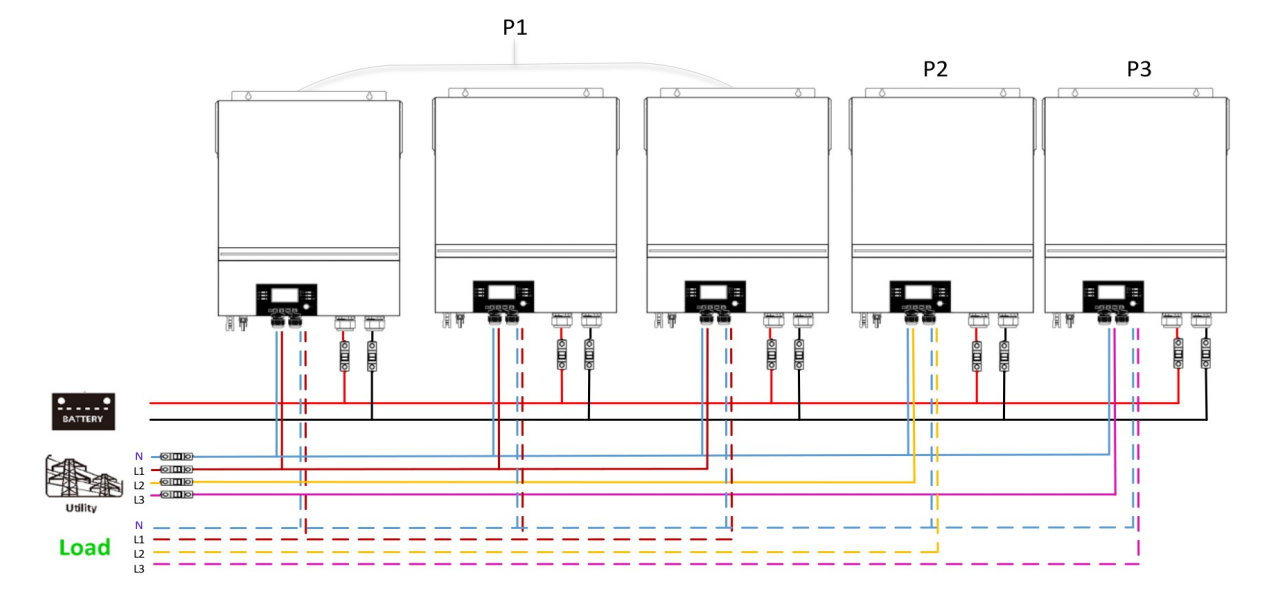

### Zapojení komunikační kabeláže

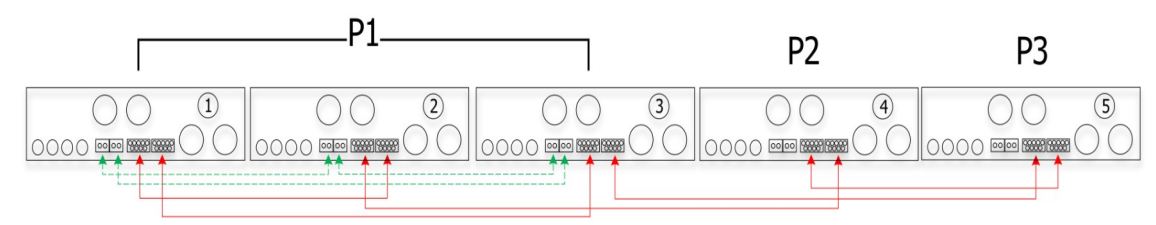

Dva měniče na dvou fázích a jediný měnič na zbývající fázi:

### Připojení výkonových vodičů

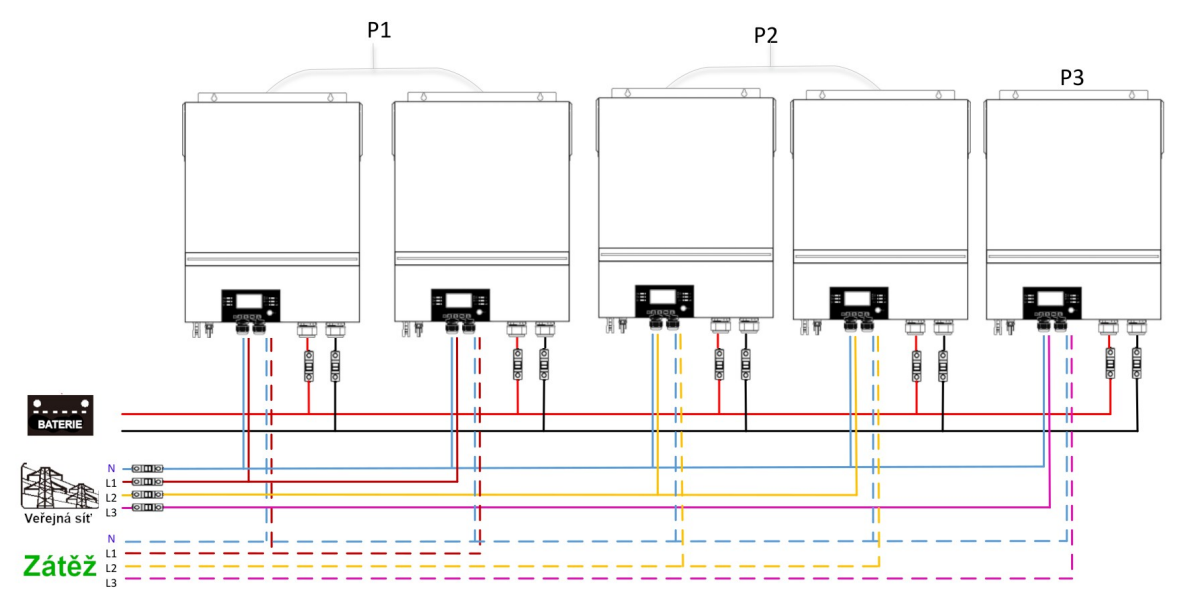

### Zapojení komunikační kabeláže

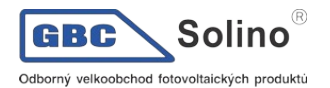

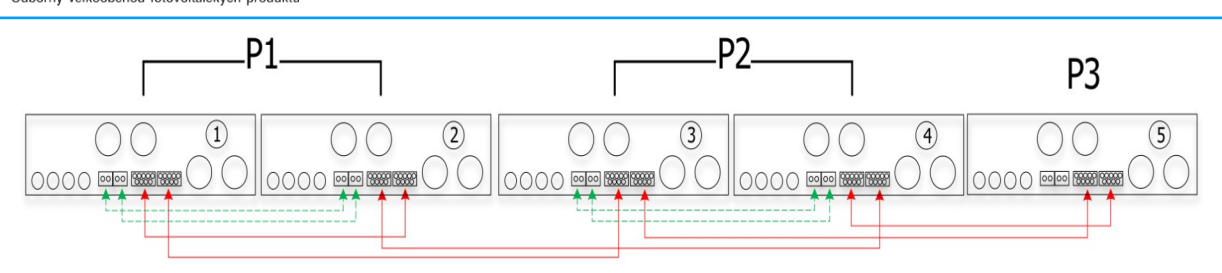

Dva měniče v jedné fázi a po jednom měniči na zbývající fáze:

## Připojení výkonových vodičů

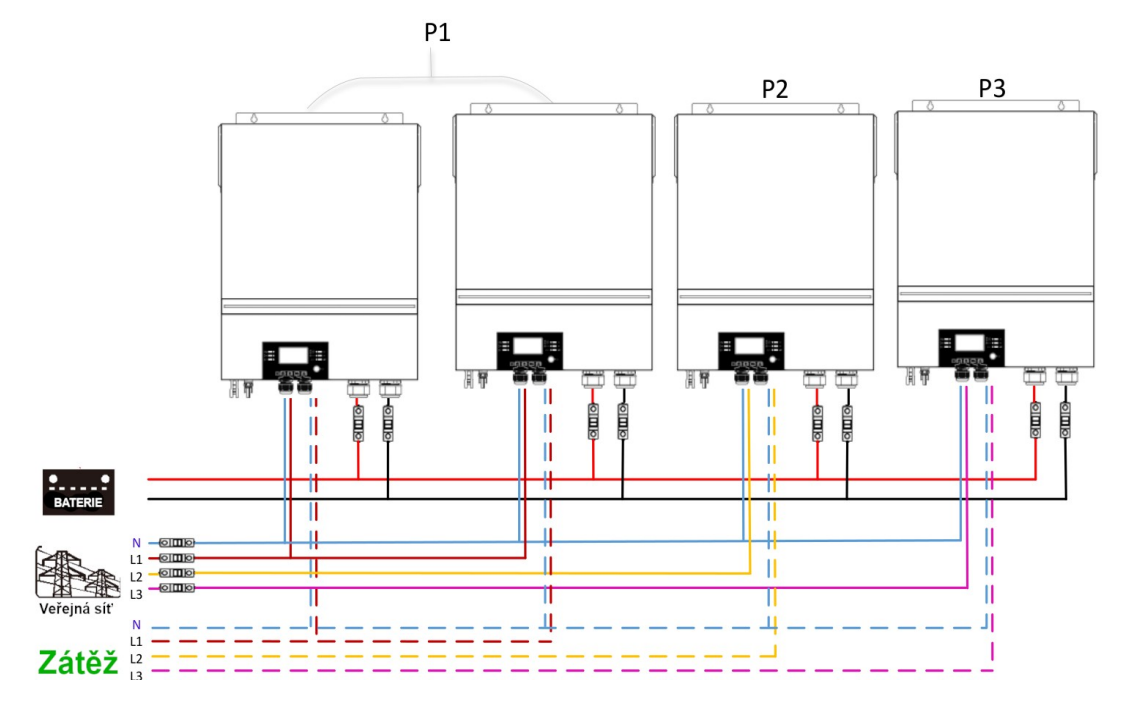

## Zapojení komunikační kabeláže

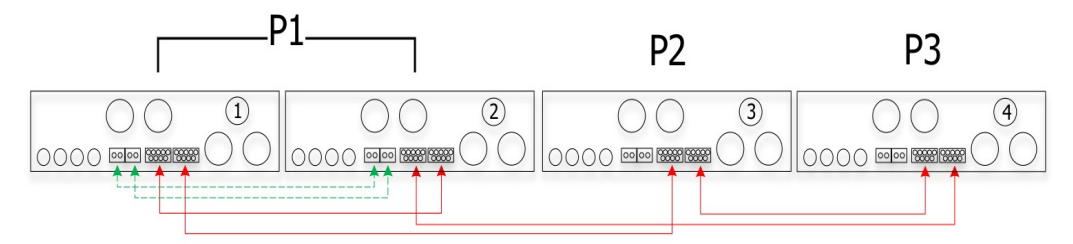

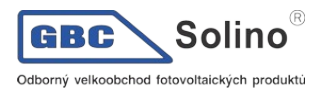

# Jediný měnič na každou fázi:

## Připojení výkonových vodičů

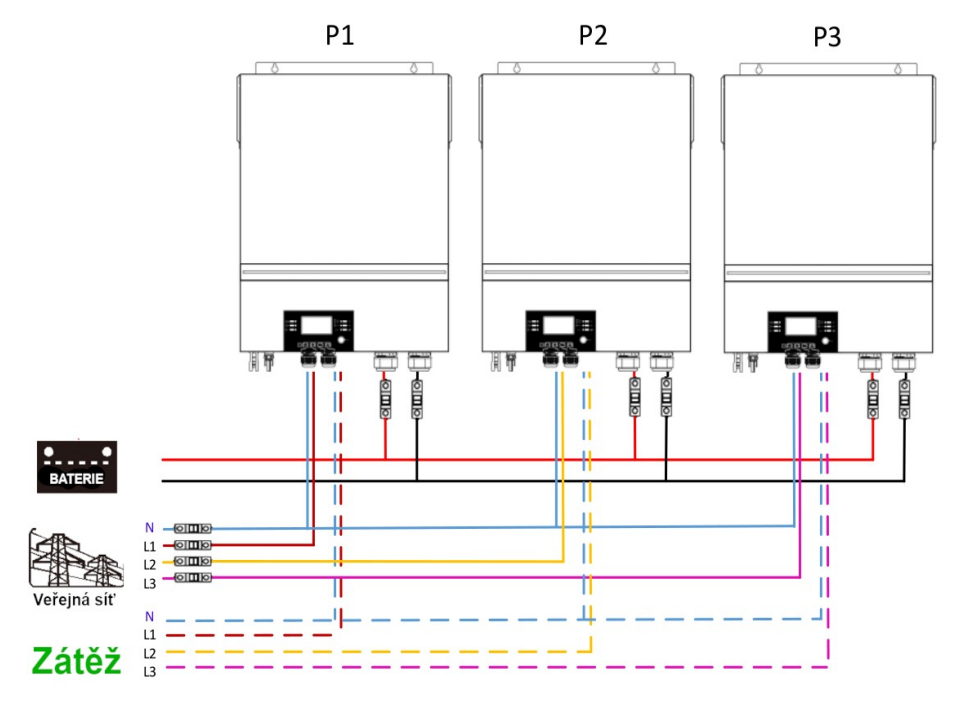

#### Zapojení komunikační kabeláže

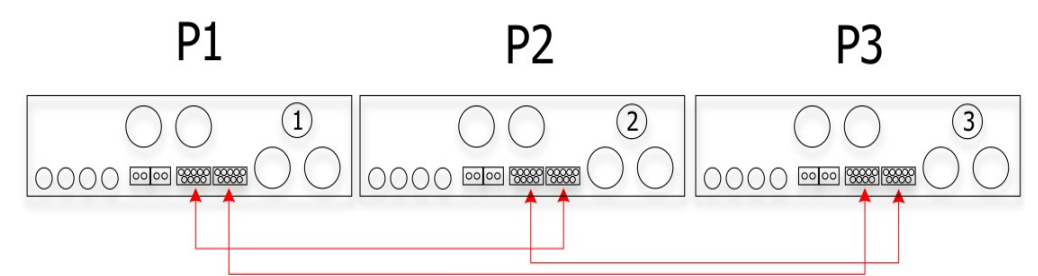

**Varování:** nezapojujte kabel pro sdílení proudu mezi měniče na různých fázích - může to poškodit měnič.

# 11.6 Podpora systému s dělenými fázemi (jen 6,5KW model)

Tři měniče na fázi:

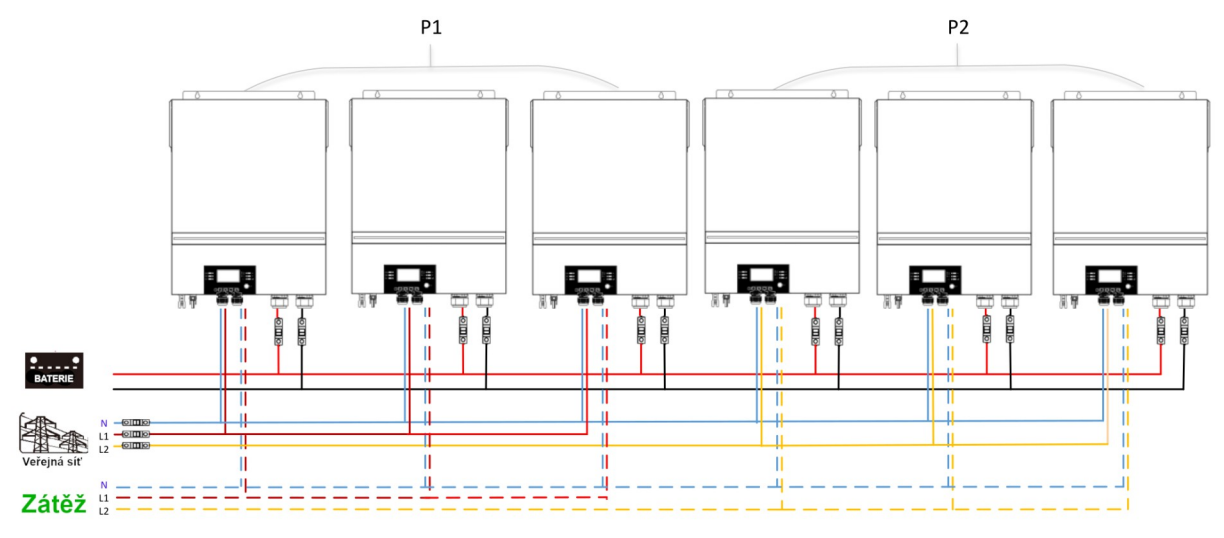

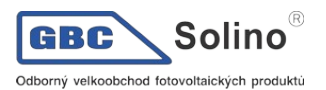

#### Zapojení komunikace:

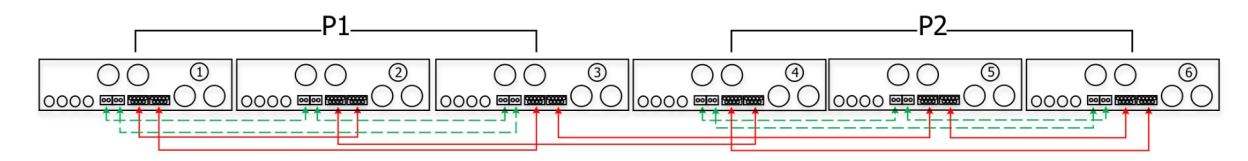

#### Dva měniče na fázi:

#### Zapojení výkonových vodičů:

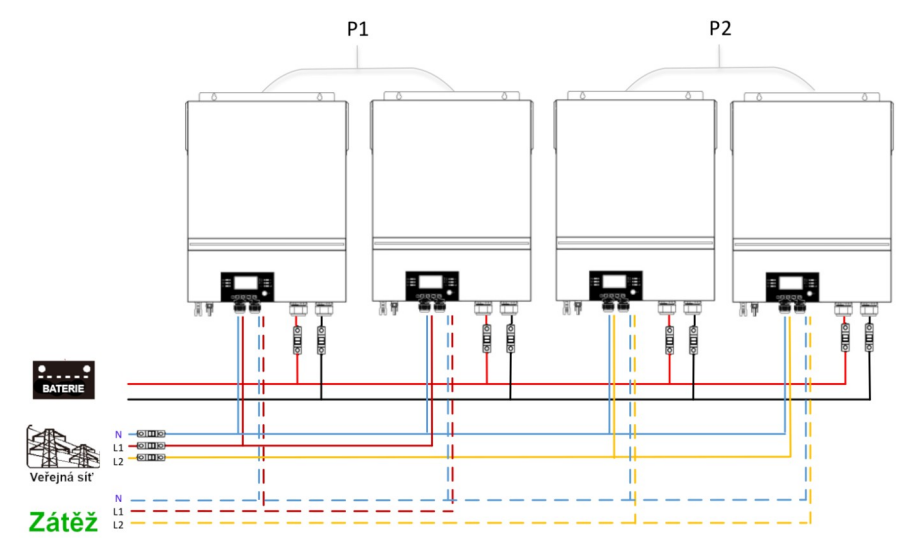

### Zapojení komunikace:

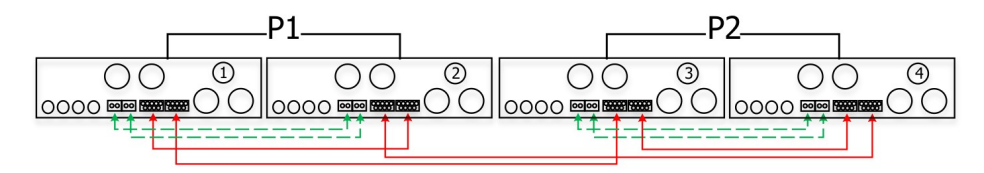

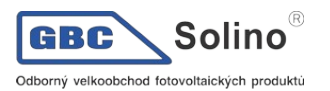

# Po jednom měniči na fázi

# Zapojení výkonové kabeláže:

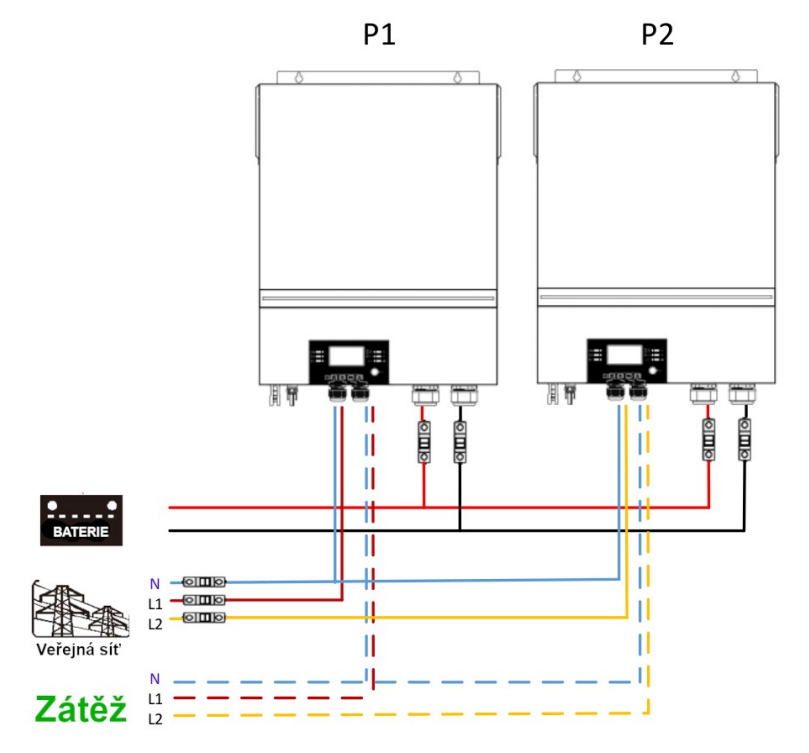

## Zapojení komunikace:

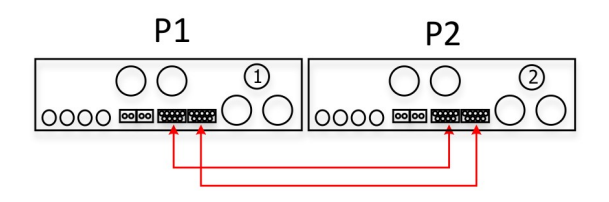

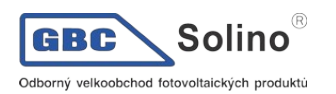

# 11.7 Nastavení LCD a displej

| Program                                                                                          | Popis                                                                                                    | Možnost nastavení                                                                                                    |                                                                                                    |                                                                                                    |
|--------------------------------------------------------------------------------------------------|----------------------------------------------------------------------------------------------------|----------------------------------------------------------------------------------------------------|----------------------------------------------------------------------------------------------------|----------------------------------------------------------------------------------------------------|
|                                                                                                  | Jedna fáze:<br>28 👁<br>SI G                                                                                         | Pokud měnič provozujete samostatně, zvolte<br>prosím v programu 28 SIG.                                                      |                                                                                                    |                                                                                                    |
|                                                                                                  | Paralelně:<br>28 ©<br>PRL                                                                                           | Pokud měnič provozujete paralelně na jediné<br>fázi, zvolte prosím v programu 28 volbu PAL.<br>Podrobněji viz. kapitola 5-1. |                                                                                                    |                                                                                                    |
|                                                                                                  |                                                                                                    | Fáze 1:                                                                                                    |                                                                                                    |                                                                                                    |
|                                                                                                  | Režim AC výstu-<br>pu*                                                                                              | 38 (                                                                                                    | Pokud měnič provozujete v třífázovém provozu,<br>zvolte v programu 28 prosím volbu 3PX na kaž-<br>dém měniči.                                                                                                    |                                                                                                    |
| 28 Tento na<br>je přístup<br>ze tehdy<br>měnič v n<br>standby.<br>se, že př<br>ON/OFF<br>ze OFF. | Tento nastavení<br>je přístupné pou-<br>ze tehdy, pokud je<br>měnič v režimu<br>standby. Ujistěte<br>se že přepínač | Fáze 2:                                                                                                    | Pro podporu tri fazi je potreba mit alespon 3<br>měniče, max. 6 měničů, přičemž na každou fázi<br>je třeba alespoň jeden měnič (max. 4). Po-<br>drobněji viz. kapitola 5-2.<br>Zvolte prosím "3P1" v programu 28 pro zapo-<br>jení měničů do fáze 1. "3P2" pro zapojení mě- |                                                                                                    |
|                                                                                                  | ON/OFF je v polo-<br>ze OFF.                                                                                        | 365                                                                                                    | ničů do fáze 2, a "3P3" pro zapojení měničů do fáze 3.                                                                                                    |                                                                                                    |
|                                                                                                  |                                                                                                    | Fáze 3:                                                                                                    | Ujistěte se, že kabely pro sdílení proudu jsou<br>zapojeny pouze mezi měniči provozovanými na<br>stejné fázi. Nikdy nezapojujte tyto kabely mezi<br>měniči na různých fázích.                                                                                               |                                                                                                    |
|                                                                                                  |                                                                                                    | 383                                                                                                    |                                                                                                    |                                                                                                    |
|                                                                                                  |                                                                                                    | Fáze 1 v systému<br>dělené fáze:                                                                                             | Pokud měnič provozujete v systému s dělenou<br>fází, zvolte v programu 28 prosím volbu 2PX na<br>každém měniči.<br>Pro podporu dělených fází je potřeba mít<br>alespoň 2 měniče, max. 6 měničů, přičemž na<br>každou fázi je třeba alespoň jeden měnič (max.                |                                                                                                    |
|                                                                                                  |                                                                                                    | 1.95                                                                                                    | <ol> <li>Podrobneji viz. kapitola 5-2.</li> <li>Zvolte prosím "2P1" v programu 28 pro zapo-<br/>jení měničů do fáze 1 a "2P2" pro zapoiení mě-</li> </ol>                                                                                                    |                                                                                                    |
|                                                                                                  |                                                                                                    |                                                                                                    | Fáze 2 v systému<br>dělené fáze (120°<br>rozdíl):                                                                                                    | ničů do fáze 2. U fáze L2 můžete nastavit<br>fázový posun 120° nebo 180°.<br>Ujistěte se, že kabely pro sdílení proudu jsou |

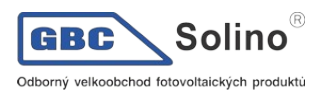

| • 85<br>051<br>595                                                    |                                                                                                    |
|-----------------------------------------------------------------------|----------------------------------------------------------------------------------------------------|
| Fáze 2 v systému<br>dělené fáze (180°<br>rozdíl):<br>28<br>180<br>292 | zapojeny pouze mezi měniči provozovanými na<br>stejné fázi. Nikdy nezapojujte tyto kabely mezi<br>měniči na různých fázích. |

#### Chybové kódy displeje:

| Kód chyby | Událost selhání                                        | lkona na displeji |
|-----------|--------------------------------------------------------|-------------------|
| 60        | Ochrana výkonové zpětné vazby                          | <u>F60</u>        |
| 71        | Různé verze firmware                                   | F                 |
| 72        | Selhání sdílení proudu                                 | 572               |
| 80        | selhání CAN                                            | <u>F80</u>        |
| 81        | Ztráta hosta                                           | F8                |
| 82        | Ztráta synchronizace                                   | <u>583</u>        |
| 83        | Detekováno rozdílné napětí baterie                     | F83               |
| 84        | Detekováno rozdílné napětí a frekvence na<br>AC vstupu | <u>F84</u>        |
| 85        | Nevyvážení proudu AC výstupu                           | F85               |
| 86        | Režim AC výstupu je různý                              | F86               |

# 12 Uvedení do provozu

## Paralelně v jedné fázi

Krok 1: před uvedením do provozu ověřte, že jsou splněny následující podmínky:

správné připojení kabeláže

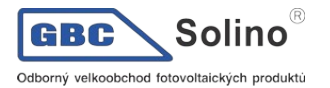

 ujistěte se, že všechny odpojovače na straně zátěže jsou odpojeny a že nulové vodiče všech měničů jsou propojeny.

Krok 2: Zapněte všechny měniče a nastavte "PAL" na LCD displeji v programu 28 na každém měniči. Potom všechny měniče vypněte.

Poznámka: po změně nastavení programu je nezbytné přístroj vypnout, aby se program aktivoval.

Krok 3: Zapněte všechny měniče.

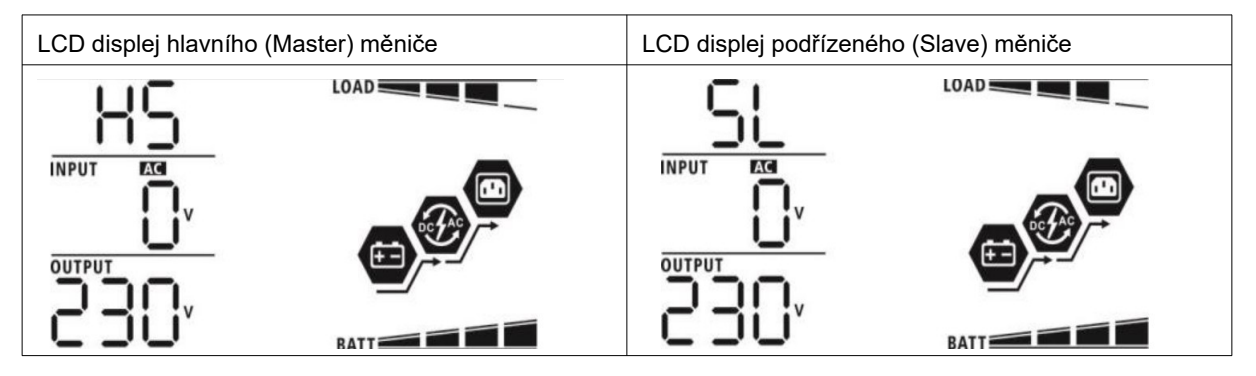

Poznámka: hlavní a podřízené měniče se určí náhodně.

Krok 4: zapněte všechny AC jističe na straně AC vstupu. Ideální je připojit všechny měniče k veřejné síti ve stejný okamžik. Pokud se to nepodaří, zobrazí se na měničích postupně chyba 82 a měniči se automaticky restartují. Pokud je AC připojení v pořádku, zahájí měniče normální provoz.

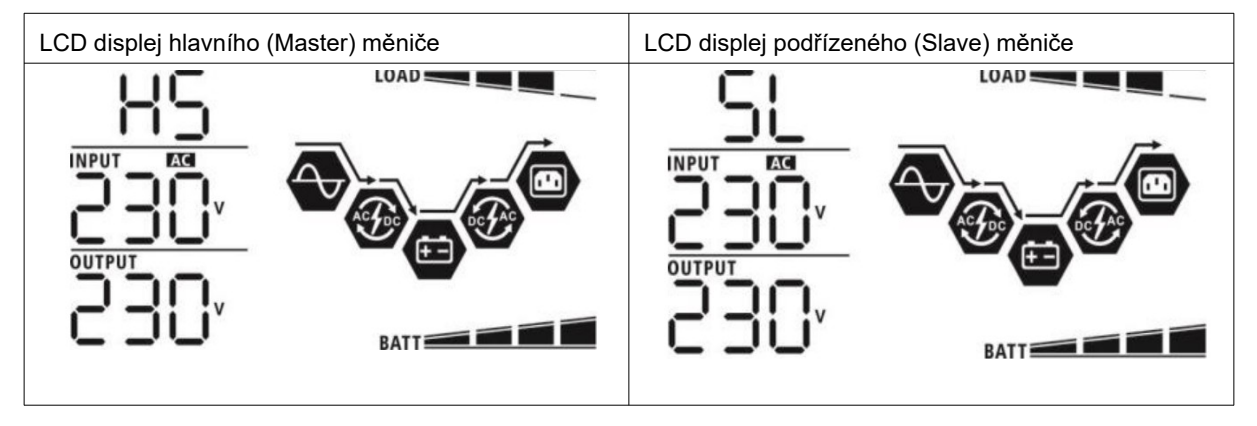

Krok 5: Nezobrazuje-li žádný z měničů selhání, instalace paralelní systému je kompletní.

Krok 6: Zapněte jističe na straně AC zátěže. Systém zahájí dodávku energie spotřebičům.

#### Třífázový provoz

Krok 1: před uvedením do provozu ověřte následující:

- správné připojení kabeláže
- ujistěte se, že všechny odpojovače na straně zátěže jsou odpojeny a že nulové vodiče všech měničů jsou propojeny.

Krok 2: Zapněte všechny měniče a na jejich LCD nastavte postupně program 28 na P1, P2 a P3. Potom všechny měniče vypněte.

Poznámka: po změně nastavení programu je nezbytné přístroj vypnout, aby se program aktivoval.

Krok 3: Zapněte postupně všechny měniče.

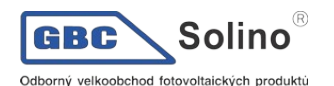

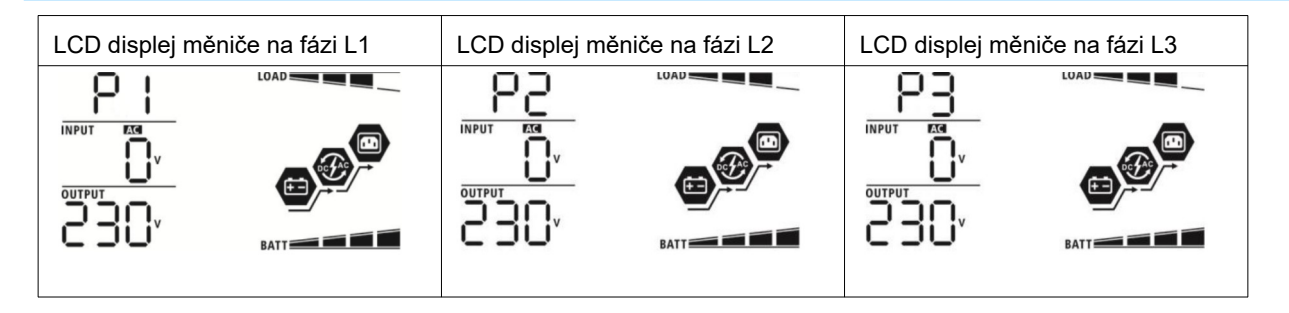

Krok 4: zapněte všechny jističe na straně AC vstupu. Je-li zjištěno AC připojení a odpovídá-li každá ze tří fází nastavení příslušného měniče, začnou měniče pracovat normálně. V opačném případě začne blikat ikona 🕥 a měniče nebudou pracovat v režimu sítě.

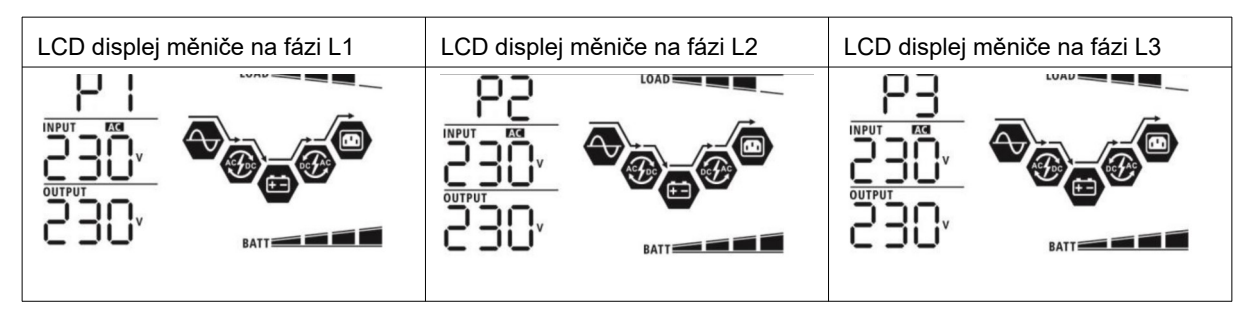

Krok 5: Nezobrazuje-li žádný z měničů selhání, instalace třífázového systému je kompletní.

Krok 6: Zapněte jističe na straně AC zátěže. Systém zahájí dodávku energie spotřebičům.

Poznámka 1: Aby se zabránilo přetížení, je dobré mít celý systém v provozu předtím, než se zapnou jističe zátěže.

Poznámka 2: Tato operace trvá jistou dobu. Některé spotřebiče, které nedokáží překonat krátké přerušení dodávky energie, se mohou vypnout.

#### Provoz v systému s dělenými fázemi

Krok 1: před uvedením do provozu ověřte následující:

- správné připojení kabeláže
- ujistěte se, že všechny odpojovače na straně zátěže jsou odpojeny a že nulové vodiče všech měničů jsou propojeny.

Krok 2: Zapněte všechny měniče a na jejich LCD nastavte postupně program 28 na 2P1 a 2P2. Potom všechny měniče vypněte.

Poznámka: po změně nastavení programu je nezbytné přístroj vypnout, aby se program aktivoval.

Krok 3: Zapněte postupně všechny měniče.

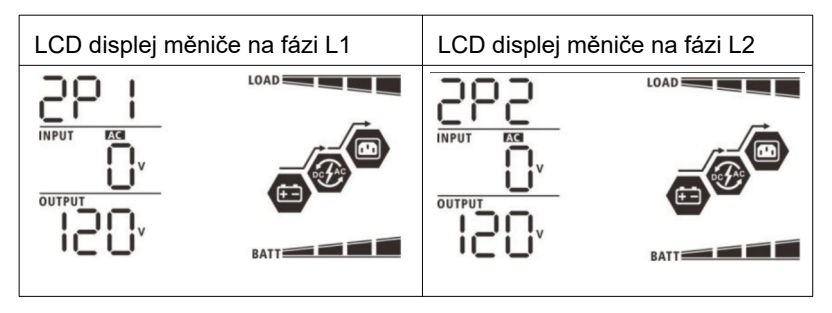

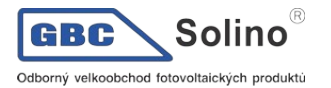

Krok 4: zapněte všechny jističe na straně AC vstupu. Je-li zjištěno AC připojení a odpovídá-li fáze nastavení příslušného měniče, začnou měniče pracovat normálně. V opačném případě začne blikat ikona **v** a měniče nebudou pracovat v režimu sítě.

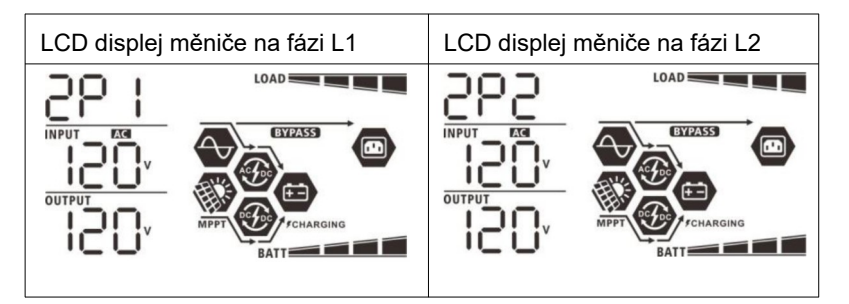

Krok 5: Nezobrazuje-li žádný z měničů selhání, instalace systému s dělenými fázemi je kompletní.

Krok 6: Zapněte jističe na straně AC zátěže. Systém zahájí dodávku energie spotřebičům.

Poznámka 1: Aby se zabránilo přetížení, je dobré mít celý systém v provozu předtím, než se zapnou jističe zátěže.

Poznámka 2: Tato operace trvá jistou dobu. Některé spotřebiče, které nedokáží překonat krátké přerušení dodávky energie, se mohou vypnout.

# 13 Problémy a jejich řešení

| Situace      |                                                   | Řešení                                                                                                    |
|--------------|---------------------------------------------------|----------------------------------------------------------------------------------------------------|
| Kód<br>chyby | Popis události selhání                            |                                                                                                    |
| 60           | Byla detekována proudová<br>zpětná vazba v měniči | <ol> <li>Restartujte měnič.</li> <li>U všech měničů zkontrolujte, zda nejsou obráceně zapoje-<br/>ny vodiče L/N</li> <li>V případě paralelního systému na jediné fázi zkontrolujte,<br/>zda jsou kabely sdílení proudu zapojeny u všech měničů.<br/>V případě třífázového systému zkontrolujte, zda nejsou<br/>kabelem sdílení proudu propojeny měniče s jinou fází.</li> <li>Pokud problém přetrvává, obraťte se na svého dodavate-<br/>le.</li> </ol> |
| 71           | V různých měničích je různá<br>verze firmware     | <ol> <li>Proveďte aktualizaci firmware všech měničů na stejnou<br/>verzi.</li> <li>Na LCD displeji každého měniče si zjistěte verzi firmware<br/>a ověřte, že jsou stejné verze CPU. Pokud stejné nejsou,<br/>kontaktujte svého dodavatele, který dodá firmware pro ak-<br/>tualizaci.</li> <li>Pokud problém přetrvává i po aktualizaci firmware, kontak-<br/>tujte svého dodavatele.</li> </ol>                                                       |
| 72           | Výstupní proud každého měni-<br>če je různý       | <ol> <li>Ověřte, zda jsou správně zapojeny kabely sdílení proudu<br/>a restartujte měnič.</li> <li>Pokud problém přetrvává, obraťte se na svého dodavate-<br/>le.</li> </ol>                                                                                                    |
| 80           | Ztráta komunikace CAN                             | 1. Ověřte, zda jsou správně zapojeny komunikační kabely a                                                                                                    |
| 81           | Ztráta spojení s hostem                           | restartujte měnič.<br>2 – Pokud problém přetrvává, obraťte se na svého dodavate-                                                                                                    |
| 82           | Ztráta synchronizace                              | le.                                                                                                    |
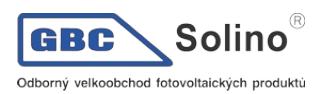

| 83 | Napětí baterie není na různých<br>měničích stejné | <ol> <li>Ujistěte se, že všechny měniče sdílí tutéž baterii.</li> <li>Odpojte zátěž, AC vstup a PV vstup. Poté zkontrolujte na-<br/>pětí baterie na všech měničích. Jsou-li hodnoty napětí na<br/>všech měničích téměř shodné, ověřte prosím, zda jsou ba-<br/>teriové vodiče stejné délky a jsou stejného typu. Jinak<br/>kontaktujte svého dodavatele, které dodá nástroje po-<br/>třebné pro kalibraci napětí baterie na každém měniči.</li> <li>Pokud problém přetrvává, obraťte se na svého dodavatele.</li> </ol> |
|----|---------------------------------------------------|----------------------------------------------------------------------------------------------------|
| 84 | Vstupní AC napětí a frekvence<br>se neshoduje     | <ol> <li>Zkontrolujte připojení k veřejné síti a restartujte měnič.</li> <li>Ujistěte se, že síťové napětí veřejné sítě je připojeno k mě-<br/>ničům současně. Jsou-li mezi měniči a veřejnou sítí nain-<br/>stalovány jističe, je nutné všechny zapnout současně.</li> <li>Pokud problém přetrvává, obraťte se na svého dodavatele.</li> </ol>                                                                                                    |
| 85 | Nevyvážení výstupního AC<br>proudu                | <ol> <li>Restartujte měnič.</li> <li>Odpojte veškerou na spotřebu náročnou zátěž a zkontroluj-<br/>te znovu údaje o zátěži na LCD. Jsou-li hodnoty různé,<br/>zkontrolujte prosím, zda vstupní i výstupní AC kabeláž je<br/>stejné délky a stejného typu.</li> <li>Pokud problém přetrvává, obraťte se na svého dodavatele.</li> </ol>                                                                                                    |
| 86 | Nastavení režimu AC výstupu<br>je různé           | <ol> <li>Vypněte měnič a zkontrolujte na LCD nastavení programu<br/>č. 28.</li> <li>Pro paralelní systém v jedné fázi nesmí být v programu 28<br/>nastavena hodnota 3P1, 3P2 ani 3P3.<br/>Pro třífázový systém musí být v programu 28 nastavena<br/>hodnota "PAL".</li> <li>Pokud problém přetrvává, obraťte se na svého dodavatele.</li> </ol>                                                                                                    |

# 14 Příloha II: Připojení komunikace s BMS

# 14.1 Úvod

Používáte-li lithiové baterie, doporučujeme pořídit si speciální RJ45 komunikační kabel. Obraťte se na vašeho dodavatele, který vám vysvětlí podrobnosti.

Speciální RJ45 komunikační kabel přenáší informace a události mezi lithiovou baterií a měničem. Seznam těchto dat:

- informace potřebné ke konfiguraci nabíjecího napětí, nabíjecího proudu a odpojovacího napětí baterie podle parametrů použité lithiové baterie.
- data potřebná pro zahájení a konce nabíjení baterií měničem podle aktuálního stavu lithiové baterie.

# 14.2 Konfigurace komunikačního rozhraní

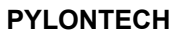

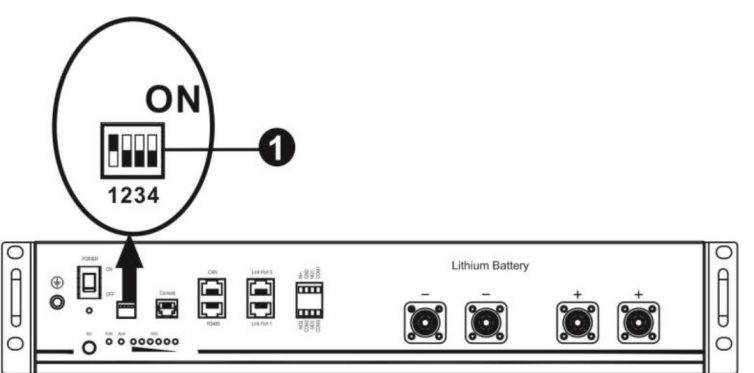

(1) DIP přepínač: na baterii se nachází čtveřice DIP přepínačů pro nastavení různých baud rate a adres skupiny baterií. Je-li přepínač na pozici OFF, znamená to nastavení 0, nachází-li se v pozici ON, znamená to nastavení 1.

DIP 1 v pozici ON způsobí nastavení baud rate na 9600.

DIP 2, 3 a 4 jsou rezervovány pro adresu skupiny baterií.

DIP přepínače 2, 3 a 4 na hlavní baterii (první baterii) slouží k nastavení nebo změně adresy skupiny baterií.

| DIP 1                                                           | DIP 2 | DIP 3 | DIP 4 | Adresa packu                                                                                                    |
|-----------------------------------------------------------------|-------|-------|-------|----------------------------------------------------------------------------------------------------|
| 1: RS485 baud rate=9600<br>Po změně nastavení re-<br>startujte. | 0     | 0     | 0     | Jediná bateriová skupina. Hlavní baterii je<br>nutno nastavit takto, podřízené baterie pak<br>jakkoliv jinak.                |
|                                                                 | 1     | 0     | 0     | Více bateriových skupin. Hlavní baterii první<br>skupiny je nutno nastavit takto, podřízené bate-<br>rie pak jakkoliv jinak. |
| 0                                                               |       | 1     | 0     | Více bateriových skupin. Hlavní baterii druhé<br>skupiny je nutno nastavit takto, podřízené bate-<br>rie pak jakkoliv jinak. |
|                                                                 | 1     | 1     | 0     | Více bateriových skupin. Hlavní baterii třetí<br>skupiny je nutno nastavit takto, podřízené bate-<br>rie pak jakkoliv jinak. |

Poznámka: "1" je poloha přepínače nahoře, "0" poloha přepínače dole.

| 0 | 0 | 1 | Více bateriových skupin. Hlavní baterii čtvrté<br>skupiny je nutno nastavit takto, podřízené bate-<br>rie pak jakkoliv jinak. |
|---|---|---|----------------------------------------------------------------------------------------------------|
| 1 | 0 | 1 | Více bateriových skupin. Hlavní baterii páté<br>skupiny je nutno nastavit takto, podřízené bate-<br>rie pak jakkoliv jinak.   |

**Poznámka:** Maximální počet bateriových skupin lithiových baterií je 5. Počet baterií ve skupině zjistíte u výrobce baterie.

## 14.3 Instalace a provoz

Poté, co jste provedli konfiguraci komunikačního rozhraní lithiové baterie, nastavte prosím pomocí LCD panelu i měnič.

Krok 1: Propojte měnič s lithiovou bateriím pomocí speciálního RJ45 kabelu.

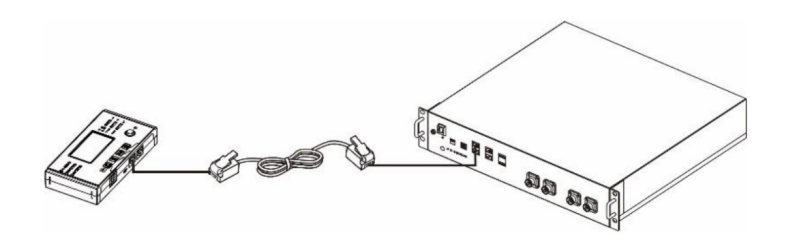

#### Pokyny pro paralelní systém:

- 1. podpora připojení pouze hlavní baterie.
- Speciálním RJ45 kabelem propojte kterýkoliv měnič (nezáleží na tom, který) s lithiovou baterií. Nastavte jednoduše v programu 5 tohoto měniče typ baterie na PYL. Ostatní měniče musí mít nastaven typ USE.

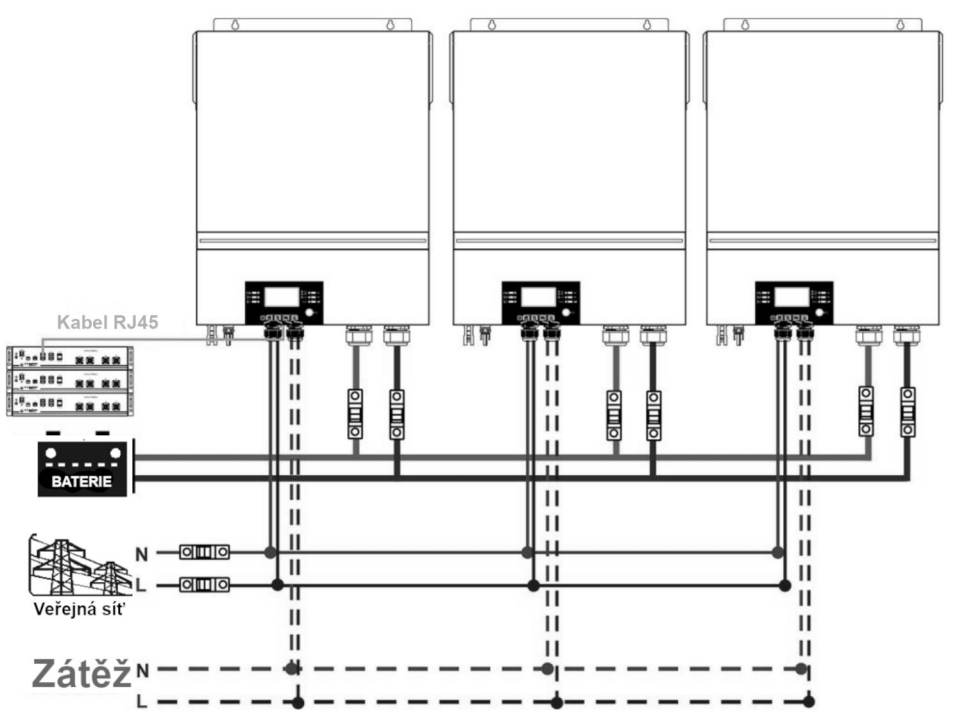

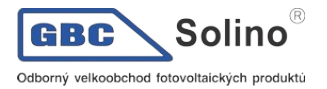

Krok 2: Zapněte lithiovou baterii.

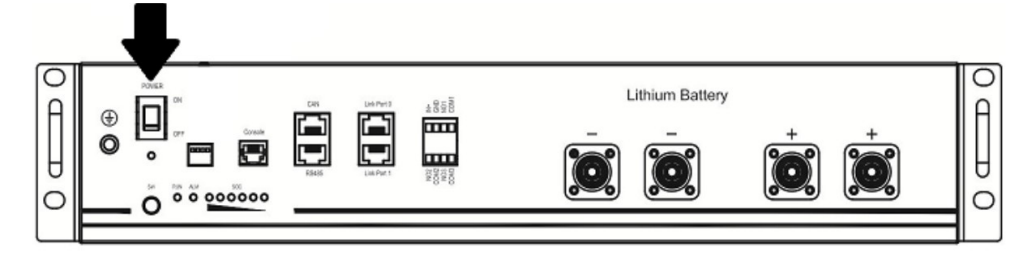

Krok 3: Stiskněte na dobu delší než 3 vteřiny níže označené tlačítko - výstup baterie je připraven.

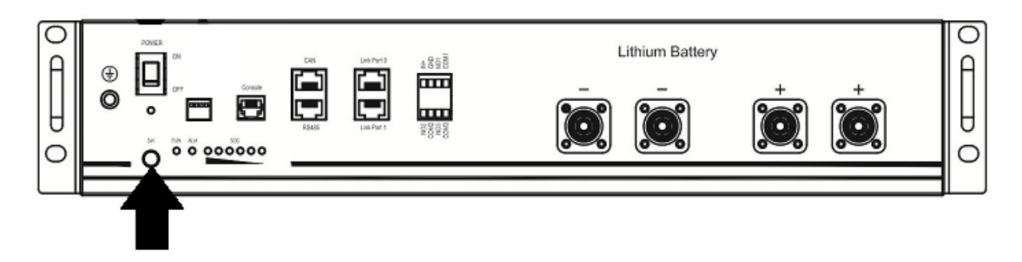

Krok 4: Zapněte měnič.

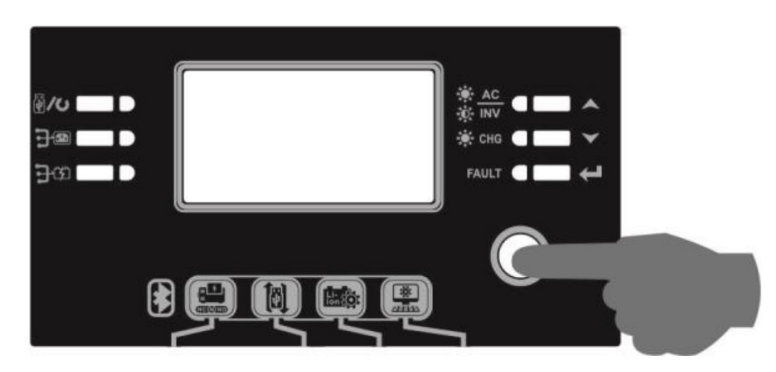

Krok 5: Ujistěte se, že nastavený typ baterie je v programu 5 nastaven na "PYL".

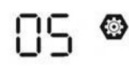

# ΡΥĽ

Bude-li komunikace mezi měničem a baterií úspěšná, začne na LCD displeji blikat ikona baterie

Navázání komunikace může trvat déle než 1 minutu.

#### Aktivace baterie

Tato funkce slouží k automatické aktivace lithiové baterie během uvedení do provozu. Poté, co byla baterie připojena a uvedena do provozu, měnič po zapnutí baterii automaticky aktivuje.

#### WECO

Krok 1: Propojte měnič s lithiovou bateriím pomocí speciálního RJ45 kabelu.

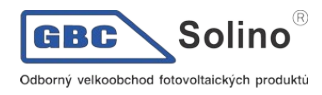

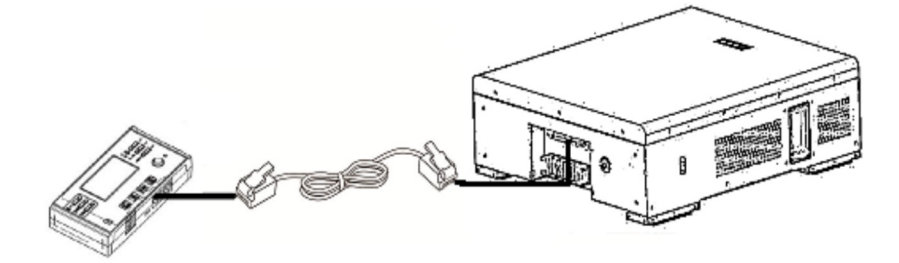

#### Pokyny pro paralelní systém:

- 1. Podpora připojení pouze hlavní baterie.
- Speciálním RJ45 kabelem propojte kterýkoliv měnič (nezáleží na tom, který) s lithiovou baterií. Nastavte jednoduše v programu 5 tohoto měniče typ baterie na WEC. Ostatní měniče musí mít nastaven typ USE.

Krok 2: Zapněte lithiovou baterii.

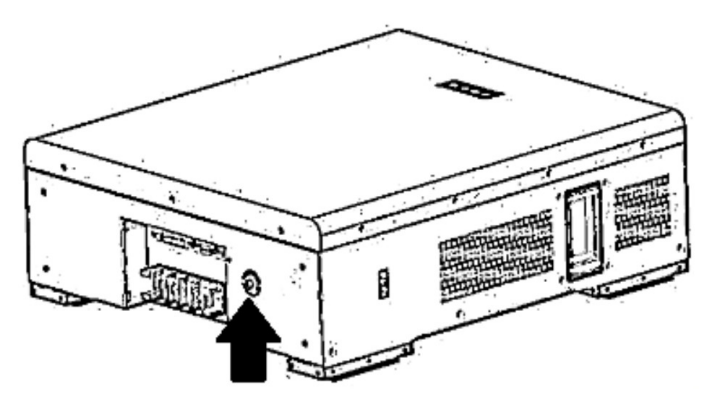

Krok 3: Zapněte měnič.

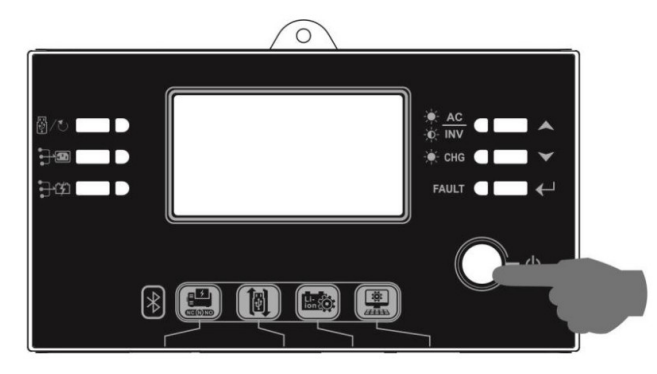

Krok 5: Ujistěte se, že nastavený typ baterie je v programu 5 nastaven na "WEC".

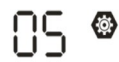

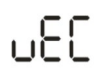

Bude-li komunikace mezi měničem a baterií úspěšná, začne na LCD displeji blikat ikona baterie

. Navázání komunikace může trvat déle než 1 minutu.

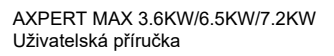

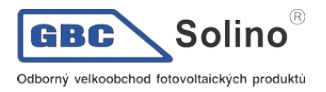

## SOLTARO

Krok 1: Propojte měnič s lithiovou baterií pomocí speciálního RJ45 kabelu.

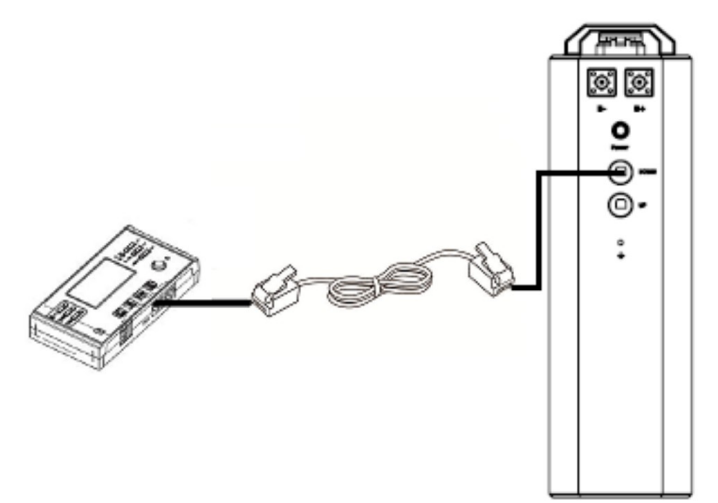

## Pokyny pro paralelní systém:

- 1. podpora připojení pouze hlavní baterie.
- Speciálním RJ45 kabelem propojte kterýkoliv měnič (nezáleží na tom, který) s baterií. Nastavte jednoduše v programu 5 tohoto měniče typ baterie na SOL. Ostatní měniče musí mít nastaven typ USE.

Krok 2: Otevřete krytku a zapněte lithiovou baterii.

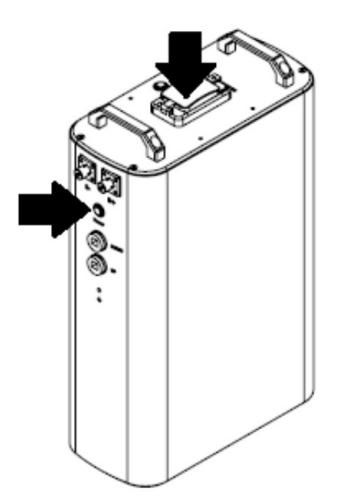

Krok 3: Zapněte měnič.

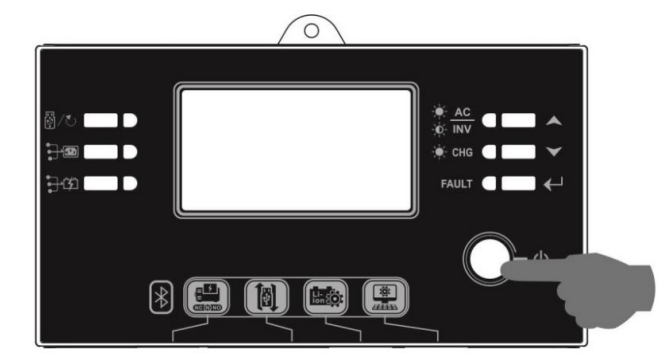

Krok 4: Ujistěte se, že nastavený typ baterie je v programu 5 nastaven na "SOL".

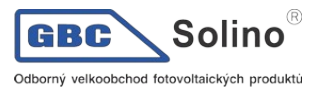

05 🛛

# SOL

Bude-li komunikace mezi měničem a baterií úspěšná, začne na LCD displeji blikat ikona baterie

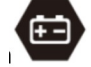

Navázání komunikace může trvat déle než 1 minutu.

# 14.4 Informace na LCD displeji

Stiskněte tlačítka NAHORU nebo DOLŮ pro přepnutí stránky displeje. Před zobrazením čísla verze hlavního CPU se zobrazí bateriový pack a číslo bateriové skupiny, jak znázorněno níže.

| Stránka displeje                                  | LCD displej                                     |  |
|---------------------------------------------------|-------------------------------------------------|--|
| Počet bateriových packů a počet<br>skupin baterií | Bateriových packů = 3, počet skupin baterií = 1 |  |

# 14.5 Související kódy na displeji

Na LCD displeji měniče se během provozu mohou zobrazovat kódy upozornění, související s komunikací s baterií.

| Kód         | Popis                                                                                                    | Akce                                                                                                    |
|-------------|----------------------------------------------------------------------------------------------------|----------------------------------------------------------------------------------------------------|
| 60 <b>@</b> | Pokud stav baterie neumožňuje baterii nabíjet nebo vybíjet, zobrazí se<br>kód 60 po ukončení nabíjení či vybíjení.                                                                                                    |                                                                                                    |
| 8 Iø        | <ul> <li>Selhání komunikace (pouze pro typ baterie Pylontech, WECO nebo Soltaro).</li> <li>Pokud se do tří minut nepodařilo úspěšně zahájit komunikaci mezi měničem a baterií po zapojení baterie, zapípá bzučák. Po 10 minutách měnič nabíjení nebo vybíjení lithiové baterie ukončí.</li> <li>Pokud dojde k přerušení komunikace poté, co byla předtím úspěšně navázána, začne pípat bzučák.</li> </ul> |                                                                                                    |
| 62 <b>@</b> | Změnilo se číslo baterie. Stalo se tak pravděpodobně proto, že selhala<br>komunikace mezi bateriovými packy.                                                                                                    | Na LCD panelu mačkej-<br>te klávesu UP nebo<br>DOWN tak dlouho,<br>dokud se neobjeví<br>stránka níže. Tato akce<br>způsobí re-test čísla ba-<br>terie a chybový kód 62<br>zmizí. |

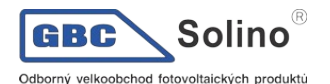

| <b>69</b> | Pokud stav baterie neumožňuje baterii nabíjet, zobrazí se kód 69 po<br>ukončení nabíjení. |  |
|-----------|-------------------------------------------------------------------------------------------|--|
| ][@       | Pokud si baterie žádá nabití, zobrazí měnič kód 70 po zahájení nabí-<br>jení.             |  |
|           | Pokud stav baterie neumožňuje baterii vybíjet, zobrazí se kód 71 po<br>ukončení vybíjení. |  |

# 15 Příloha III: Nastavení sítě Wi-fi na vzdáleném panelu

# 15.1 Úvod

Modul Wi-fi může zprostředkovat bezdrátovou komunikaci mezi off-grid měniči a monitorovacím systémem. V kombinaci Wi-fi modulu s aplikací WatchPower (k dispozici pro iOS a Android) může uživatel vzdáleně dohlížet na funkci měničů v jeho systému. Veškerá data a parametry se ukládají v iCloudu.

Základní funkce aplikace:

- Během běžného provozu zobrazuje stav přístroje.
- Umožní vzdáleně nastavovat parametry přístroje po instalaci.
- Upozorňuje uživatele na varování a selhání.
- Umožní uživateli přístup k historickým provozním datům.

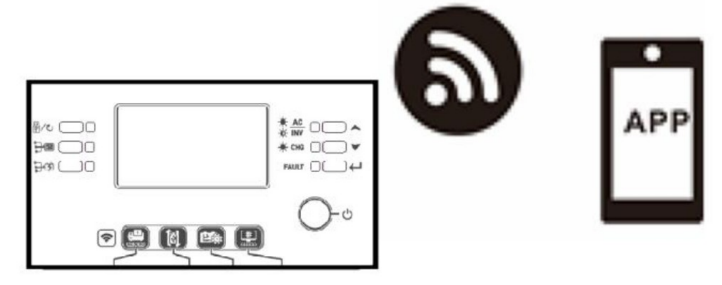

## 15.2 Aplikace WatchPower

#### 15.2.1 Stáhnutí a instalace aplikace

#### Požadavky na operační systém Vašeho chytrého telefonu:

🗯 iOS verze iOS 9.0 a novější

Android od verze 5.0

Naskenujte prosím Vaším telefonem následující QR kód a stáhněte aplikaci WatchPower.

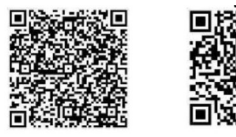

Android system iOS system

Aplikaci WatchPower můžete najít taky v obchodu Apple® nebo pod názvem "WatchPower for Wi-Fi" v obchodu Google® Play.

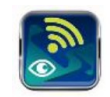

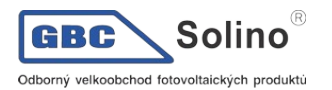

#### 15.2.2 Prvotní nastavení

Krok 1: Registrace

Po dokončení instalace spusťte aplikaci na Vašem chytrém telefonu klepnutím na ikonu <sup>20</sup>. Zobrazí se nabídka, klikněte na položku "Register" pro registraci uživatele. Vyplňte všechny požadované informace a naskenujte PN (číslo produktu) na odnímatelném ovládacím panelu měniče kliknutím na ikonu

PN můžete též zadat ručně. Poté klikněte na tlačítko Register.

| V 1.0.0               |     | \$         | रू∓₂ः।॥<br>Register | 4 98 |
|-----------------------|-----|------------|---------------------|------|
| se enter user name    | Ple | ase enter  | user name           |      |
| se enter the password | Ple | ease enter | the password        |      |
| emember Me            | Ple | ease enter | the password        |      |
| Login                 | Ple | ease enter |                     |      |
| 5                     | Ple | ease enter | the phone number    |      |
| Wi-Fi Config          | Ple | ease enter | the Wi-Fi Module PN | E    |

Zobrazí se hláška Registration success (Registrace proběhla úspěšně). Klikněte na "Go now" pro nastavení připojení k lokální síti Wi-Fi.

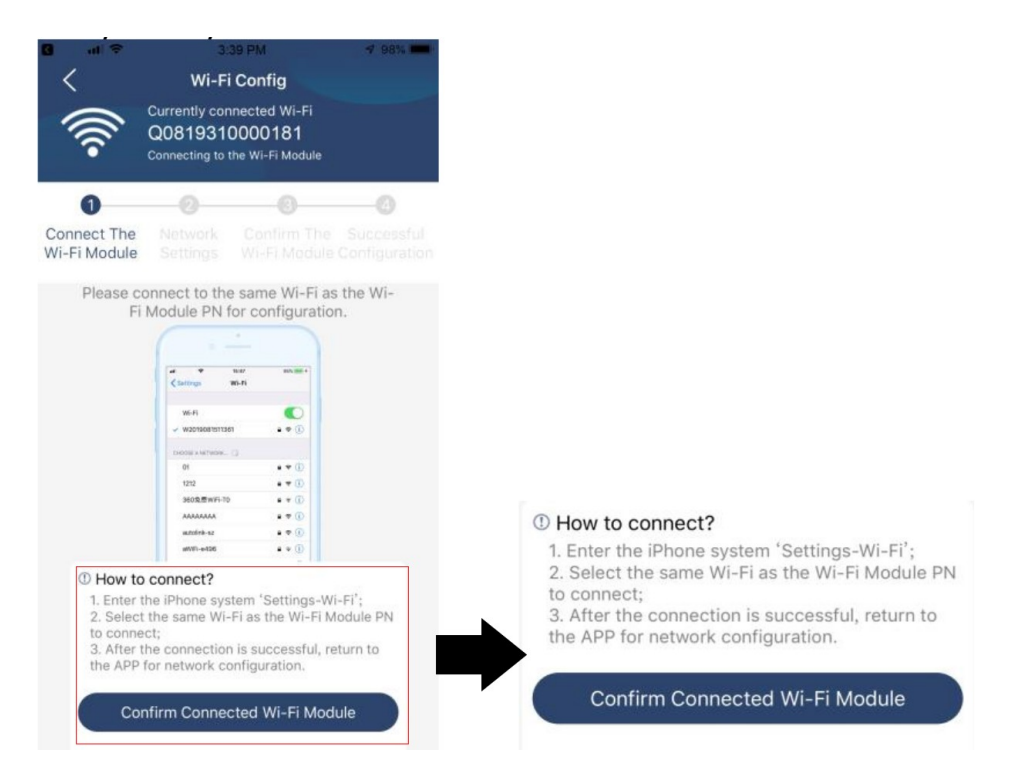

Otevřete v telefonu Nastavení sítě Wi-Fi a vyberte název sítě. Název sítě Wi-Fi je stejný jako PN, výchozí heslo je "12345678".

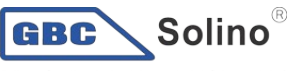

Odborný velkoobchod fotovoltaických produktů

| Settings Wi-Fi                                                                                         | 77%                                |                                              |                                                                                                   |                                |
|----------------------------------------------------------------------------------------------------|------------------------------------|----------------------------------------------|---------------------------------------------------------------------------------------------------|--------------------------------|
| Wi-Fi                                                                                                  |                                    |                                              |                                                                                                   |                                |
| CHOOSE A NETWORK                                                                                       |                                    |                                              | 1:49 PM                                                                                           | @ 77% 🔳                        |
| Q0819310000181                                                                                         | <b>a</b> ≈ (j)                     | Enter                                        | the password for "Q08193100                                                                       | 000181″                        |
| Home WiFi                                                                                              | a 🤋 (Ì)                            | Cancel                                       | Enter Password                                                                                    |                                |
| Other                                                                                                  |                                    | [                                            | Default password                                                                                  |                                |
|                                                                                                    |                                    | Password                                     | 1234678                                                                                           |                                |
| Ask to Join Networks                                                                                   | $\bigcirc$                         |                                              | and the second second                                                                             |                                |
| Known networks will be joined automaticall<br>networks are available, you will have to mar<br>network. | ly. If no known<br>nually select a | You can also<br>iPhone near<br>to this netwo | access this Wi-Fi network by<br>any iPhone, iPad or Mac that I<br>ork and has you in its contacts | bringing your<br>has connected |

Poté, co jste se úspěšně připojili k Wi-Fi modulu měniče, vraťte se zpět do aplikace WatchPower a stiskněte na tlačítko

#### Krok 3: Nastavení sítě Wi-Fi

Klikněte na ikonu 🛜 a vyberte Wi-Fi síť Vašeho routeru (pro přístup k internetu) a zadejte heslo.

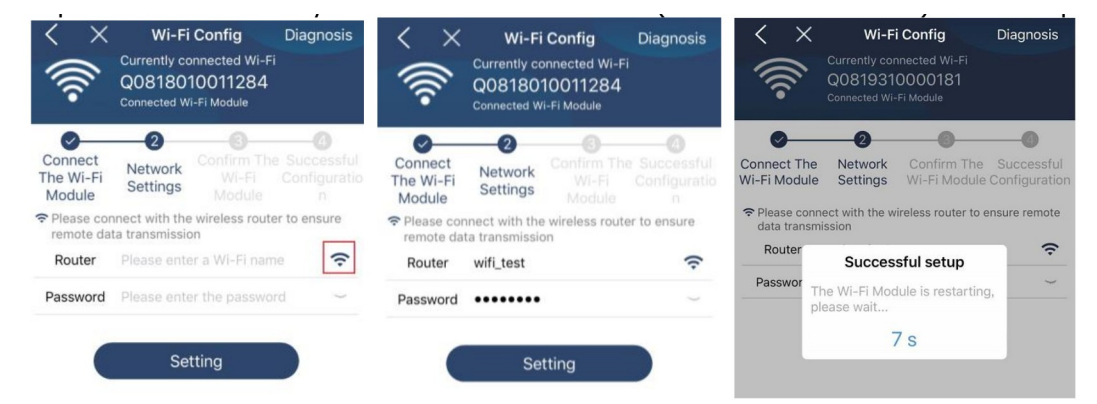

Krok 4: Klikněte na tlačítko "Confirm" pro dokončení konfigurace připojení Wi-Fi modulu s internetem.

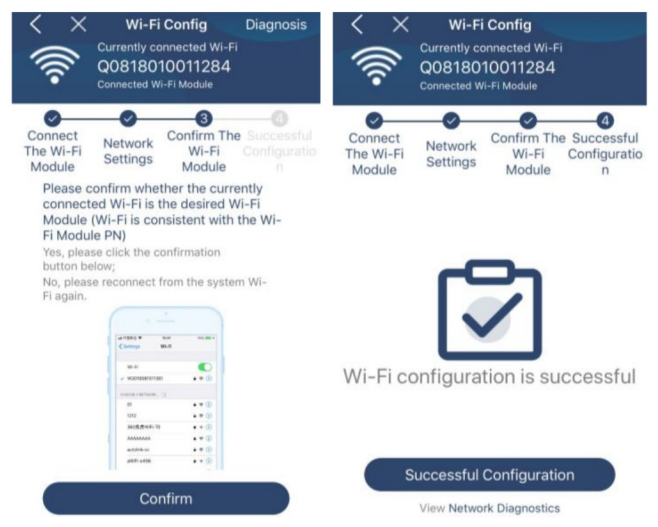

Pokud připojení selže, opakujte kroky 2 a 3.

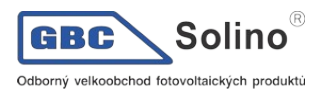

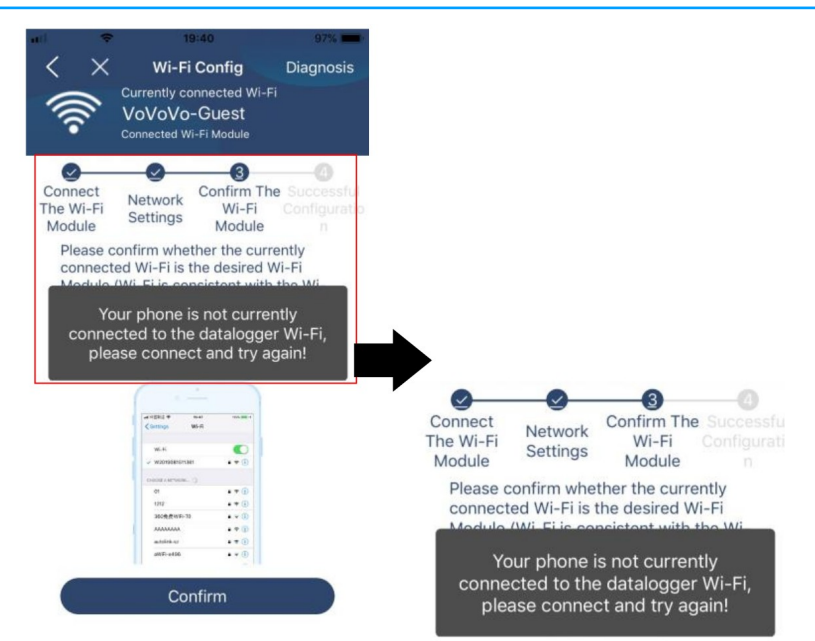

#### Diagnostická funkce

Pokud monitorovací funkce nepracuje správně, zobrazte si podrobnosti kliknutím na tlačítko "Diagnosis" v pravém horním rohu obrazovky. Zobrazí se návrhy pro řešení - postupujte podle nich a problém vyřešte. Pak zopakujte kroky popsané v kapitole 4.2 pro znovunastavení parametrů sítě. Nakonec klikněte na "Rediagnosis" pro znovupřipojení.

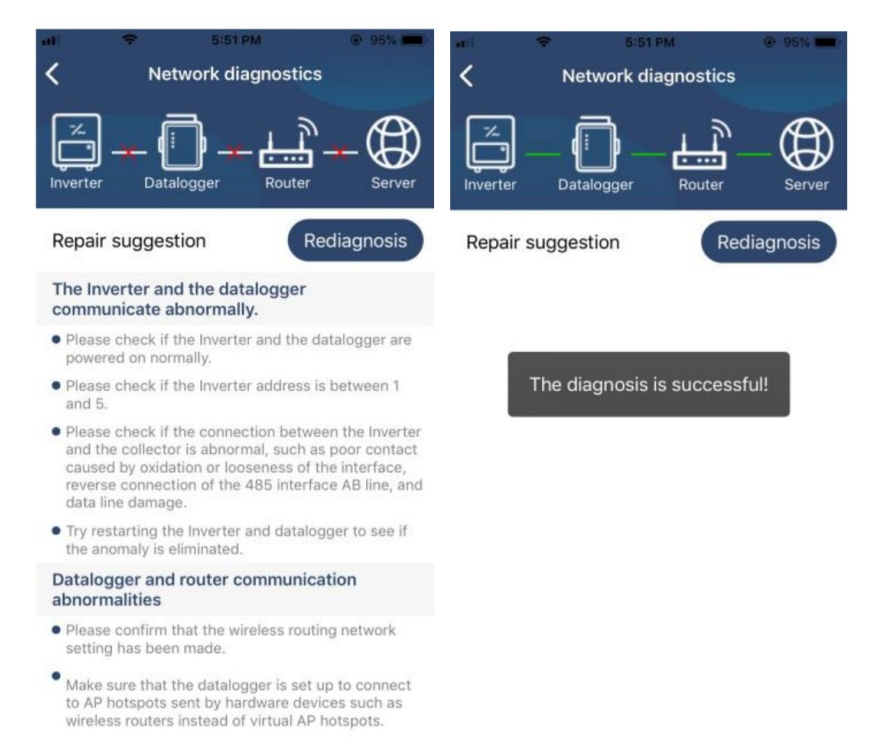

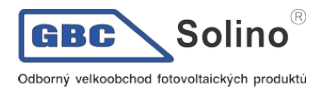

#### 15.2.3 Přihlášení a základní funkce aplikace

Po dokončení registrace a konfigurace připojení k síti se přihlašte pomocí zvoleného jména a hesla k Vašemu účtu. Poznámka: můžete zaškrtnout volbu "Remeber Me" pro zapamatování přihlašovacích údajů.

| ¢            | 9:03 AM      | @ <b>—</b> ) |
|--------------|--------------|--------------|
|              | V10.0        |              |
| Cloud Walker |              |              |
| •••••        |              |              |
| Remember Me  |              |              |
| [            | Login        |              |
|              | Wi-Fi Config |              |

#### Přehled

Po úspěšném přihlášení můžete vstoupit do stránky Overview (přehled) a podívat se na seznam dohlížených zařízení včetně celkového provozního stavu a informací o aktuálním výkonu a o dnešní energetické bilanci:

| arrier 🗢  | 6:10 PM   |                                |       |  |  |  |
|-----------|-----------|--------------------------------|-------|--|--|--|
| Overview  |           |                                |       |  |  |  |
|           |           |                                |       |  |  |  |
| Devices   | Offline   |                                |       |  |  |  |
| 1         | • Alarm   |                                |       |  |  |  |
|           |           |                                |       |  |  |  |
| w<br>9.15 | 0.1kW Too | lay Power: <mark>0.0k</mark> W | /h    |  |  |  |
| 0.12      |           |                                |       |  |  |  |
| 60.0      |           |                                |       |  |  |  |
| 0,08      |           |                                |       |  |  |  |
| 0.03      |           |                                |       |  |  |  |
| 0.00      | 6 8 10 12 | 14 16 18 20                    | 22 24 |  |  |  |
|           | ·····     |                                | 8     |  |  |  |

#### Zařízení

Do seznamu zařízení vstoupíte kliknutím na ikonu 🥮 (dole na stránce). Zde můžete vidět seznam všech zařízení a přidat další Wi-Fi moduly zařízení nebo je odebrat.

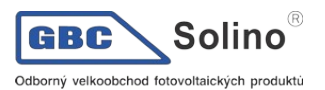

Přidat zařízení

| řidat zařízení                                                            |              |          | Odeb                              | orat zařízení                                                                                 |                              |
|---------------------------------------------------------------------------|--------------|----------|-----------------------------------|-----------------------------------------------------------------------------------------------|------------------------------|
| arrier 🗢 6:10 PM<br>Device List                                           | t 🤆          | $\oplus$ | at.                               | <ul> <li>3:02 PM</li> <li>Device Li</li> </ul>                                                | st                           |
| Q Please enter the alias or sn o                                          | of device    |          | Q Ple                             | ase enter the alias or                                                                        | SN of dev                    |
| All status $\checkmark$                                                   | Alias A-Z 🗸  |          | 1                                 | All status 🗸                                                                                  | Alias A-                     |
| 92931706103012     Device SN:92931706103012     Wi-Fi Module PN:Q08193100 | 2<br>1014063 | >        | ▶ 10031<br>Device SN<br>Datalogge | I <b>706103300</b><br>I:10031706103300<br>er PN:Q0819310000181                                | >                            |
|                                                                           |              |          | 21                                | <ul> <li>1003170610330</li> <li>Device SN:1003170610</li> <li>Datalogger PN:Q08193</li> </ul> | <b>0</b><br>3300<br>60039533 |
|                                                                           |              |          |                                   | Datalogger PN:Q08193                                                                          | 60039533                     |
|                                                                           |              |          |                                   |                                                                                               |                              |
|                                                                           |              |          |                                   |                                                                                               |                              |
|                                                                           |              |          |                                   |                                                                                               |                              |
|                                                                           |              |          | E                                 |                                                                                               |                              |
| (: 1 :) IIII<br>Overview Devices                                          | Me           |          | Ove                               | rview Devices                                                                                 |                              |

Klikněte na ikonu 🗐 v horním pravém rohu stránky a ručně zadejte produktové číslo zařízení, které chcete přidat. Produktové číslo najdete na štítku ve spodní části LCD panelu. Po vložení produktového čísla klikněte na tlačítko "Confirm" pro přidání dalšího zařízení do seznamu zařízení.

Delete

8

| Add Device   |                                                                                | <<br>Plea          | 40 21:18<br>Add Device<br>se enter the Wi-FI Modul                                              | <b>99% —) #</b>     |
|--------------|--------------------------------------------------------------------------------|--------------------|-------------------------------------------------------------------------------------------------|---------------------|
|              | Produktové číslo najdete<br>na štítku umistěnem na<br>spodní části LCD panelu. | (GM<br>Kon         | T +08:00) Beijing, Chongqing<br>g Special AdminiLumpur, Sin<br>Confirm<br>40 4118<br>Add Device | , Hong yapore       |
| Manual input |                                                                                | H16<br>(GM<br>Kony | 17400159159<br>IT +08:00) Beijing, Chongqing<br>g Special AdminiLumpur, Sir<br>Confirm          | i, Hong<br>Vigapore |

Více informací k přehledu zařízení viz. kapitola 2.4.

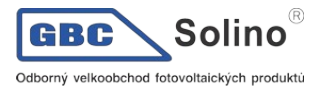

#### Informace o uživateli (ME)

Na stránce ME můžete změnit informace o účtu, vč. fotografie uživatele, zabezpečení účtu, můžete změnit heslo, vyčistit mezipaměť a odhlásit se:

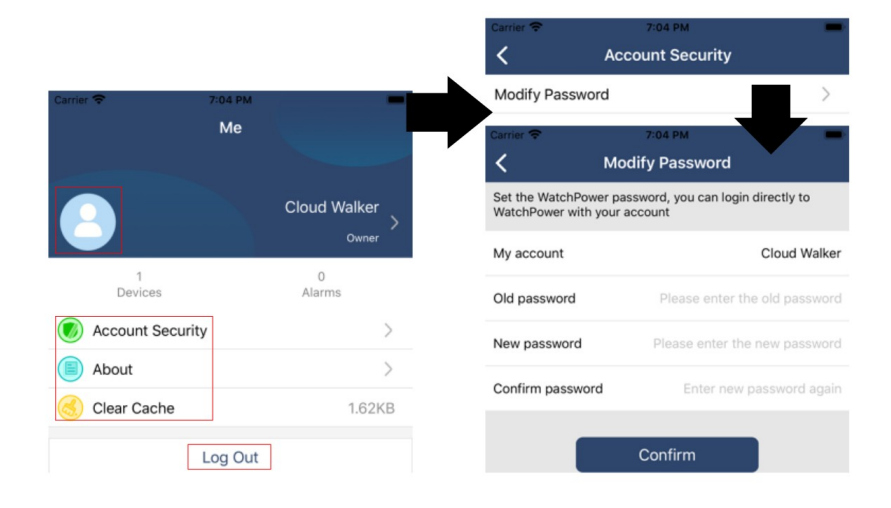

#### 15.2.4 Přehled zařízení

Na stránce přehledu zařízení můžete gestem potáhnutí dolů znovu-načíst informace o zařízení. Kliknutím na zařízení můžete přejít na zobrazení aktuálního stavu daného zařízení, nebo změnit jeho nastavení. Viz. seznam parametrů pro nastavení.

| nti 🗢 2:15 PM 🕑 70% 🔳 🤇                                             | nt 🗢 2:05 PM @ 70% 🔳 )                                                       | nti 🗢 8:25 PM 💀 62% 🔳         |
|---------------------------------------------------------------------|------------------------------------------------------------------------------|-------------------------------|
| Device List 🕀                                                       | Device List 🕀                                                                | ✓ 10031706103300 △ ☑          |
| Q Please enter the alias or SN of device                            | Q Please enter the alias or SN of device                                     | Battery Mode                  |
| All status V Alias A-Z V                                            | All status V Alias A-Z V                                                     |                               |
| Pull down to refresh<br>Last updated: Today 14:15<br>10031706103300 | 10031706103300     Device SN:10031706103300     Datalogger PN:Q0819310000181 | any and analy                 |
| Device SN:10031706103300 >                                          |                                                                              | Basic Information product In: |
| Datalogger PN:Q0819310000181                                        |                                                                              | Grid Voltage 0.0V             |
|                                                                     |                                                                              | Grid Frequency 0.0Hz          |
| $\bullet$                                                           |                                                                              | PV Input Voltage 0.0V         |
|                                                                     |                                                                              | Battery Voltage 26.2V         |
|                                                                     |                                                                              | Battery Capacity 100%         |
|                                                                     |                                                                              | Battery Charging Current 0A   |
|                                                                     |                                                                              | Battery Discharge Current 0A  |
|                                                                     |                                                                              | AC Output Voltage 229.5V      |
| Overview Devices Me                                                 | Overview Devices                                                             | AC Output Frequency 60.0Hz    |

#### Režim detailu zařízení

V horní části stránky se nachází on-line graf zobrazující aktuální provozní ukazatele. Najdete na něm pět ikon reprezentujících výkon PV pole, měniče, zátěže, veřejné sítě a baterie. Zobrazuje se zde i aktuální provozní režim měniče: Režim standby, režim sítě a režim baterie.

**Režim standby:** měnič nenapájí spotřebiče a čeká, dokud nebude zapnut stisknutím tlačítka ON. V tomto režimu se baterie může nabíjet z veřejné sítě nebo solární energií.

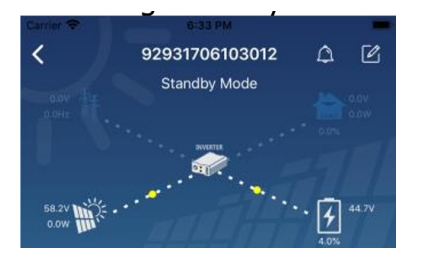

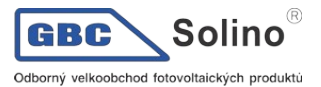

Režim sítě: Měnič napájí zátěž z veřejné sítě, baterie se nabíjí ze sítě nebo solární energií.

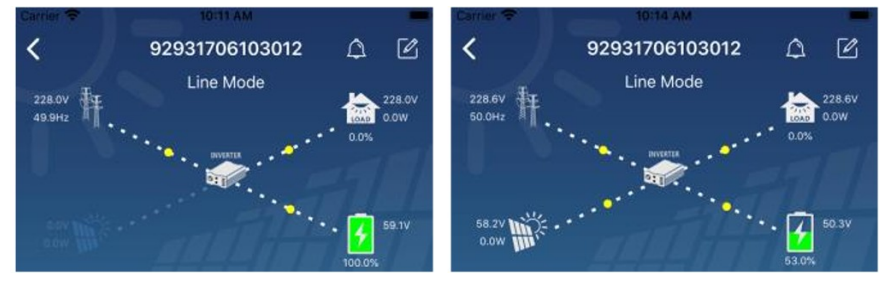

Režim baterie: Měnič napájí zátěž z baterie, která se nabíjí ze sítě nebo solární energií.

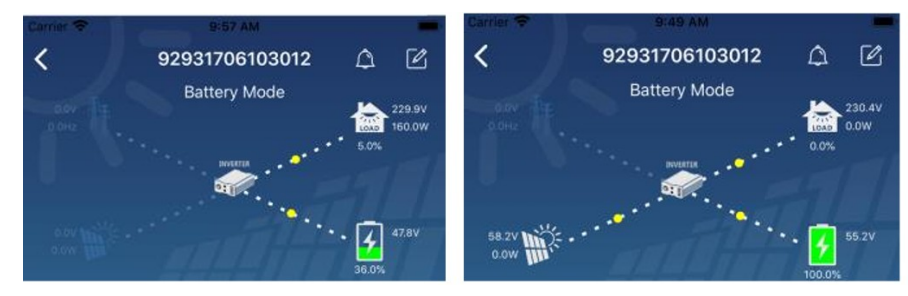

#### Log varování a změna názvu zařízení

Klikněte na ikonu v pravém horním rohu této stránky pro přístup k informacím o varování měniče. Zde můžete vyčíst historii událostí varování a podrobnosti o jednotlivých událostech. Chcete-li změnit

název zařízení, klikněte na ikonu <sup>Les</sup> v pravém horním rohu stránky. Zobrazí se formulář, ve kterém změňte název zařízení a potvrďte změnu kliknutím na tlačítko "Confirm".

| Emergency calls only 🖲 🥞 🛛 660 B/s 🖇 🗍 🔶 | 10:14          |                                | _       |
|------------------------------------------|----------------|--------------------------------|---------|
| < 92831801100005                         |                | < 929317061030<br>Battery Mode | )12 🗘 🗹 |
| Battery mode                             | 230.2V<br>0.0W | 0.0Hz                          | 0.0%    |
| 0.0V                                     | 28.3V          | Modify device alias            | oy      |
| 100                                      | .0%            | 92931706103012                 | ation   |
| Basic information Product information    | Rated infc     | Grie                           | .ov     |
| Grid Voltage                             | 0.0V           | Grie Cancel C                  | Confirm |
| Grid Frequency                           | 0.0Hz          | PV mput voltage                | J.OV    |
| PV Input Voltage                         | 302.7V         | Battery Voltage                | 47.9V   |
| Battery Voltage                          | 28.3V          | Battery Capacity               | 37%     |
|                                          |                | Battery Charging Current       | OA      |
| Battery Capacity                         | 100%           | Battery Discharge Current      | OA      |
| Battery Charging Current                 | 0A             | AC Output Voltage              | 230.5V  |
| Battery Discharge Current                | AO             | AC Output Frequency            | 49.9Hz  |
| AC Output Voltage                        | 230.2V         | AC Output Apparent Power       | OVA     |

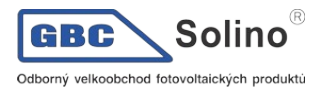

#### Základní informace o zařízení

Základní informace o zařízení můžete vyvolat gestem potáhnutím vlevo. Zobrazí se základní informace, informace o produktu, jmenovité parametry, historie a informace o Wi-Fi modulu.

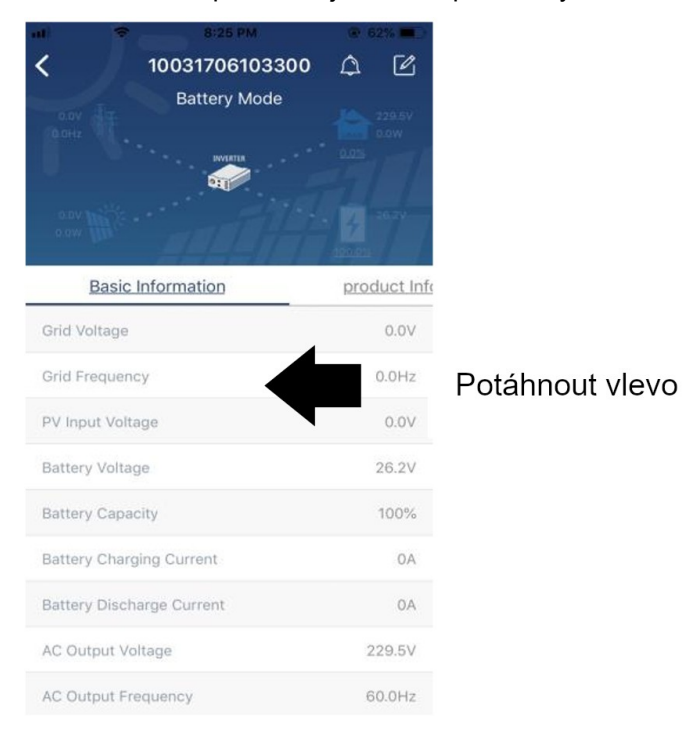

**Základní informace** obsahují takové údaje o měniče, jako napětí a frekvenci AC, napětí PV pole, baterie, kapacitu baterie, nabíjecí proud, výstupní napětí, frekvenci, zdánlivý výstupní výkon, činný výstupní výkon a zátěž v procentech. Pro zobrazení více parametrů potáhněte stránku nahoru.

**Informace o produktu** zobrazuje typ modelu měniče, základní verzi CPU, verzi CPU Bluetooth a sekundární verzi CPU.

**Nominální parametry** obsahují údaje o jmenovitém napětí a proudu AC, jmenovitém napětí baterie, výstupním napětí, výstupní frekvenci, výstupním proudu a o výstupním zdánlivém a činném výkonu. Pro zobrazení více parametrů potáhněte stránku nahoru.

Historie zobrazí log informací o zařízení a nastavení.

Informace o Wi-Fi modulu obsahuje produktové číslo Wi-Fi modulu, jeho stav a verzi firmware.

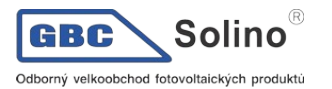

#### Nastavení parametrů

Tato stránka slouží pro aktivaci některých funkcí a změně některých parametrů měniče. Seznam jednotlivých parametrů se může lišit v závislosti na modelu daného měniče. Na tomto místě popisujeme jen výběr z některých parametrů, jako nastavení výstupu, nastavení parametrů baterie, aktivaci a deaktivaci funkcí a návrat do továrního nastavení.

| Carrier 🗢     | 6:55 PM                        |                                       | -                       |  |
|---------------|--------------------------------|---------------------------------------|-------------------------|--|
|               | 92931706103012<br>Battery Mode | • • • • • • • • • • • • • • • • • • • | 230.0V<br>0.0W<br>47.9V |  |
| y.            | Parameter Setting              | Wi                                    | -Fi Mod                 |  |
| Output Setti  | ing                            |                                       | >                       |  |
| Battery Para  | imeter Setting                 |                                       | >                       |  |
| Enable/Disa   | ble items                      |                                       | >                       |  |
| Restore to th | he defaults                    |                                       | >                       |  |
| Time zone s   | etting                         |                                       | >                       |  |
| Wi-Fi Modul   | le configuration               |                                       | >                       |  |

Existují tři způsoby, jak měnit nastavení. Způsob nastavení se liší pro každý parametr.

- a. Kliknutí na konkrétní hodnotu parametru a výběr volby pro změnu hodnoty z nabídky.
- b. Aktivace a deaktivace funkce kliknutím na volbu Enable / Disable.
- c. Změna hodnoty parametru kliknutím na šipky nebo přímé zadání nové hodnoty parametru ve sloupci.

Níže uvedený seznam parametrů obsahuje pouze jejich stručný popis, parametry se mohou lišit pro každý konkrétní model měniče. V každém případě prosím nahlédněte do příručky ke konkrétnímu pří-stroji a najděte v ní detailní popis daných parametrů.

#### Seznam parametrů:

| Položka                          |                               | Popis                                                                                     |  |
|----------------------------------|-------------------------------|-------------------------------------------------------------------------------------------|--|
| Nastavení výstu-<br>pu           | Priorita výstupního<br>zdroje | Slouží pro nastavení priority zdroje pro spotřebiče.                                      |  |
|                                  | Rozsah vstupu AC              | Zvolíte-li "UPS", můžete napájet spotřebiče jako PC. Viz. příručka ke konkrétnímu modelu. |  |
|                                  |                               | Zvolíte-li "Appliance", můžete napájet jakékoliv domácí spotřebiče.                       |  |
|                                  | Výstupní napětí               | Slouží pro nastavení napětí na výstupu.                                                   |  |
|                                  | Výstupní frekvence            | Slouží pro nastavení frekvence na výstupu.                                                |  |
| Nastavení para-<br>metrů baterie | Typ baterie                   | Nastavte použitý typ baterie.                                                             |  |
|                                  | Odpojovací napětí<br>baterie  | Slouží k nastavení úrovně napětí baterie, při které se ukončuje její<br>vybíjení.         |  |
|                                  | Napětí pro přepnutí           | Pokud je v prioritě výstupního zdroje nastaveno SBU nebo SOL a                            |  |

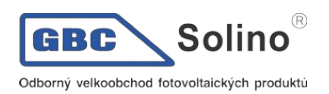

|                            | na síť                                                | napětí baterie poklesne pod zde nastavené napětí, přístroj se pře-<br>pne do režimu sítě a spotřebiče budou napájeny ze sítě.                        |  |
|----------------------------|-------------------------------------------------------|----------------------------------------------------------------------------------------------------|--|
|                            | Obnovovací napětí<br>pro vybíjení                     | Pokud je v prioritě výstupního zdroje nastaveno SBU nebo SOL a napětí baterie stoupne nad zde nastavené napětí, měnič znovu povolí vybíjení baterie. |  |
|                            | Priorita zdroje pro<br>nabíječ                        | Nastavte prioritu zdrojů pro nabíjení baterie.                                                                                                    |  |
|                            | Max. nabíjecí proud                                   | Slouží pro nastavení parametrů nabíječe. Parametry se mohou u<br>různých modelů lišit.<br>Nahlédněte do příručky konkrétního modelu.                 |  |
|                            | Max. nabíjecí proud<br>AC nabíječe                    |                                                                                                    |  |
|                            | Udržovací napětí                                      |                                                                                                    |  |
|                            | Napětí pro nabíjecí<br>fázi BULK                      |                                                                                                    |  |
|                            | Vyrovnávání bate-<br>rie                              | Povolí nebo zakáže vyrovnávání baterie.                                                                                                    |  |
|                            | Aktivovat vy-<br>rovnávání                            | Tato volba slouží k okamžitému spuštění vyrovnávání baterie.                                                                                         |  |
|                            | Time-out vy-<br>rovnávání                             | Slouží pro nastavení časového trvání vyrovnávání baterie.                                                                                            |  |
|                            | Frekvence vy-<br>rovnávání                            | Zde nastavte interval vyrovnávání.                                                                                                    |  |
|                            | Vyrovnávací napětí                                    | Slouží pro nastavení napěťové úrovně vyrovnávání.                                                                                                    |  |
|                            | Návrat nabídky<br>LCD displeje na<br>hlavní stránku   | Pokud povoleno, LCD displej se po minutě vrátí na původní stránku.                                                                                   |  |
|                            | Log chyb                                              | Pokud povoleno, události selhání se budou v měniči logovat.                                                                                          |  |
|                            | Podsvícení                                            | Pokud zakázáno, podsvícení LCD displeje se automaticky vypne po minutě inaktivity.                                                                   |  |
| Aktivace a deak-           | Funkce Bypass                                         | Pokud povoleno, přístroj se přepne do režimu sítě v případě, že do-<br>šlo k přetížení.                                                              |  |
| tivace funkcí              | Bzučák při výpadku<br>primárního zdroje               | Pokud povoleno, bzučák bude pípat v případě, že primární zdroj<br>energie je mimo normu.                                                             |  |
|                            | Auto-restart při pře-<br>hřátí                        | Pokud zakázáno, přístroj se po přehřátí nebude automaticky restar-<br>tovat.                                                                         |  |
|                            | Auto-restart při pře-<br>tížení                       | Pokud zakázáno, přístroj se po přetížení nebude automaticky re-<br>startovat.                                                                        |  |
|                            | Bzučák                                                | Pokud zakázáno, bzučák nebude při varování ani při selhání pípat.                                                                                    |  |
|                            | Zakázat / povolit                                     | Zapne nebo vypne barevnou signalizaci RGB LED lištou.                                                                                                |  |
|                            | Jas                                                   | Slouží k nastavení jasu RGB LED.                                                                                                    |  |
| Nastavení RGB<br>LED lišty | Rychlost                                              | Nastavte rychlost efektů RGB LED lišty.                                                                                                    |  |
|                            | Efekty                                                | Slouží pro změnu barevných efektů.                                                                                                    |  |
|                            | Nastavení barev                                       | Slouží nastavení barevné kombinace pro signalizaci zdroje energie a stavu baterie.                                                                   |  |
| Reset nastavení            | Tato funkce slouží pro návrat do továrního nastavení. |                                                                                                    |  |

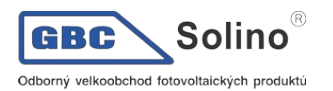

U panelárny 10 779 00 Olomouc, Chválkovice Tel.: (+420) 585 312 659, (+420) 585 312 660 Fax: (+420) 585 312 915 E-mail: obchod@gbc-solino.cz Web: www.gbc-solino.cz